| 目次 |  |  | P. 1 |
|----|--|--|------|
|----|--|--|------|

#### 目的別操作手順

#### 1-1 アカウントを管理する

- 1-1-1 新規でアカウントを作成する
- 1-1-2 既存アカウントの登録情報を変更する
- 1-1-3 アカウントロックを解除する

### 1-2 新規予約を登録する

1-2-1 新規バラ予約を登録する

### 1-3 eAWB 情報を登録する

1-3-2 バラ予約の eAWB 情報を登録する(有償貨物プロダクト)

### 1-4 登録済み予約/eAWB 情報を検索する

1-4-1 AWB 番号から検索する

1-4-2予約一覧から検索する

#### 1-5 登録済み予約/eAWB 情報を更新する

1-5-1 登録済み予約/eAWB 情報を更新する

#### 1-6 登録済み予約をキャンセルする

- 1-6-1 予約全量をキャンセルする
- 1-6-2 バラ予約を一部キャンセルする

#### 1-7 登録済み予約を分割する

1-7-1 バラ予約を分割する

#### 1-8 危険物申告情報を登録する

- 1-8-1 非放射性危険物を申告する
- 1-8-2 放射性危険物を申告する
- 1-8-3 同梱を申告する
- 1-8-4 オーバーパックを申告する
- 1-8-5 危険物申告書を印刷する

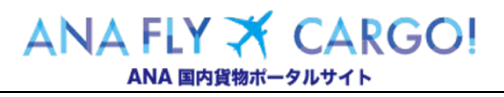

| 目次 |  | P. 2 |
|----|--|------|
|    |  |      |

#### 1-9 動物運送申告情報を登録する

1-9-1 動物運送申告情報を申告する

1-9-2 動物運送申告書を印刷する

#### 1-10 運送状を印刷する

1-10-1 運送状を印刷する

#### 1-11 宛先ラベルを印刷する

1-1 1-1 宛先ラベルを印刷する

#### 1-12 受領証を印刷する

1-12-1 受領証を印刷する

#### 1-13 引渡証を印刷する

1-13-1 引渡証を印刷する

### 1-14 貨物の動態情報を照会する

1-1 4-1 貨物の動態情報を照会する

#### 1-15 登録済み予約/eAWB 情報の更新履歴を照会する

1-15-1 登録済み予約/eAWB 情報の更新履歴を照会する

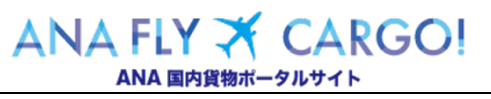

## 1-1 アカウントを管理する

本章は ANA FLY CARGO!のアカウントに関する操作手順を説明します。本章は以下で構成されています。

| 項番    | 名称                         | ページ         |
|-------|----------------------------|-------------|
| 1-1-1 | 新規アカウントを作成する               | P. 2 $\sim$ |
| 1-1-2 | 既存アカウントの登録情報を変更する          | P. 5 $\sim$ |
| 1-1-3 | パスワードを初期化する(アカウントロックを解除する) | P. 7 $\sim$ |

1 - 1 アカウントを管理する

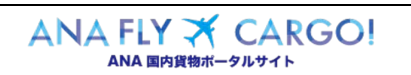

| 目的別操作手順 | 1 - 1 | アカウントを管理する | P. 2 |
|---------|-------|------------|------|
|---------|-------|------------|------|

#### 1-1-1 新規アカウントを作成する

本項でANA FLY CARGO!はの新規アカウントを作成する手順を説明します。 ※代理店様・後払法人様は専用アカウントが必要になりますので弊社営業担当までお問い合わせください。

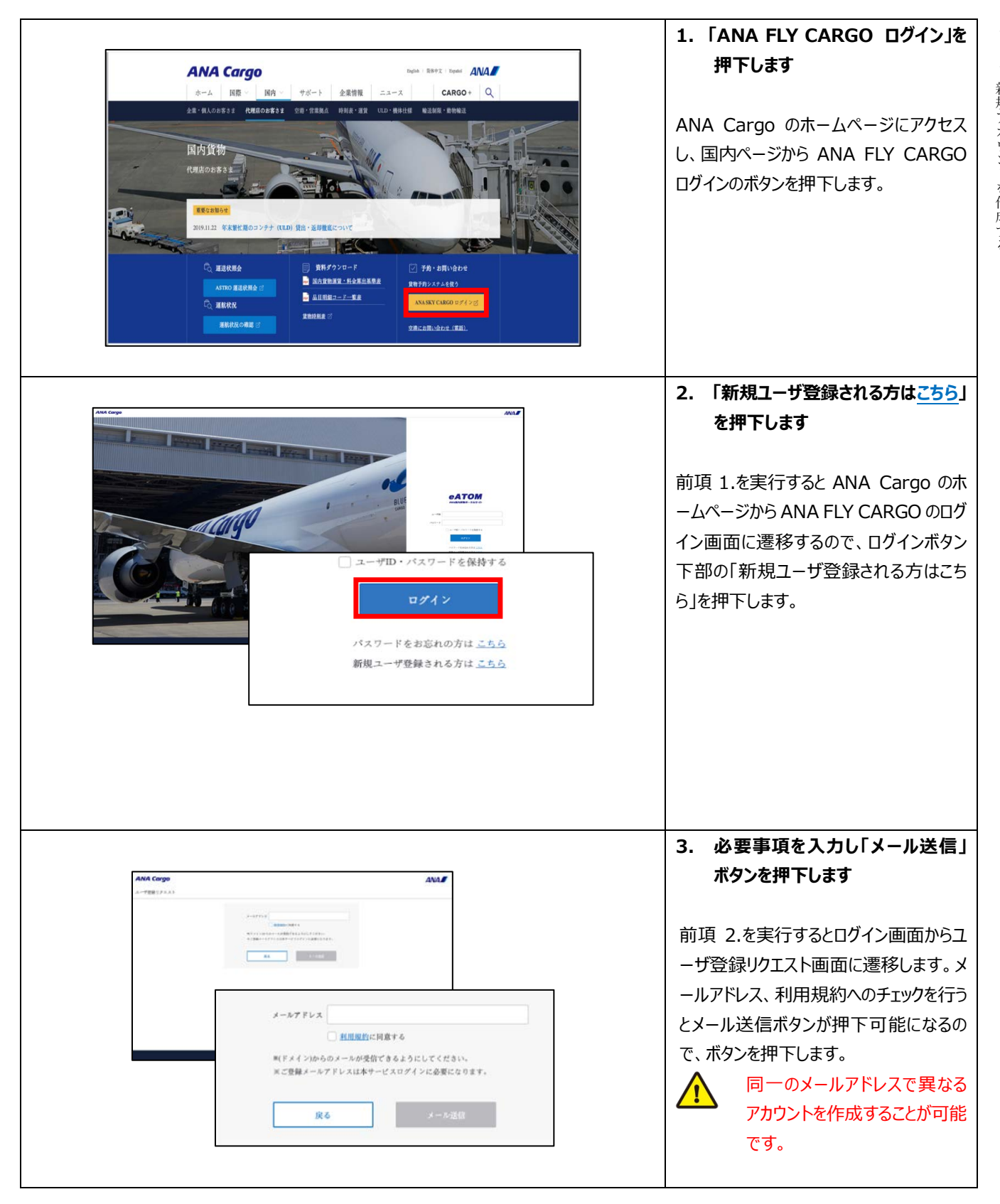

Org 2021 年 3 月 1 日

| 受信メールサンプル                                                                                                    |                                                                                                    | 4. URLリンクを押下します                                                                                                    |                         |
|----------------------------------------------------------------------------------------------------|----------------------------------------------------------------------------------------------------|----------------------------------------------------------------------------------------------------|-------------------------|
| ※本メールは自動配価メールです。本<br>お問い合わせは XXX@XXX com<br>この度は、ANA Cargo ポータルサイト<br>お客様情報の新規登録手続きへのURI<br>本メールを受価されてから、24時間以<br>引き続き会員登録手続きをお願いいた<br>(新規登録手続きURL)<br>http://XXXXXXXXXXXXXXXXXXXXXXXXXXXXXXXXXX | sメールにお心当たりのない方、メールの内容につ<br>までお問合せください。<br>Nをご利用いただきありがとうございます。<br>NPAに以下のURLにアクセスし、<br>とします。                                                                                                    | おいての<br>指定したメールアドレスに対して自動メール<br>が配信されるため、そのメールに付いている<br>URL リンクを押下します。<br>受信メールの URL リンクには 24<br>時間の有効期限があります。<br>有効期限が切れた場合、再度<br>前項 2.から実行します。 | 1 — 1 — 1 — 1 新規アカウントを作 |
| お客様情報の登録                                                                                                    |                                                                                                    | 5. お客様情報の必須項目を入力し、次<br>ヘボタンを押下します                                                                                                    | 成する                     |
| ※必須項目は騙れなくこ人方くたさい。<br>メールアドレス<br>ユーザ田                                                                                                    | 東本東京市         東本東京市市         東本東京市市         東本東京市市         東北市         東北市         東北市         東北市         東北市         東北市         東北市         東北市         東北市         東北市         東北市         東北市         東北市         東北市         東北市         東北市         東北市         東北市         東京市         東京市         東京市         東京市         東京市         東京         東京         東京         東京         東京         東京         東京         東京         東京         東京         東京         東京         東京         東京         東京         東京         東京         東京         東京         東京         東京         西         西         西         西         西         西 | <ul> <li>メールアドレスの URL リンクを押下し有効期限内であれば、お客様情報の登録画面に遭移します。</li> <li>必須ラベル @須 が付いている項目全てを入力後に、次へのボタンを押下します。</li> <li></li></ul>                     |                         |

ANA FLY X CARGO!

| F |                                                                                                    | ·                                                                                                    | n                                                                                           |                                                                                                    |
|---|----------------------------------------------------------------------------------------------------|----------------------------------------------------------------------------------------------------|---------------------------------------------------------------------------------------------|----------------------------------------------------------------------------------------------------|
|   | <ul> <li>秘密の質問</li> <li>秘密の質問の答え</li> <li>危険物貨物申請資格 有無</li> <li>お知らせメール希望</li> <li>定る</li> <li>※ブラウザの「戻る」ボタンは押さ</li> </ul> | 本社の最寄駅は:       ・         新橋       有         魚       有         希望するを設定頂いたお客様のメールアドレスに当社が提供する各種キャンペーン・サービス・商品などの情報を配信させて頂きます。          充了          ないでください。入力内容がリセットされる場合があります。 |                                                                                             | <ol> <li>5. 入力内容の確認を行い、完了ボタンを押下します</li> <li>前項 5.を実行すると入力確認画面(すべての項目が入力不可の状態)に遷移します。</li> <li>入力内容に間違いないことを確認した上で、完了ボタンを押下します。</li> </ol> |
|   | 登録                                                                                                    | が完了しました。<br>メインメニューへ                                                                                                    | ;<br>;<br>;<br>;<br>;<br>;<br>;<br>;<br>;<br>;<br>;<br>;<br>;<br>;<br>;<br>;<br>;<br>;<br>; | 7. メインメニューに遷移します<br>前項 6.を実行すると登録が完了し、新<br>現アカウントが作成されます。<br>「メインメニューへ」ボタンを押下するとログ<br>イン状態のままメインメニュー画面へ遷移<br>します。                         |

1-1 アカウントを管理する

目的別操作手順

1 |

1 − 1 − 1 新規アカウントを作成する

P. 4

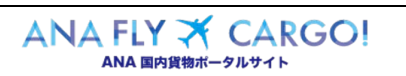

| 第2章目的別操作手順 | 1-1 アカウントを管理する | P. 5 |
|------------|----------------|------|
|------------|----------------|------|

## 1-1-2 既存アカウントの登録情報を変更する

本項では ANA FLY CARGO!の既存アカウント情報を変更する手順を説明します。

|                                                                                                    |                                                                       | 1. 「マイページ」ボタン 🌲 を押下            |
|----------------------------------------------------------------------------------------------------|-----------------------------------------------------------------------|--------------------------------|
| ANA Cargo                                                                                                    |                                                                       | ・ ます                           |
| ×4>×===                                                                                                    | 809 A.H. 5 (<br>809 C > 118; 20000233 (<br>• ( ~~~~)                  | 3                              |
| 5別6社<br>7約一覧 > 2歳 ALL (全交港) ●                                                                                   | BZ                                                                    |                                |
| ア約用会         >           AWBにストリー用会         201905000         共通         保安報                                    |                                                                       | ANA FLY CARGO にロクインし、メイン       |
|                                                                                                    | FRA・プレミアムタラス・普通県の施展シートを一個ミノバーソナルモニダー対象の新シート編入<br>ヤッテ連盟を一級在会いたします      | ニューから「マイページ」ボタンを押下しま           |
| 政策トラッキング > 201900008 108D(浜田) 保安検<br>発出ULD一覧 > 00001008 108D(浜田) 保安検                                            | <b>復帰線の初の時刻が≺能発時料20分まで≻に変更になりました</b>                                  |                                |
| 調整リスト送信リタエスト > 1040 CASEEC < 2019<br>2019 CON CASEEC < 2019<br>2019 CON CASEEC ANA-7<br>1050 ON CASEEC ANA-7    | YW、アレミアスクラス、資産増化の換慮シートを一面!パーソナルモニター対象の面シート導入<br>ヤリア連算を一部攻定いたします       |                                |
| マールダウンロード     201905058 KIX (現在) NH805     201905058 KIX (現在) NH805     201905058 共通 ANA4                       | 使は、遅延やです。<br>ヤリア環境を一勝反応いたします                                          |                                |
| お知らせ情報保録 > 2019/00/00 兵道 N4600                                                                                  | 第3. 損益やです。                                                            |                                |
| 市内部FF並<br>載しいユーザ利利福服等時(一般・法人)( <u>国)とよー</u><br>後払いユーザ和和(一般・法人)( <u>国)とよーニン</u><br>ANAユーザ(代型法ユーザ( <u>Q)とよーニン</u> |                                                                       |                                |
|                                                                                                    |                                                                       |                                |
| お客様情報の変更                                                                                                    | + 5 . 17 5 - 17 A & 5 + 7 A & 1 -                                     | 2. 変更する情報を入力し、「次へ」<br>タンを押下します |
|                                                                                                    | 10] LT+//CARCES                                                       |                                |
| ユーザID                                                                                                    | P3456789                                                              | 前項 1.を実行するとお客様情報変更             |
| メールアドレス - 参須                                                                                                    | ana@ana.co.jp                                                         | 面に遷移します。現在登録されている              |
| お名前 必須                                                                                                    | 空野太郎                                                                  | 報か表示されるため、変更したい情報              |
| お名前(フリガナ) 参須                                                                                                    | V7/707                                                                | 」工音さします。<br>最後に「次へ」ボタンを押下します。  |
|                                                                                                    |                                                                       |                                |
| 会社名                                                                                                    | 株式会社ANA Cargo                                                         | ▲ フーザ ID を変更することはで             |
| 会社名 (フリガナ)                                                                                                    | カプシキガイシャエーエヌエーカーゴ                                                     | ません。                           |
| 部署名                                                                                                    | 総務部業務推進課                                                              |                                |
| 部署名(フリガナ)                                                                                                    | ソウムブギョウムスイシンカ                                                         | 以下の項目はユーザ種別に                   |
| 業種 必須                                                                                                    | A 農業.林業 -                                                             | じて変更可否が異なります。                  |
| 電話番号                                                                                                    | 080-1234-5678                                                         | ✓ 会社名                          |
| 住所必须                                                                                                    | 東京都港区東新橋1丁目5番2号                                                       | ✓ 部署名                          |
| 秘密の質問 必須                                                                                                    | あなたの出身地は?                                                             |                                |
| 秘密の質問の答え。                                                                                                    | 城京都                                                                   | ▼ 电前田 5 √ 住所お知らせメール希望          |
| 危险物货物申請资格 有無                                                                                                    | <b>M</b>                                                              |                                |
| お知らせメール希望                                                                                                    | 希望する 希望しない                                                            |                                |
|                                                                                                    | 希望するを設定頂いたお客様のメールアドレスに当社が提供す<br>る各種キャンペーン・サービス・商品などの情報を配信させて<br>頂きます。 |                                |
|                                                                                                    |                                                                       |                                |
|                                                                                                    | 8.^                                                                   |                                |
|                                                                                                    | α^                                                                    |                                |

| ANA FLY 🛪  | CARGO! |
|------------|--------|
| ANA 国内貨物ポー | タルサイト  |

1

1

アカウントを管理する

1 - 1 - 2 既存アカウントの登録情報を変更する

第2章目的別操作手順

アカウントを管理する 1 – 1

| 秘密の質問       あなたの出身地は       ●         秘密の質問の答え       東京都       ●         秘密の質問の答え       東京都       有         な映物貨物申請資格 有無       無       有         お知らせメール希望       希望する       希望しない         希望するを設定頂いたお客様のメールアドレスに当社が提供する各種キャンペーン・サービス・商品などの情報を配信させて<br>頂きます。       原る         戻る       完了         ※ブラウザの「戻る」ボタンは押さないでください。入力内容がりセットされる場合があります。 | 3. 入力内容の確認を行い「完了」ボ<br>タンを押下します<br>前項 2.を実行すると入力確認画面(す<br>べての項目が入力不可の状態)に遷移し<br>ます。<br>入力内容に間違いないことを確認した上<br>で、「完了」ボタンを押下します。 | 1 ― 1 アカウントを管理する |
|----------------------------------------------------------------------------------------------------|----------------------------------------------------------------------------------------------------|------------------|
| 変更しました。<br>メインメニューヘ                                                                                                    | 4. メインメニューへ遷移します 前項 3.を実行すると変更が完了します。 「メインメニューへ」ボタンを押下するとログ<br>イン状態のままメインメニュー画面へ遷移<br>します。                                   | トの登録情報を変更する      |

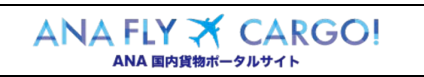

| 第2章目的別操作手順1-1アカウントを管理するF | 2章目的別操作手順 | P. 7 |
|--------------------------|-----------|------|
|--------------------------|-----------|------|

# 1-1-3 パスワードを初期化する (アカウントロックを解除する)

本項では ANA FLY CARGO!のパスワードを初期化する手順を説明します。

| Avarage       Avarage         Image: Contract and the second second | <ol> <li>パスワードをお忘れの方はこちらを<br/>押下します</li> <li>ANA FLY CARGO!のログイン画面から<br/>「パスワードをお忘れの方は<u>こちら</u>」を押下<br/>します。</li> </ol>                                                            |
|----------------------------------------------------------------------------------------------------|----------------------------------------------------------------------------------------------------|
| パスワード再設定         お客様のユーザID及び予め設定されているメールアドレス、秘密の質問とその答えをご入力下さい。         ユーザID         メールアドレス         秘密の質問の答え                                                                                                    | <ol> <li>ユーザ認証するための必要項目を<br/>入力しメール送信を押下します。</li> <li>パスワードの初期化にはユーザ認証が必要です。ユーザ認証に必要な4つの項目<br/>を全て入力します。</li> <li>入力が正しく行われていれば、パスワード<br/>初期化を行うために必要なメールが自動<br/>送信されます。</li> </ol> |
| *20文字以内で入力してください。<br>メール送信<br>バスワードの再発行が出来ない方は <u>こちら</u> へ                                                                                                    | ・ ・ ・ ・ ・ ・ ・ ・ ・ ・ ・ ・ ・ ・ ・ ・ ・ ・ ・                                                                                                    |

ANA FLY X CARGO!

1

1 ― 1 ― 3 パスワードを初期化する(アカウントロックを解除する)1 アカウントを管理する

Org 2021 年 3 月 1 日

1-1 アカウントを管理する

| 言メールサンプル                                                                                                    | 3. URL リンクを押下します                                                                                                    |
|----------------------------------------------------------------------------------------------------|----------------------------------------------------------------------------------------------------|
| ※本メールは目動配信メールです。本メールにおじ当たりのない方、メールの内容についての お問い合わせは<br>XXX(@XXXCoom までお問合せください。 空野太郎 様 この度は、ANA Cargo ボータルサイトをご利用いただきありがとうございます。 バスワードの再設定申し込みを受け付けました。 本メールを受信されてから、24時間以内に下記専用URLにアクセスし、 バスワードを再設定してください。 | 指定したメールアドレスに対して自動メー<br>ルが配信されるため、そのメールに付いて<br>いる URL リンクを押下します。<br>受信メールの URL リンクには有<br>効期限があります。有効期限<br>が切れた場合、前項 2.から再<br>度実行します。 |
| パスワードの変更<br>ユーザID P000012<br>新規パスワード                                                                                                    | 4. 新規パスワードを入力して「変更」<br>ボタンを押下します     新規パスワードを入力します。     新規パスワード(確認用)を入力し                                                            |
| <ul> <li>※英数字を掲ぜた8文字以上32文字以内</li> <li>新規パスワード(確認用)</li> <li>※確認のため、再度パスワードを入力してください。</li> <li>変更</li> </ul>                                                                                                | 「変更」ボタンを押下します。 前回と同一パスワードを設定す ることは出来ません。                                                                                            |
| パッロードの亦可と恐いと仕いました                                                                                                    | 5. メインメニューへ遷移します<br>前項4.を実行するとパスワード初期化が                                                                                             |
| バスリートの変更を受け付けました。                                                                                                    | 完了します。<br>「 <mark>メインメニューへ</mark> 」ボタンを押下するとログ<br>イン状態のままメインメニュー画面へ遷移<br>します。                                                       |
|                                                                                                    |                                                                                                    |

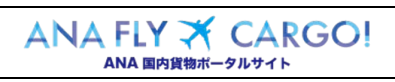

| 目的別操作手順 | 1-2 新規予約を登録する | P. 1 |
|---------|---------------|------|
|---------|---------------|------|

### 1-2 新規予約を登録する

本章は ANA FLY CARGO!を使って新規予約を登録する手順を説明します。

| 項番    | 名称        | ページ  |
|-------|-----------|------|
| 1-2-1 | バラ予約を登録する | P.2~ |

## 1-2-1 バラ予約を登録する

| ANA Cargo                                    |                                                                                 |                                                                                       | ▲№▲ 1. 入力内容を確認し「予約登録」ボ                                           |
|----------------------------------------------|---------------------------------------------------------------------------------|---------------------------------------------------------------------------------------|------------------------------------------------------------------|
| 82.79                                        | お知らせ                                                                            | N H T                                                                                 | タンを押下します                                                         |
| 下的一覧<br>                                     | →<br>空間 ALL (全空間)                                                               | - Ka                                                                                  |                                                                  |
| AWBヒストリー開会                                   | →<br>2019/05/06 元編<br>2019/05/06 元編                                             | 保安納査場種の初 0時利がく出現時和20分まで>に変更になりました                                                     | ANA FLY CARGO にログインし、メインメ                                        |
| <ul> <li>連載情報所会</li> <li>貸物トラッキング</li> </ul> | >         10:00         HND (前田)           >         201905/06         HND (前田) | へのIVPE載・プレンアムプラス・由当席の当席レードを一面「ハーソアルモニター村吉の直ジート導入<br>ANAキャリア運営を一部改定いたします               | ニューから「新規予約」ボタンを押下しま                                              |
| 發出ULD一覧<br>開始U x LWがU Z x x 1                | > 20190506 HND(初日)<br>10:00 HND(初日)<br>20190506 ONI(人動間代)<br>10:00 ONI(人動間代)    | 保全被告帰離め初の時期初がに出発時期20分まで>に変更になりました<br><2019年後>プレミアムタラス・普通席の原席シートを一面:バーソナルモニター付きの面シート導入 |                                                                  |
| 国内编号教术内                                      |                                                                                 | ANAキャリア選びを一部改定いたします<br>NBROSIRには、遅延中です。                                               | 5 6                                                              |
| ツールダウンロード<br>お知らせ情報登録                        | > 20190506 未通<br>> 20190506 未通                                                  | ANAキャリア運営を一級改定いたします                                                                   |                                                                  |
|                                              | 10:00 7:0                                                                       | NSB001使1. 遺転平です。                                                                      |                                                                  |
|                                              |                                                                                 |                                                                                       | 2. スペース検索の条件を入力します                                               |
|                                              |                                                                                 |                                                                                       | 前頂1を実行するとフペーフ検索画面へ                                               |
|                                              | 2020/10/05                                                                      |                                                                                       |                                                                  |
| CU761 103                                    | 2020/10/03                                                                      |                                                                                       | 彦をしま9。人へ−人快采余什を人力し     ホーム、マーム、マーム、マーム、マーム、マーム、マーム、マーム、マーム、マーム、マ |
| 出発時刻                                         | 00:00                                                                           | - 08:09 までの出発便を検索する                                                                   | ます。必須ラベル 必須 が付いている項                                              |
| 出発空港                                         | と到着空港、または使名を必                                                                   | ず選択してください。                                                                            | 目は入力が必須となります。「 <mark>検索</mark> 」ボタ                               |
| 出発空港                                         | 指定なし・                                                                           | → 到着空港 招定なし <b>▼</b> 便名 NH                                                            | *^*** ンを押下します。                                                   |
| 詳細条件                                         | 直行使のみ                                                                           | 凝由便のみ                                                                                 | ▲ バラ予約を登録する場合「予                                                  |
|                                              | コンテナ機材のみ                                                                        | すべての機材を対象とする                                                                          |                                                                  |
|                                              | 源地にアノゼキい                                                                        |                                                                                       | 利が思いていた きょうやまう                                                   |
| No.                                          | ABROCCICEU.                                                                     | ]                                                                                     | り。 八フ機材も含め(検索り                                                   |
| プロダクト                                        | 指定なし                                                                            | •                                                                                     | る場合は詳細条件「すべての                                                    |
| 予約形態                                         | コンテナ予約                                                                          | パラ予約                                                                                  | 機材を対象とする」を選択                                                     |
| 貨物容積                                         | m                                                                               | 貨物寸法                                                                                  |                                                                  |
| 見込み重量                                        | kg                                                                              |                                                                                       |                                                                  |
|                                              |                                                                                 |                                                                                       | 対象便の空き状況を検索でき                                                    |
|                                              |                                                                                 | 校策                                                                                    | る曖昧検索が可能です。予約                                                    |
|                                              |                                                                                 |                                                                                       | 登録するためには貨物容積の                                                    |
| 貨物寸法                                         |                                                                                 | ×                                                                                     | 入力が必須となります。                                                      |
| 貨物容積と容積<br>寸法と個数は4                           | 貴重量を計算致します。<br>ド角数字で入力してください。                                                   |                                                                                       |                                                                  |
| No. 縦                                        | 樹 高さ                                                                            | 個数                                                                                    | ▲ 予約登録後に変更できるのは                                                  |
| 1 120                                        | cm 80 cm 80                                                                     | cm 3 199                                                                              |                                                                  |
| 2                                            | an an .                                                                         | an (M)                                                                                |                                                                  |
| 3                                            |                                                                                 |                                                                                       |                                                                  |
|                                              |                                                                                 |                                                                                       | 重のみとなります。その他の頃                                                   |
| 4                                            | <u>an</u> <u>an</u> <u></u>                                                     | cm (1) (2)                                                                            | 目は予約登録後の変更ができ                                                    |
| 5                                            | cm cm                                                                           | a (11)                                                                                | ません。                                                             |
|                                              |                                                                                 |                                                                                       | ▲ 貨物交積が不明か埋合け                                                    |
|                                              |                                                                                 |                                                                                       |                                                                  |
| 行を追加                                         | 1する                                                                             |                                                                                       | 「貨物寸法」ホタンを押トし必                                                   |
|                                              |                                                                                 |                                                                                       | 要事項を入力すると自動的に                                                    |

ANA FLY X CARGO!

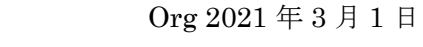

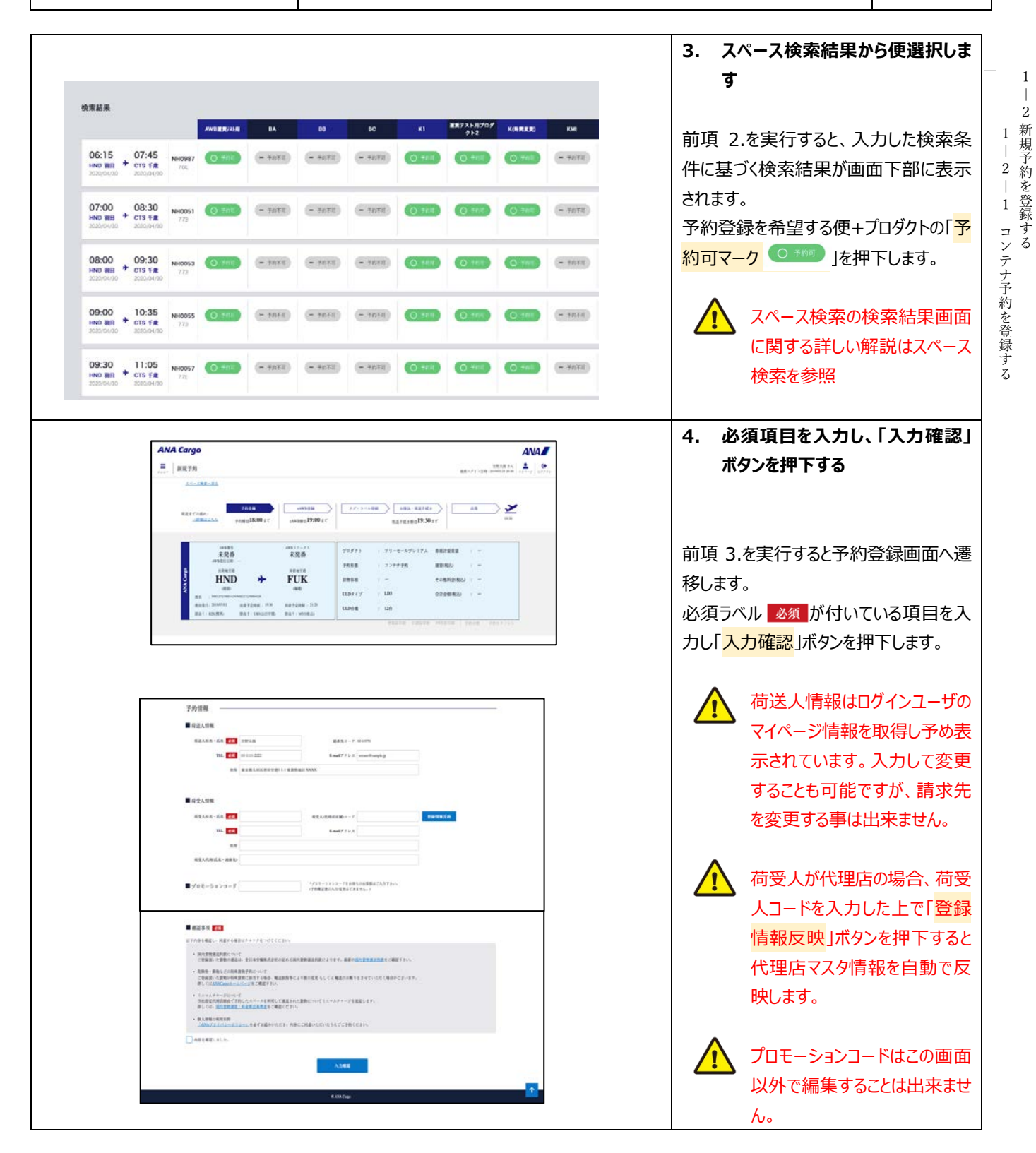

ANA FLY 🛪 CARGO!

ANA 国内貨物ポータルサイト

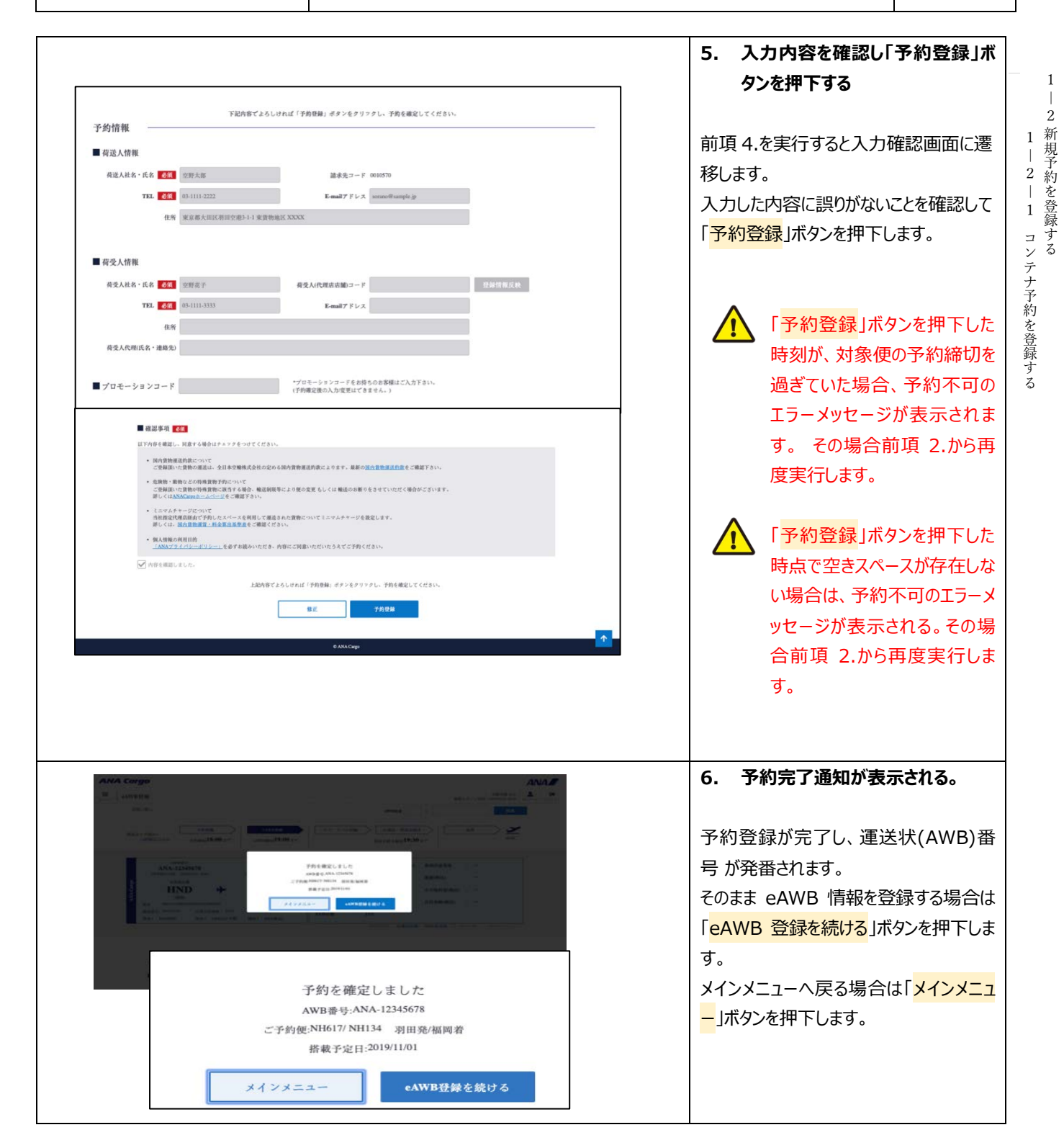

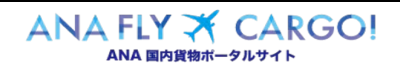

| 目的別操作手順 | 1-3 eAWB 情 | 報を登録する | P. 1 |
|---------|------------|--------|------|
|---------|------------|--------|------|

### 1-3 eAWB 情報を登録する

本章は作成済み予約に対して eAWB 情報を登録する手順を説明する。本章は以下で構成されています

| 項番    | 名称                 | ページ         |
|-------|--------------------|-------------|
| 1-3-1 | バラ予約の eAWB 情報を登録する | P. 2 $\sim$ |

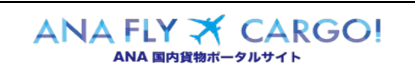

| 目的別操作手順 | <b>1−3 eAWB</b> 情報を登録する | P. 2 |
|---------|-------------------------|------|
|---------|-------------------------|------|

## 1-3-1 バラ予約の eAWB 情報を登録する

本項ではバラ予約の eAWB 情報を登録する手順を説明します。

|                                                                                                    |                                                                   |                                                                                             |                                  |                                        |        |                                                               | ₩D 豆跡凹                                                                              |                                                                                                    |                                                   |
|----------------------------------------------------------------------------------------------------|-------------------------------------------------------------------|---------------------------------------------------------------------------------------------|----------------------------------|----------------------------------------|--------|---------------------------------------------------------------|-------------------------------------------------------------------------------------|----------------------------------------------------------------------------------------------------|---------------------------------------------------|
| NA Cargo                                                                                                    |                                                                   |                                                                                             |                                  |                                        | ANA    | ANA F<br>eAWB                                                 | ELY CARG                                                                            | O! にログ<br>録する対論                                                                                                    | インし、<br>象予約0                                      |
| eAWB登録                                                                                                    |                                                                   |                                                                                             |                                  | 空野太郎 さん<br>記杯ログイン日時 : 2019/03/25 20:30 | * (*-y | eAWB                                                          | 豆球画面へ                                                                               | <b>彦移し</b> ま9                                                                                                    | 0                                                 |
| 子的一覧へ                                                                                                    |                                                                   |                                                                                             | AWB検索 -                          | 桃家                                     |        |                                                               |                                                                                     |                                                                                                    |                                                   |
| 子的                                                                                                    | AWB CH                                                            | 27・2べん復興                                                                                    | 11000·2017年48月                   | ## > <b>&gt;</b>                       |        |                                                               |                                                                                     |                                                                                                    |                                                   |
| 発送までの流れ:<br>→詳知はこちら 予約締切                                                                                                    | 18:00まで eAWB解切19:00まで                                             |                                                                                             | 発送干蔵き締切19:30まで                   | 19:30                                  |        |                                                               | eAWB 登                                                                              | 録画面へ                                                                                                    | の遷移方                                              |
| Annual II.                                                                                                    |                                                                   |                                                                                             |                                  |                                        |        |                                                               | 法は[1-                                                                               | -4登録                                                                                                    | した予約                                              |
| ANA-12345678<br>AWB発行目時: 201901/01 19:0                                                                                                    |                                                                   | プロダクト : フリ・                                                                                 | ーセールプレミアム 券面計量重量<br>不約 運動(約3)    |                                        |        |                                                               | /_^//8 信                                                                            | きまた昭全                                                                                                    | する」を参                                             |
| 出現地交際<br>日本の<br>(原用)<br>使名::NHL2721HMC2721<br>使出現日::00102 112<br>112<br>112<br>112<br>112<br>112<br>112<br>112<br>112<br>11                                                                                                    | 料理加空港<br>FUK<br>(編明)<br>NRH429<br>定時期: 19:30 現着学定時刻: 21:20        | 1760年初 : 779<br>货物容積 : 36ml                                                                 | 子約 通貨(RG3)<br>その他料金(税<br>合計金額(税込 | د ا<br>کل : –<br>: –                   |        |                                                               | /EAVID F                                                                            | ∃∓IX (C !::: Z<br>-<br>°                                                                                                    | `9`@]⊄≶                                           |
| 経由1:KIX(関西) 経由2                                                                                                    | : UB9(山口字間)                                                       |                                                                                             | 和E印刷 引放延印刷 AWB券印刷                | 予約分割 予約キヤンモル                           |        |                                                               |                                                                                     |                                                                                                    |                                                   |
|                                                                                                    |                                                                   |                                                                                             |                                  |                                        |        |                                                               |                                                                                     | 经寻给书刊时                                                                                                    | 友    月                                            |
|                                                                                                    |                                                                   |                                                                                             |                                  |                                        |        |                                                               |                                                                                     |                                                                                                    | ᡗᢄᢂ᠁ᠴᢧᡓ                                           |
|                                                                                                    |                                                                   |                                                                                             |                                  |                                        |        |                                                               | (いる場合                                                                               | <b>i、もしくは</b>                                                                                                    | 貝彻文計                                              |
|                                                                                                    |                                                                   |                                                                                             |                                  |                                        |        |                                                               | 後は一部ゴ                                                                               | 頁目を除き                                                                                                    | 以降の塩                                              |
|                                                                                                    |                                                                   |                                                                                             |                                  |                                        |        |                                                               |                                                                                     |                                                                                                    | ×140/34                                           |
|                                                                                                    |                                                                   |                                                                                             |                                  |                                        |        |                                                               | 作はできな<br>ます。                                                                        | :<なり照会                                                                                                    | のみとなり                                             |
|                                                                                                    |                                                                   |                                                                                             |                                  |                                        |        |                                                               | 作はできなます。                                                                            | くなり照会                                                                                                    | のみとなり                                             |
|                                                                                                    |                                                                   |                                                                                             |                                  |                                        |        | 2. <del>}</del>                                               | 作はできな<br>ます。<br>約情報を確認                                                              | くなり照会<br>認します                                                                                                    | のみとなり                                             |
| 予約情報                                                                                                    |                                                                   |                                                                                             |                                  |                                        | ]      | 2. 予                                                          | 作はできな<br>ます。<br>約情報を確                                                               | くなり照会<br>認します                                                                                                    | のみとなり                                             |
| 予約情報                                                                                                    |                                                                   |                                                                                             |                                  |                                        |        | <b>2. 予</b><br>「予約情                                           | 作はできな<br>ます。<br>約 <b>情報を確</b>                                                       | (なり照会)     (おりの)     (おりの) | のみとなり                                             |
| 予約情報<br>■ 有送人情報<br>有送人情報                                                                                                    | 26                                                                | 請來後3~片 6010570                                                                              |                                  |                                        |        | <b>2. 予</b><br>「予約情<br>情報が弱                                   | 作はできな<br>ます。<br>約 <b>情報を確</b>                                                       | くなり照会<br>認します<br>約登録時()。                                                                                                    | のみとなり                                             |
| 子約情報<br>● 荷送人情報<br>● 荷送人情報<br>■ 石田 名 2011<br>TRI 201 00-1111                                                                                                    | .18<br>1-2222                                                     | 請求先コード 0010570<br>E-mail7ドレス ○cence領4                                                       | mple jp                          |                                        |        | <ol> <li>予約情<br/>情報が弱<br/>灰色にな</li> </ol>                     | 作はできな<br>ます。<br>約 <b>情報を確</b>                                                       | (なり照会)     (なり照会)     (なり照会)     (なりの見合う)     (なりの見合う)     ( | のみとない<br>のみとない<br>こ入力した<br>入力内容                   |
| 子約情報<br>■ 模送人情報<br>每送人核卷・氏名 全集 ○男大<br>TEL <b>25</b> 05-111<br>在策 東京都                                                                                                    | -部<br>1-2222<br>5-5-111 東京物地区 XXXXX                               | 請求先コード 0010570<br>E-mail7ドレス   sorace@st                                                    | mple jp                          |                                        |        | <ol> <li>2.予</li> <li>「予約情<br/>板を変更す</li> </ol>               | 作はできな<br>ます。<br>約情報を確<br>りつている項<br>することができ                                          | (なり照会)     (なり照会)     (の)     (の)    | 0みとなり<br>0みとなり<br>こ入力した<br>入力内容                   |
| <ul> <li>予約情報</li> <li>希送人情報</li> <li>希送人情報</li> <li>希送人情報</li> <li>石法 人名多·氏名 (3) 空野人</li> <li>TEL (3) 空野人</li> <li>TEL (3) 空野人</li> <li>TEL (3) 空野人</li> <li>TEL (3) 空野人</li> <li>TEL (3) 空野人</li> <li>TEL (3) 空野人</li> <li>TEL (3) 空野人</li> </ul>                                                                                                    | 源<br>1-222<br>大雨区羽雨空港3-1-1 東貨物地区 XXXX                             | 請求先コード 0010570<br>E-mail7ドレス sensorifits                                                    | mple jp                          |                                        |        | <b>2. 予</b><br>「予約情<br>「「「「「「「「「「」」」<br>「予約情<br>「「」」」<br>を変更す | 作はできな<br>ます。<br>約情報を確<br>うている項目<br>することができっ                                         | (なり照会)     (なり照会)     (の)     (の)    | のみとなり<br>のみとなり<br>こ入力した<br>入力内容                   |
| <ul> <li>予約情報</li> <li>● 荷送人情報</li> <li>● 荷送人情報</li> <li>● 石交人情報</li> <li>● 荷交人情報</li> <li>● 荷交人情報</li> </ul>                                                                                                    | 源<br>1-2222<br>実用区羽田交通3-1-1 東貨物地区 XXXX<br>1調味 そ会社                 | 道永先コード 0010570<br>E-mail7ドレス のcosoの形式<br>5 Jufe and data - ド 2010599                        | mple jp                          |                                        |        | <b>2. 予</b><br>「予約情<br>「予報がす<br>を変更す                          | 作はできな<br>ます。<br>約情報を確認<br>りには予約<br>気示されます。<br>なっている項目<br>することができる                   | (なり照会)     (なり照会)     (なり照会)     (なのの)     (なのの)     (なの | のみとな<br>のみとな<br>こ入力した<br>入力内容                     |
| 子約情報<br>● 荷送人情報<br>希送人社名・氏名 40 0万大<br>下EL 60 05-111<br>- 伯奈 東京居<br>- 荷交人情報<br>- 荷交人情報<br>- 荷交人情報<br>- 荷交人情報<br>- 百人 11 大福<br>- 11 大福<br>- 11<br>- 11<br>- 11<br>- 11<br>- 11<br>- 11<br>- 11<br>- 11<br>- 11<br>- 11<br>- 11<br>- 11<br>- 11<br>- 11<br>- 11<br>- 11<br>- 11<br>- 11<br>- 11<br>- 11<br>- 11<br>- 11 | ボ<br>1-222<br>5人用区別用交換5-1-1 東京物地区 XXXX<br>1週時,天会社 再引<br>12222     | 請求先コード 0010570<br>E-mail7ドレス × × × × × × × × × × × × × × × × × × ×                          | mple jp                          | HTMLEN                                 |        | <b>2. 予</b><br>「予約情<br>情報が<br>反色にな<br>を変更す                    | 作はできな<br>ます。<br>約情報を確<br>う報」には予約<br>表示されます。<br>なっている項目<br>することができる                  | (なり照会)     (なり照会)     (の)     (の)    | のみとなり<br>のみとなり<br>こ入力した<br>入力内容                   |
| 予約情報       ● 有送人情報       希送人情報       月送人情報       日日日日日日日日日日日日日日日日日日日日日日日日日日日日日日日日日日日日                                                                                                    | ポ<br>ト-2222<br>大田区列田交通51 東貨物地区 XXXX<br>調測人交社 屑引<br>12222<br>12222 | 油水先コード 0010570<br>E-mail 7 ドレス connolling<br>&A.(代の広切目的コード 0010522<br>E-mail 7 ドレス and9-ang | mole jp                          | 时情概反映                                  |        | <ol> <li>予約情<br/>情報が弱<br/>灰色にな<br/>を変更す</li> </ol>            | 作はできな<br>ます。<br>約情報を確<br>うることができる<br>荷受人情報                                          | (なり照会)     (なり照会)     (なり照会)     (なりのの)     (なりの)     (なりの)     (な | 0みとなり<br>0みとなり<br>こ入力した<br>入力内容<br>1 区間個          |
| 子約情報<br>■ 荷送人情報<br>希送人情報<br>年送人社名・氏名 名編 空芽人<br>TEL 名雪 0-111<br>住策 東定器<br>一 荷受人情報<br>一 荷受人情報<br>「EL 名雪 111×編<br>「EL 名雪 105111<br>(元素 国際県<br>- 荷渓人代報氏名・道島先」20514                                                                                                    | ポ<br>1-2222<br>5大田区羽田交徳3-1-1 東貨物地区 XXXX<br>道路大会社                  | 諸水先コード 0010570<br>E-mailアドレス senso@s<br>&A(代死死功治助コード 0016522<br>E-mailアドレス ma@samp          | emple jp                         | HTMLEM                                 |        | <ol> <li>予約情<br/>情報が弱<br/>反色にな<br/>を変更す</li> </ol>            | 作はできな<br>ます。<br>約情報を確認<br>りには予約<br>気示されます。<br>なっている項目<br>することができる<br>荷受人情報<br>出発まで変 | (なり照会)     (なり照会)     (なり照会)     (なり照会)     (なりのの)     (なりのの)     (なりのの)     (なりのの)     (なののの)     (なのののの)     (なののの)     (なののの)     (なののの)     (なののの)     (なののの)     (なののの)     (なののの)     (なののの)     (なののの)     (なののの)     (なののの)     (なののの)     (なののの)     (なののの)     (なののの)     (なののの)     (なののの)     (なののの)     (なののの)     (なののの)     (なののの)     (なののの)     (なののの)     (なののの)     (なののの)     (なのの)     (なのの)     (なのの)     (なののの)     (なののの)     (なののの)     (なののの)     (なののの)     (なののの)     (なのの)     (なのの)     (なのの)     (なのの)     (なのの)     (なのの)     (なのの)     (なのの)     (なのの)     (なのの)     (なのの)     (なのの)     (なのの)     (なののの)     (なのの)     (なの)     (なの)     (なの)     (なのの)     (なのの)     (なのの)     (なのの)     (なのの)     (なのの)     (なの)     (なの)     (なのの)     (なのの)     (なのの)     (なのの)     (なのの)     (なのの)     (なのの)     (なのの)     (なの)     (なの)     (なのの)     (なのの)     (なのの)     (なのの)     (なのの)     (なのの)     (なのの)     (なの)     (なのの)     (なのの)     (なのの)     (なのの)     (なのの)     (なのの)     (なのの)     (なのの) | のみとなり<br>のみとなり<br>こ入力した<br>入力内容<br>1 区間値<br>なが可能で |

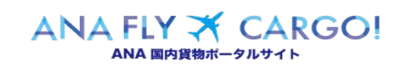

|                                                                                                    | 3. 貝彻' <b>育</b> 報を人刀しま <b>9</b>                                                                                                    |
|----------------------------------------------------------------------------------------------------|----------------------------------------------------------------------------------------------------|
|                                                                                                    | 必須ラベル <u>必須</u> 附いている項目を全て<br>入力もしくは選択します。                                                                                                    |
| 貨物情報                                                                                                    |                                                                                                    |
| ■ 货物评制行報                                                                                                    |                                                                                                    |
| 我物如歌 691 Pcs 货物容積 691 nl 货物才获                                                                                                    |                                                                                                    |
| 見込み重量 <b>必須</b> Kg 品目カテゴリ <b>必須</b> 一般 ・                                                                                                    | の登録情報が表示されます。                                                                                                    |
| 内容益 <mark>参照</mark> 選択してください ▼                                                                                                    | 減少は可能ですが、増加はエラ                                                                                                    |
|                                                                                                    | ーとなります。増加分は新規予                                                                                                    |
| ■支払情報/引渡し情報                                                                                                    | 約をお願いします。                                                                                                    |
| 支払い種類 2231                                                                                                    |                                                                                                    |
| 申告領編 ■名和 □ 門 引渡方法 ■名和 ■化してください ●                                                                                                    | <ul> <li>         ID/1 シユーワ種別によって以下の項目は選択ができません。         詳しくは本マニュアル「1 - 2         eAWB 登録(バラ予約)」を参照願います。         ・ 支払い種別         ・ 運賃・料金の支払い方法         ・ 引渡方法         </li> </ul>                                                                                                    |
|                                                                                                    | 4. その他情報を入力します                                                                                                    |
| その他情報<br>                                                                                                    | 4. その他情報を入力します<br>該当する場合のみその他情報を入力しま<br>す。                                                                                                    |
| その他情報<br>参殊貨物情報(中告書不要)<br>図連奏9 正式輸送品目名称分類メイン(朝次) 朝次2 包装等級 御数 重数(研数あた 9)                                                                                                    | 4. その他情報を入力します<br>該当する場合のみその他情報を入力しま<br>す。<br>特殊貨物情報(申告書不要)                                                                                                    |
| その他情報<br>■特殊貨物情報(申告書不要)<br><u> 図課巻等 正式輸送品目名称分類メイン(朝次1 朝次2 包装等紙 保数 重数(納数あた?)</u><br>選択してください                                                                                                    | 4. その他情報を入力します<br>該当する場合のみその他情報を入力します。<br>す。<br>特殊貨物情報(申告書不要)<br>で選択することが出来る国連                                                                                                    |
| その他情報       ・特殊貨物情報(申告書不要)                                                                                                    | <ul> <li>4. その他情報を入力します</li> <li>該当する場合のみその他情報を入力します。</li> <li>              ・             ・</li></ul>                                                                                                    |
| <b>その他情報</b><br>■ 特殊貨物情報(申告書不要)<br><u>N速参9 正式構造品目名称分類メイン(朝次) 朝次2 名級等級 領数 重数(納数あた?)</u><br>選択してください ■ 選択してください ■ 一 <b>附除</b><br>ず 行を追加する                                                                                                    | <ul> <li>4. その他情報を入力します</li> <li>該当する場合のみその他情報を入力します。</li> <li>              ・             ・</li></ul>                                                                                                    |
| その他情報         ● 特殊貨物情報(申告書不要)         N##9       正式輸送品目名称 分解メイン(明次) 明次) 包装等級         原取してください       -         解散       重数(明数あたり)         展取してください       -         予 行を追加する       -                                                                                                    | <ul> <li>4. その他情報を入力します</li> <li>該当する場合のみその他情報を入力します。</li> <li>              於 特殊貨物情報(申告書不要)<br/>で選択することが出来る国連<br/>番号は、冷却用ドライアイス<br/>(UN1845) などの IATA 危険<br/>物規則書に定められた危険物      </li> </ul>                                                                                                    |
| その他情報          ・ 特殊貨物情報(中告書不要)                                                                                                    | <ul> <li>4. その他情報を入力します</li> <li>該当する場合のみその他情報を入力します。</li> <li>              かいので選択することが出来る国連番号は、冷却用ドライアイス             (UN1845) などの IATA 危険物規則書に定められた危険物のみとなります。      </li> </ul>                                                                                                    |
| その他情報         ● 特殊貨物情報(申告書不要)         ● 振客9       正式電話目名称分類メイン(納次) 納次) 包装号紙         服化てください       - 副税してください         ■ 耐除       ● 耐除         ● 有料オブションサービス       ● ホル取次サービス         ● 人類理論調査信疑時)       ● 施止取次サービス         ● 体表                                                                                                    | <ul> <li>4. その他情報を入力します</li> <li>該当する場合のみその他情報を入力します。</li> <li>              於 特殊貨物情報(申告書不要)<br/>で選択することが出来る国連<br/>番号は、冷却用ドライアイス<br/>(UN1845) などの IATA 危険<br/>物規則書に定められた危険物<br/>のみとなります。<br/>詳しくは本マニュアル「 eAWB     </li> </ul>                                                                                                    |
| その他情報       Fix 貨物情報(申告書不要)       Mixe      Mixe      Mi | <ul> <li>4. その他情報を入力します</li> <li>該当する場合のみその他情報を入力します。</li> <li>              ・             ・</li></ul>                                                                                                    |
| その他情報  ● 存を追知する  ● 有料オブションサービス  ▲別音温知道信服料)  ● 路地上取次サービス  ● 信考                                                                                                    | <ul> <li>4. その他情報を入力します</li> <li>該当する場合のみその他情報を入力します。</li> <li>              ・             ・</li></ul>                                                                                                    |
| その他情報         ● 特殊貨物情報(中告書不要)                                                                                                    | <ul> <li>4. その他情報を入力します</li> <li>該当する場合のみその他情報を入力します。</li> <li>              新殊貨物情報(申告書不要)             で選択することが出来る国連             番号は、冷却用ドライアイス             (UN1845) などの IATA 危険             物規則書に定められた危険物             のみとなります。             詳しくは本マニュアル「 eAWB             登録」を参照願います。      </li> <li>              使告不要危険物がある場合      </li> </ul>            |
| その他情報         ● 特殊技物情報(中告責不要)                                                                                                    | <ul> <li>4. その他情報を入力します</li> <li>該当する場合のみその他情報を入力します。</li> <li></li></ul>                                                                                                    |
| その他情報         ● お外波物情報(中告書不姿)                                                                                                    | <ul> <li>4. その他情報を入力します</li> <li>該当する場合のみその他情報を入力します。</li> <li>              かいので選択することが出来る国連番号は、冷却用ドライアイス(UN1845)などのIATA危険物規則書に定められた危険物のみとなります。             詳しくは本マニュアル「 eAWB 登録」を参照願います。      </li> <li>             かいのみとなります。         </li> <li>             ましくは本マニュアル「 eAWB 登録」を参照願います。         </li> <li>             からからなります。         </li> </ul> |
| その他情報         ● 谷珠貨物情報(中告書不要)                                                                                                    | <ul> <li>4. その他情報を入力します</li> <li>該当する場合のみその他情報を入力します。</li> <li>              かいので選択することが出来る国連番号は、冷却用ドライアイス(UN1845)などのIATA危険物規則書に定められた危険物のみとなります。             詳しくは本マニュアル「 eAWB登録」を参照願います。             詳しくは本マニュアル「 eAWB 登録」を参照願います。<br/>単告不要危険物がある場合は、一般危険物とは異なり、ドライアイス等の申告がなくてもAWB ステータスが「未受託     </li> </ul>                                              |
| その他情報         ● 存発貨物情報(申告書不要) <u>服化してください</u> <u>服化してください</u> <u>限能してください</u> <u>限能してください</u> <u>限能してください</u> <u>限能</u> (二)<br>(本当知する<br>(本当知年る<br>(本当年本法サービス<br>(二)         (二)         (二)<br>(二)<br>(二)         (二)<br>(二)<br>(二)<br>(二)<br>(二)<br>(二)<br>(二)<br>(二)<br>(二)<br>(二)<br>(二)<br>(二)<br>(二)<br>(二)<br>(二)<br>(二)<br>(二)<br>(二)<br>(二)                                                                                                    | <ul> <li>4. その他情報を入力します</li> <li>該当する場合のみその他情報を入力します。</li> <li>              かいので選択することが出来る国連番号は、冷却用ドライアイス(UN1845)などのIATA危険物規則書に定められた危険物のみとなります。             詳しくは本マニュアル「 eAWB 登録」を参照願います。             詳しくは本マニュアル「 eAWB 登録」を参照願います。      </li> <li></li></ul>                                                                                              |

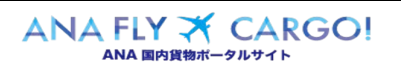

|                                                                                                    | 5. 「入力確認」ボタンを押下します                |
|----------------------------------------------------------------------------------------------------|-----------------------------------|
|                                                                                                    |                                   |
| (四合数単語の、回路する単価はタエラクモラリバイにない。 (四合数単語が除たいで<br>含数単語がた貨物の運送は、全日本空輸株式会社の定める国内貨物運送的款によります。最新の <u>国力貨物運送的款</u> をご確認下さい、<br>また、この運送に低わる貨物については航空保定上安全分確認されており、無申酌の危険物が含まれていないことをご確認下さい。 | 前項 2.~4.までの全ての入力が完了し              |
| ・ 急焼物・動物などの特殊実物予約について<br>ご登録期小に実際の分特殊実物に放出する場合、輸送制限等により使の変更もしくは輸送のお割りをさせていただく場合がございます。<br>詳しくは24/255mmにハムーン」を目離下さい。                                                             | たら」 <mark>人力確認</mark> 」ホタンを押下します。 |
| ・ ミニマムチャージについて<br>動性能力で構成器能で予約したスペースを利用して環境された実物についてミニマムチャージを設定します。<br>詳しくは、国力(実物運貨・料金茸山基準先をご確認ください。                                                                            |                                   |
| <ul> <li>個人情報の利用目的         「ANAプライバシーボリシー」を必ずお読みいただき、内容にご同意いただいたうえでご予約ください。     </li> </ul>                                                                                     |                                   |
| 2) 内容を確認の上、同意する。                                                                                                    |                                   |
| 這中保存 人力建築                                                                                                    |                                   |
| ANA Cargo                                                                                                    |                                   |
|                                                                                                    |                                   |
|                                                                                                    | 6. 人力内容を確認し、間違いなけれ                |
|                                                                                                    | ば「eAWB 登録」ボタンを押下し                 |
|                                                                                                    | ます                                |
| 下記内容でよろしければ「wWWB程編」ボタンをクリックし、予約を確定してください。<br>予約情報                                                                                                    |                                   |
| ■ 荷送人情報                                                                                                    |                                   |
| TRAL 2010 0.1111/2222 E-mail アドレス sorano@sample.jp                                                                                                    | 別項 3.で天1」9つこ人力唯認画面に彦              |
| 作所 单定率无用区羽田立地3-1-1 来说物地区 XXXX                                                                                                    | 移します。                             |
|                                                                                                    | 入力 及び 選択した内容に間違いがない               |
| (1) (1) (1) (1) (1) (1) (1) (1) (1) (1)                                                                                                    | ことを確認し、「eAWB 登録」ボタンを押             |
| <u>_LANAプライムシーボリシー」</u> を参す制造みいただき。内容にご同意いただいたちえてご予約ください。<br>✓ 内容を確認しました。                                                                                                    |                                   |
| 上記内容でよろしければ「eANNE登録」ボタンをタリックし、予約を確定してください。                                                                                                    | 1.02.3.                           |
| 修正<br>eAWB注册                                                                                                    |                                   |
| 0.0%/Cwm                                                                                                    | eAWB 登録締切時刻を過ぎ                    |
|                                                                                                    | ていた場合エラーとなります。再                   |
|                                                                                                    | 度新規予約をお願いいたしま                     |
|                                                                                                    |                                   |
|                                                                                                    | 9.                                |
|                                                                                                    |                                   |
|                                                                                                    | 認します                              |
|                                                                                                    |                                   |
| AWRIGE                                                                                                    | eAWB 情報登録が完了すると完了登録               |
|                                                                                                    | の通知画面が表示されます。                     |
|                                                                                                    | 引き続きタグ・ラベルをダウンロードする場              |
| 18:00 ±n10:20                                                                                                    |                                   |
| TOTOLAC RANSHULD.OULC RATERAULDIDIDIC                                                                                                    | ロは「ダク・ノベルダワノロート」小ダノを押             |
| eAWB情報を登録しました。                                                                                                    | トします。                             |
| 指定のタグラベルを貼付の上、お持ち込み下さい。                                                                                                    | 重印                                |
| 9:00                                                                                                    | バラ予約で申告情報を追加登                     |
| タグ・ラベルをダウンロード 通信(税)                                                                                                    |                                   |
| **                                                                                                    |                                   |
| メインメニュー 予約一覧 合計金額                                                                                                    | 場は、このあとに甲告情報を                     |
| 2予定時刻 : 19:30                                                                                                    | 登録します。詳しくは「1-8                    |
|                                                                                                    | 危険物申告情報を登録する」                     |
| THERE AND AND AND AND AND AND AND AND AND AND                                                                                                    | ちしくは「1 _ 9 動物運送中                  |
|                                                                                                    |                                   |
|                                                                                                    | 古情報を登録りる」を参照願                     |
|                                                                                                    | います。                              |

ANA FLY X CARGO!

| 目的別操作手順 | 1 - 4 | 登録した予約/Eawb 情報を照会する | P. 1 |
|---------|-------|---------------------|------|
|---------|-------|---------------------|------|

# 1-4 登録した予約/eAWB 情報を照会する

本章は登録済みの予約情報/eAWB 情報を照会する手順を説明する。本章は以下で構成されている

| 項番        | 名称                 | ページ  |
|-----------|--------------------|------|
| 1 - 4 - 1 | 直接 AWB 番号を入力して照会する | P.2~ |
| 1-4-2     | 予約一覧から探して照会する      | P.4~ |

| 5    |
|------|
| 登録   |
| したマ  |
| 予約/  |
| .eAV |
| УB   |
| 情報を  |
| 照会、  |
| する   |
|      |

| ANA FLY 🛪       | CARGO! |  |  |
|-----------------|--------|--|--|
| ANA 国内貨物ポータルサイト |        |  |  |

| 目的別操作手順 |
|---------|
|---------|

1 - 4 - 1 直接 AWB 番号を入力して照会する- 4登録した予約/eAWB 情報を照会する

# 1-4-1 直接 AWB 番号を入力して照会する

本項では直接 AWB 番号を入力することで該当の予約情報/eAWB 情報を照会する手順を説明します。

| ANA Cargo       正式 大ジニュー       正式 大ジニュー       正式 大ジニュー       正式 大ジー します       こののパパパパ ユミス マイ・フレークス ひます       こののパパパ ユミス マイ・フレークス ひます       こののパパパ ユミス マイ・フレークス ひます         大市市       アド用名       アド用名       正常       山田 (日本)       正常       山田 (日本)       日本)       <                                                                                                    | 1.「予約照会」を選択します ANA FLY CARGO にログインし、メインメ ニュから「予約照会」を選択します。                                                                         |
|----------------------------------------------------------------------------------------------------|----------------------------------------------------------------------------------------------------|
| ANA Cargo         Description         Description | 2. 照会したい AWB 番号を入力します。         前項 1.を実行すると予約照会画面に遷移します。         移します。         照会したい予約情報/eAWB         情報の AWB 番号を入力し、「検索」ボタンを押下します。 |

|  | Org 2021 年 3 月 1 日 |
|--|--------------------|
|  |                    |

| 目的別操作手順                                                                                                    | 1-4 登録した予約/eAWB 情報を照会する                                                                                                    |                                                                                                 | P. 3                                     |
|----------------------------------------------------------------------------------------------------|----------------------------------------------------------------------------------------------------|-------------------------------------------------------------------------------------------------|------------------------------------------|
| ANA Cargo<br>EeawB發驗<br>2的-至4                                                                                                    | арали<br>1975-1117 (20169025303)<br>алгенся<br>алгенся<br>1977)                                                                                                    | <ol> <li>eAWB 登録画面に<br/>入力した AWB 番号が存<br/>該当の eAWB 登録画面(</li> </ol>                             | <br><b>遷移します</b><br>存する場合は<br>に遷移します     |
| AVBBが<br>のの1886(19:00)     アカロボーン     アカロボーン     アオ     アガー     アガー     アガ | xx                                                                                                    | <ul> <li>         該当 AWB の e<br/>切時刻が過ぎて<br/>は AWB 貨物7<br/>託中」以降の場<br/>らの登録/変更す     </li> </ul> | AWB 登録締<br>いる合、もしく<br>ステータスが「受<br>合。本画面か |
| 子約情報<br>一 荷道人情報<br>有道人社名 - 氏系 医蛋 空野大郎                                                                                                    | (2)加速行時、引使点(0)時 AND(0)(10) 200(2) 200(47) (2)加速行時、引使点(0)時 (2)加速行時、引使点(0)時 (2)加速行時、引使点(0)時 (2)加速行時、引使点(0)時 (2)加速行時、引使点(0)時 (2)加速行時、10(10) (2)加速行時、10(10) (2)加速行時 | せん。(荷受人I<br>時刻まで変更す<br>す)                                                                       | 頁目は便出発<br>ることができま                        |

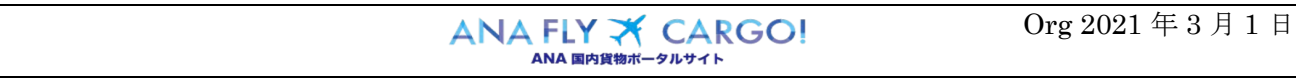

1 - 4登録した予約/eAWB 情報を照会する

### 1-4-2 予約一覧から探して照会する

本項では予約一覧機能を使って複数の予約から対象の AWB を照会する手順を説明します。

| ANA Cargo        | ANA                                                                | 1. 「予約一覧」を選択します                                               |
|------------------|--------------------------------------------------------------------|---------------------------------------------------------------|
| メインメニュー          | 四野 大郎 さん   2 ●<br>鼻根ログイン日時:2020/07/30 18:26   マイベージ   ログアウト        |                                                               |
| 新現学的<br>予約一覧<br> | お知らせ<br>(金宝) -<br>(41.(金宝)) -<br>(43.)                             | ANA FLY CARGO にログインし、メインメ<br>ニュから「 <mark>予約一覧</mark> 」を選択します。 |
| AWBヒストリー類会 >     | 2020/10/01 共通 台国のため資格お引き取りの際は、運営済務をご確認の上、お組しください。<br>18:27 共通      |                                                               |
| 運航備相照会 >         | 2020/10/01 共通 台風のため反托制隊の発生の可能性がございます。<br>10:27                     |                                                               |
| 20%トラッキング >      |                                                                    |                                                               |
| 調整リスト送信リクエスト >   |                                                                    |                                                               |
| 国内線計算案内 C*       |                                                                    |                                                               |
|                  |                                                                    |                                                               |
|                  |                                                                    |                                                               |
|                  |                                                                    |                                                               |
| ANA Carao        |                                                                    |                                                               |
| ■   予約一覧         | ビルマー<br>空形大店 3人<br>単形 (1) (1) (1) (1) (1) (1) (1) (1) (1) (1)      | を押下します                                                        |
| 検索条件             | 子狩リスト 利用リスト                                                        | 前項1.を実行すると予約一覧画面に遷                                            |
|                  |                                                                    |                                                               |
|                  | :出発田 ● 2020/02/14 ~ 2020/02/14<br>※ 総定した規則での予約数 0 込み可能です。          | は使出発地を入力して「 <mark>検察</mark> 」ホタンを押<br>ーー・・・                   |
|                  | 後お加税場別者地 400 対応 中点世学 使的現場 連択してください ◆<br>米税名または出税場別目地交換パイれかご税素可能です。 | トしまり。                                                         |
|                  | 70995 \$\$\$ \$\$\$ • \$\$\$\$ \$\$\$\$ \$\$                       |                                                               |
|                  | ek ar                                                              | ▶約一覧で検索できる予約情                                                 |
|                  |                                                                    | 報/eAWB 情報は以下に通り                                               |
|                  | ここに検索結果を表示します。                                                     | です。                                                           |
|                  | © ANA Cargo                                                        | <ul> <li>ログインユーザ自身が登録し</li> </ul>                             |
|                  |                                                                    | た予約                                                           |
|                  |                                                                    |                                                               |
|                  |                                                                    | ・ 同一の代理店営業所ユー                                                 |
|                  |                                                                    | ザが登録した予約                                                      |
|                  |                                                                    |                                                               |
|                  |                                                                    | ・ログインユーザに紐づく代理店                                               |
|                  |                                                                    | 店舗コードが荷受人(代理店                                                 |
|                  |                                                                    | 店舗)コードに指定されている予                                               |
|                  |                                                                    | 約                                                             |
|                  |                                                                    |                                                               |
|                  |                                                                    | ・ 同一の代理店全店舗 フーザ                                               |
|                  |                                                                    | が登録した予約(本社権限フー                                                |
|                  |                                                                    | ガーションシューションシュート                                               |
|                  |                                                                    | <i>99907</i>                                                  |

- 4 登録した予約/eAWB 情報を照会する

| 目的別操作手順                                                                                                    | 1-4 登録した予約/eAWB 情報を照                                                                                                    | 会する P.5                                                                                                    |
|----------------------------------------------------------------------------------------------------|----------------------------------------------------------------------------------------------------|----------------------------------------------------------------------------------------------------|
| 予約リスト         出境日 2020/02/14 - 2020/02/14 磁気 NH051 プロダクト           11年目 2020/02/14 - 2020/02/14 磁気 NH051 プロダクト         11年日12/02/02/14 - 2020/02/14 磁気 NH051 プロダクト           11年日12月、の第尾に"(アスタリスタリン(4)、ているチガルは、健康を変更)         11年日12/02/02/14 - 2020/02/14 (14 単元)           11年日12日、の第尾に"(アスタリスタリン(4)、いるチガルは、健康を変更)         11年日12/02/02/14 (14 単元)           11年日         ANA-0002/15 (14 単元)         11年日2/02/02/14 (14 単元)           11年日         ANA-0002/15 (14 単元)         11年日2/02/02/14 (14 単元)           11日日         ANA-0002/15 (14 単元)         11日日           11日日         ANA-0002/15 (14 単元)         11日日           11日日         ANA-0002/17 (14 単元)         11日日           11日日         ANA-0002/17 (14 単元)         11日日           11日日         ANA-0002/17 (14 単元)         11日日           11日         ANA-0002/17 (14 単元)         11日日           11日         ANA-0002/17 (14 HELL)         11日日           11日         ANA-0002/17 (14 HELL)         11日日           11日         ANA-0002/17 (14 HELL)         11日日           11日         ANA-0002/17 (14 HELL)         11日日           11日         ANA-0002/17 (14 HELL)         11日日           11日         ANA-0002/17 (14 HELL)         11日日           11日         ANA-00002/17 (14 HELL)         11日日                                                                                                    | x x x x x x x x x x x x x x x x x x x                                                                                                    | <ul> <li>3. 予約一覧の検索結果画面から照会したい予約情報/eAWB情報の「詳細」ボタンを押下します</li> <li>前項 2.を実行すると検索条件に応じた予約の一覧が表示される。照会したい予約情報/eAWB情報が見つかった場合は「詳細」ボタンを押下します。見つからない場合は、検索条件を変えて前項 2.を実行します。</li> <li>4. eAWB 登録画面に遷移します</li> </ul> |
| EAUNBERSE<br>FILE<br>FILE | Bardenergies       Bardenergies       Bardenergies <td< td=""><td><ul> <li>選択した eAWB 登録画面に遷移します。</li> <li>該当 AWB の eAWB 登録締切時刻が過ぎている場合、もしくは AWB 貨物ステータスが「受託中」以降の場合、本画面からの登録/変更することはできません。(荷受人項目は便出発時刻まで変更することができます)</li> </ul></td></td<> | <ul> <li>選択した eAWB 登録画面に遷移します。</li> <li>該当 AWB の eAWB 登録締切時刻が過ぎている場合、もしくは AWB 貨物ステータスが「受託中」以降の場合、本画面からの登録/変更することはできません。(荷受人項目は便出発時刻まで変更することができます)</li> </ul>                                                 |
|                                                                                                    |                                                                                                    |                                                                                                    |

| 目的別操作手順1-5登録した予約/eAWB 情報を更新するP.1 |  |
|----------------------------------|--|
|----------------------------------|--|

## 1-5 登録した予約/eAWB 情報を更新する

本章は ANA FLY CARGO のアカウントに関する操作手順を説明します。本章は以下で構成されています。

| 項番    | 名称                  | ページ         |
|-------|---------------------|-------------|
| 1-5-1 | 登録した予約/eAWB 情報を更新する | P. 2 $\sim$ |

| ANA FLY 🛪       | CARGO! |  |
|-----------------|--------|--|
| ΔΝΔ 国内貨物ポータルサイト |        |  |

5

### 1-5-1 登録した予約/eAWB 情報を更新する

本項は登録済みの予約情報/eAWB 情報を更新する手順を説明します。

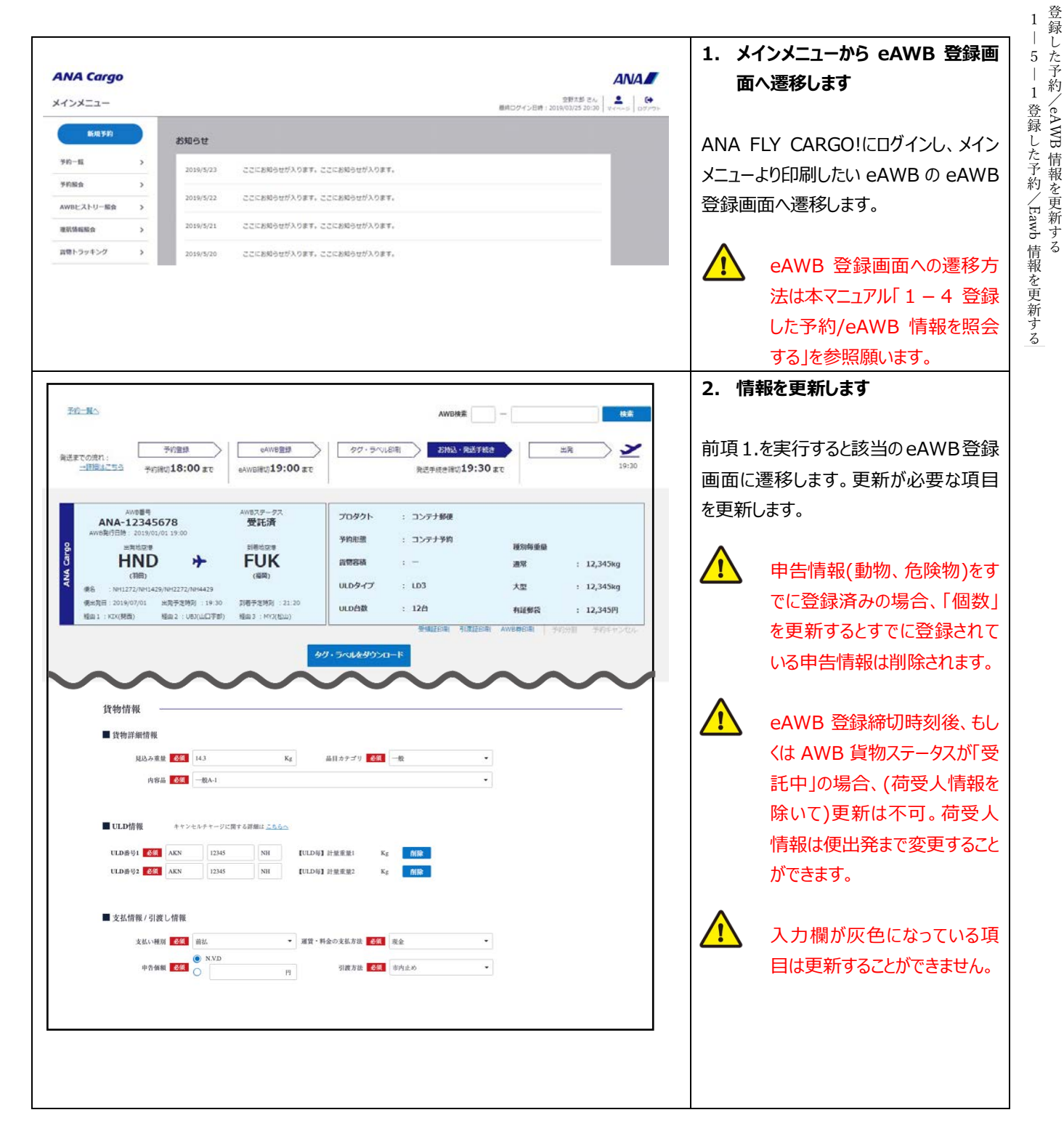

| ANA             | <b>FLY</b> | × | CARGO! |
|-----------------|------------|---|--------|
| ANA 国内貨物ポータルサイト |            |   |        |

| 目的別操作手順                                                                                                    | 1 − 5 登録した予約/eAWB                                                                                                    | 情報を更新する                                                                                                    | P. 3                                                                                 |
|----------------------------------------------------------------------------------------------------|----------------------------------------------------------------------------------------------------|----------------------------------------------------------------------------------------------------|--------------------------------------------------------------------------------------|
| ■ 健認事項 ● 医                                                                                                    | 標準原物数によります。最新の <u>国内遺物理知的数</u> をご確認下さい。<br>50.変変 もしくは 輸送のお煎りをきせていただく場合がございます。<br>4回いただいたうえでご学的ください。<br>更新<br>CANACeep | 3. 更新ボタンを押         前項 2.が完了した         「更新」ボタンを押す         定します。         ・         ・         ・         ・         ・         ・         ・         ・         ・         ・         ・         ・         ・         ・         ・         ・         ・         ・         ・         ・         ・         ・         ・         ・         ・         ・         ・         ・         ・         ・         ・         ・         ・         ・         ・         ・         ・         ・         ・         ・         ・         ・         ・         ・         ・         ・         ・         ・         ・         ・         ・         ・< | <b>FFします</b><br>ら画面最下部にある<br>して、更新情報を確<br>る録締切後、もしくは<br>物ステータスが「受託<br>つ場合は更新エラーに     |
|                                                                                                    |                                                                                                    | なります。                                                                                                    | タンを押下せずに他<br>移した場合、更新内<br>されます。<br>ます                                                |
| ころ現金はチェックをつけてください。<br>こついて<br>の選返は、全日本意輸株式<br>の特殊貨物下約について<br>の特殊貨物下約には当てる場合<br>コームニーンをご確認下<br>よインメニュ<br>こついて<br>れで子竹したスペースを利用して通辺された政物についての<br>問題を、科会教術主要点をご確認ください。 | 情報を更新しました。<br>                                                                                                    | 前項 3.を実行する<br>了を通知するダイア<br>「メインメニュー」ボタ<br>メニュー画面へ遷移<br>ボタンを押下すると見<br>画面に戻ります。                                                                                                    | と入力情報の更新完<br>ログが表示されます。<br>ンを押下すると、メイン<br>3し、「 <mark>入力を続ける</mark> 」<br>更新した eAWB 登録 |
| <u>***********************************</u>                                                                                                    | 1989年で二分割ください。                                                                                                    | タグ・ラベル<br>更新する <sup>1</sup><br>に再度「タ<br>ド」ボタンを                                                                                                    | レを印刷後に情報を<br>易合は、情報更新後<br>グ・ラベルをダウンロー<br>:押下します。                                     |

ANA FLY X CARGO!

| 目的別操作手順 1 | 1 - 6 | 登録した予約をキャンセルする | P. 1 |
|-----------|-------|----------------|------|
|-----------|-------|----------------|------|

## 2-6 登録した予約をキャンセルする

本章は登録済みの予約情報/eAWB 情報をキャンセルする手順を説明します。本章は以下で構成されています。

| 項番        | 名称             | ページ         |
|-----------|----------------|-------------|
| 1 - 6 - 1 | 予約全量をキャンセルする   | P. 2∼       |
| 1-6-2     | バラ予約を一部キャンセルする | P. 4 $\sim$ |

| ANA                    | FLY 🛪 | CARGO! |
|------------------------|-------|--------|
| <b>ΔΝΔ 国内貨物ポータルサイト</b> |       |        |

6 登録した予約をキャンセルする

1 — 6 — 1 予約全量をキャンセルする

# 1-6-1 予約全量をキャンセルする

本項では予約全量をキャンセルする手順を説明します。

| 取り         配数         の         の           アペート         アパート         アパート | <ul> <li>1. メインメニューから eAWB 登録画<br/>面へ遷移します。</li> <li>ANA FLY CARGO!にログインし、メイン<br/>メニューより予約キャンセルしたい AWBの<br/>eAWB 登録画面へ遷移します。</li> <li>         eAWB 登録画面への遷移方<br/>法は本マニュアル「1-4 登録し<br/>た予約/eAWB 情報を照会す<br/>る」を参照願います。     </li> </ul> |
|----------------------------------------------------------------------------------------------------|----------------------------------------------------------------------------------------------------|
| ANDREADE   ANDREADE   ANDREADE ANDREADE ANDREADE ANDREADE ANDREADE ANDREADE ANDREADE ANDREADE ANDREADE ANDREADE ANDREADE ANDREADE ANDREADE ANDREADE ANDREADE ANDREADE ANDREADE ANDREADE ANDREADE ANDREADE ANDREADE ANDREADE ANDREADE ANDREADE ANDREADE ANDREADE ANDREADE AND                                                                                                    | <ul> <li>2.「予約キャンセル」ボタンを押下します</li> <li>前項1.を実行すると該当の eAWB 登録         <ul> <li>画面に遷移する。画面上部右の「予約</li> <li>キャンセル」ボタンを押下します。</li> <li></li></ul></li></ul>                                                                               |
| 100月     ANNIESE     アフ・フ・スの分配     AFAL + RATHER     出版       アフ・日本10日     ANNIESE     ANNIESE                              | <ul> <li>3.「キャンセルチャージが適用されます。よろしいですか?」の確認ダイアログに「OK」ボタンを押下します。</li> <li>このダイアログはキャンセルチャージが適用されるプロダクトのみ表示されます。適用されない場合は次項4.のダイアログのみ表示されます。</li> </ul>                                                                                   |

ANA FLY X CARGO!

| 目的別操作手順                                                                                                    | 1-6 登録した予約をキャンセルする                                                                                                    | P. 3                                                                                                    |
|----------------------------------------------------------------------------------------------------|----------------------------------------------------------------------------------------------------|----------------------------------------------------------------------------------------------------|
| 内容器     cAWB 空縁       10118:00 まで     cAWB 空縁       10118:00 まで     cAWB 空縁       2000     子約を       2000     子約を       20                                                                                                    | タグ・ラベル印刷     対抗ム・英法子結点     対       第近子焼き薄切19:30 まぐ       第近子焼き薄切19:30 まぐ       第二日、「「「「「「「「「「」」」」」」」」」」」」」」」」」」」」」」」」」」」 | 4. 「予約をキャンセルします。よろしい<br>ですか?」の確認ダイアログに「予約<br>キャンセル」ボタンを押下します<br>この操作の取消はできません。                                                                                                    |
| ANALONS<br>ANALONS<br>ANA | Elements                                                                                                    | <ul> <li>5. eAWB 登録画面で AWB ステータ<br/>スが「予約キャンセル」になっている<br/>ことを確認します</li> <li>前項4.を実施すると該当の eAWB 登録<br/>画面の AWB ステータスが「予約キャンセ<br/>ル」に更新されます。すべての項目が更新<br/>不可の状態となります。</li> <li>キャンセルチャージ額やキャンセ<br/>ルした日時を確認したい場合は<br/>本マニュアル「1-14貨物の動<br/>態情報を照会する」を参照願<br/>います。</li> </ul> |
|                                                                                                    |                                                                                                    | キャンセルした予約は復元する<br>事ができません。また同じ AWB<br>番号を使用する事もできません。新規予約からお願いいたし<br>ます。                                                                                                    |

| ANA FLY 🛪       | CARGO! |  |  |
|-----------------|--------|--|--|
| ANA 国内貨物ポータルサイト |        |  |  |

Org 2021 年 3 月 1 日

### 1-6-2 バラ予約を一部キャンセルする

本項ではバラ予約の一部をキャンセルする手順を説明します。

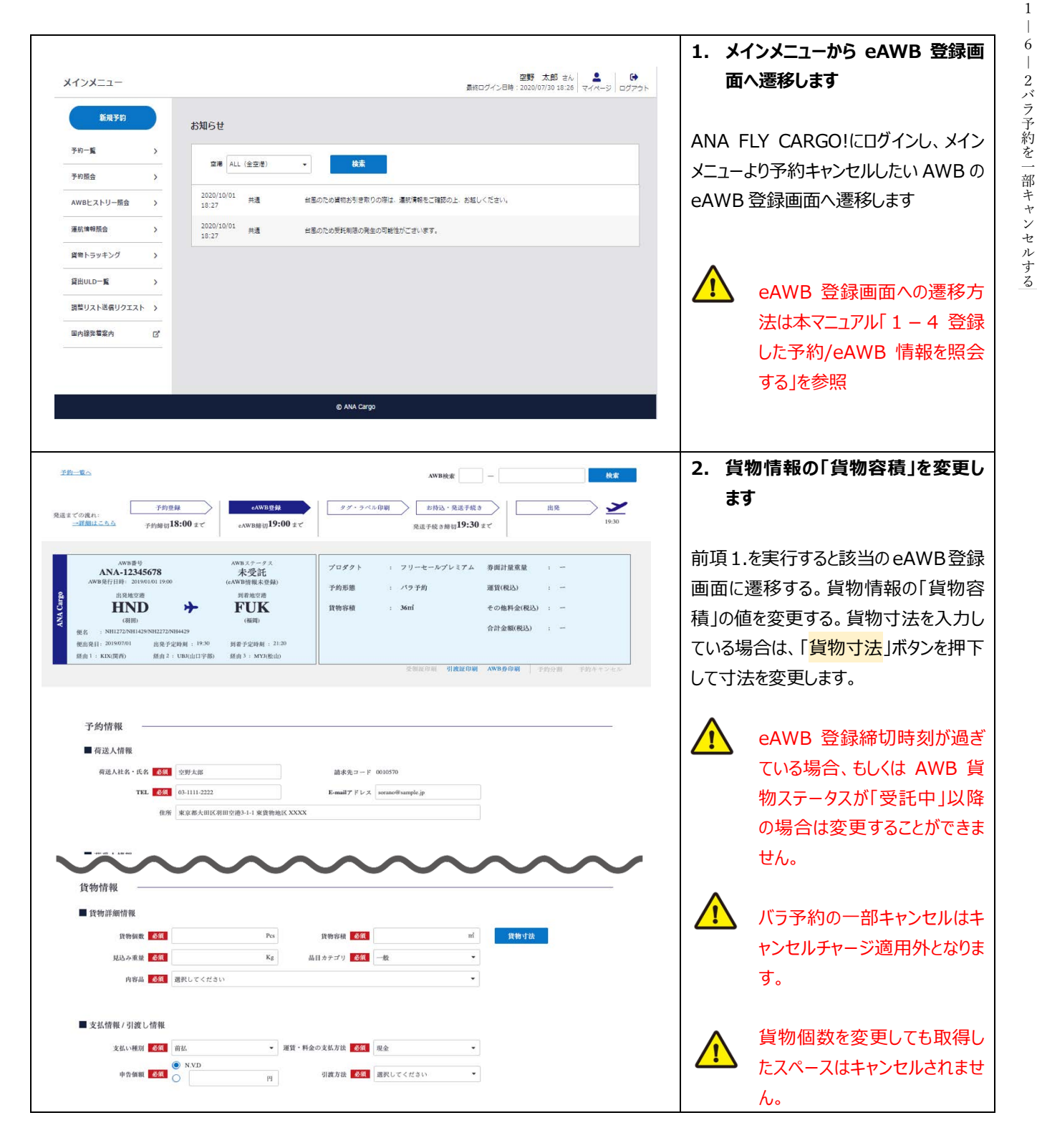

| 目的別操作手順                                                                                                    | 1-6 登録した予約を                                                                                                    | キャンセルする                                                                                                    |                                                                                                    | P. 5                                                              |
|----------------------------------------------------------------------------------------------------|----------------------------------------------------------------------------------------------------|----------------------------------------------------------------------------------------------------|----------------------------------------------------------------------------------------------------|-------------------------------------------------------------------|
| <ul> <li>確認事項 での</li> <li>以下身谷を場望し、同意する場合はチェックをつけてください。</li> <li>(回復貴権運道)家について<br/>ご登望いた党物の運送は、会社を交換相次会社の定める保持党物理<br/>の、世界にこの大変での構成が、利益者が構成されるの定める<br/>おくなく私人のなかなし、人などの、美国活動等により変しの<br/>おくなく私人のなかなし、人などのござ ござつ場合であい。</li> <li>(こったよキィーリについて<br/>当社知道で成立環境ですりたなが、人を実有利して、電道された活動に<br/>おくては、国家主要加速を加えた活動、</li> <li>(してったキャーリについて)</li> <li>(二、国家主要加速・活動者の出現生まで、電話できない。</li> <li>(人気なインスを利用した)</li> <li>(人気なインパンニー)した」、会を有お扱わいただき、内容にご可見</li> </ul> | 送内鉄によります。発動の <u>減れ豊か運动的鉄</u> をご爆塞下さい。<br>変更 もしくは 機道のお筋りをさせていただく場合がございます。<br>ついでミニマムチヤージを被定します。<br>いただいたうえてご手釣ください。 |                                                                                                    | 3. 「更新」ボタンを押下し<br>セルを確定します<br>前項 2.を実行した後に画<br>る「更新」ボタンを押下します                                                       | <b>Jて一部キャン</b><br>面最下部にあ<br>す。                                    |
| ☑ 内容も構築しました。                                                                                                    | 更新<br>GANACapp                                                                                                    | ^.                                                                                                    | 「更新」ボタンをき     画面に遷移した     セルは破棄されま                                                                                  | 押下せずに他<br>湯合は、キャン<br>す。                                           |
|                                                                                                    |                                                                                                    |                                                                                                    | eAWB 登録締<br>ている場合、もし<br>物ステータスは「<br>合は更新エラーと                                                                        | 切時刻が過ぎ<br>くは AWB 貨<br>受託中」の場<br>なります。                             |
|                                                                                                    |                                                                                                    |                                                                                                    | この操作の取消は                                                                                                    | はできません。                                                           |
| チェックをつけてください。                                                                                                    |                                                                                                    |                                                                                                    | 4. バラ予約の一部キャン<br>ます                                                                                                 | セルが完了し                                                            |
| 全日本室輸換式<br>1千時について<br>に該当する場合<br>立をご前面下<br>たメペースを利用して使意された其他についてヨー<br>な初期基礎整合ご確認ください。<br>よみままはたいかかる」の名は「回答心をがした                                                                                                    | 報を更新しました。<br>- 入力を続ける<br>                                                                                          | international de la constante de la constante | 前項 3.を実行すると入力 <sup>,</sup><br>了を通知するダイアログが<br>メインメニューに戻る場合(<br>ー」ボタンを押下し、このまま<br>場合には「 <mark>入力を続ける</mark> 」<br>ます。 | 情報の更新完<br>表示されます。<br>ま「 <mark>メインメニュ</mark><br>ま入力を続ける<br>ボタンを押下し |

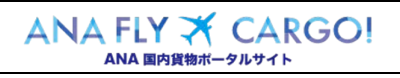

|--|

## 1-7登録した予約を分割する

本章は1件の予約を2件に分割する手順を説明します。本章は以下で構成されています。

| 項番        | 名称        | ページ        |
|-----------|-----------|------------|
| 1 - 7 - 1 | バラ予約を分割する | P.2 $\sim$ |

| ANA FLY 🛪  | CARGO! | 0 |
|------------|--------|---|
| ANA 国内貨物ポー | 0      |   |

P. 2

## 1-7-1 バラ予約を分割する

本項ではバラ予約を分割する手順を説明します。

|                                                                                                    | 1. メインメニューから eAWB 登録画                                                                                                    |
|----------------------------------------------------------------------------------------------------|----------------------------------------------------------------------------------------------------|
| ANA Cargo                                                                                                    | ANA 面へ遷移します。                                                                                                    |
| 9日<br>メインメニュー<br>総成ログイン日時:2019/03                                                                                                    | 12.85 2-A<br>225.20:30 UT (1-5) 07773-                                                                                                    |
| <b>ビル</b> 5 知らせ                                                                                                    | ANA FLY CARGOUEログインレ、メイン                                                                                                    |
| 参約一覧 → 2019/5/23 ここにお知らせガ入ります。ここにお知らせガ入ります。                                                                                                    | メニュー ドの予約キャンセルしたい AWBの                                                                                                    |
| 学術協会 ><br>2019/5/22 ここにお知らせガ入ります。ここにお知らせガ入ります。                                                                                                    |                                                                                                    |
| AWBEストリー編会 ><br>                                                                                                    | EAWB 豆球回面へを移しより。                                                                                                    |
|                                                                                                    |                                                                                                    |
|                                                                                                    | eAWB 登録画面への遷移方                                                                                                    |
|                                                                                                    | 法は本マニュアル 1-4 登録                                                                                                    |
|                                                                                                    | した予約/eAWB 情報を照会                                                                                                    |
|                                                                                                    | する」を参照願います。                                                                                                    |
|                                                                                                    |                                                                                                    |
|                                                                                                    | 2. 「予約分割」ボタンを押下します                                                                                                    |
|                                                                                                    |                                                                                                    |
| المعنى         المعنى                                                                                                    | 1000/23 33 36 (*Circy) (*Circy) (*Cir |
| 20 RE (197 RE) 0/                                                                                                    |                                                                                                    |
| 展読までの現れ:     「アジビ体 Conneg M     」     「クリアント      「アジビ体 Conneg M     」     「の際(18:00 エイ Conneg M     」     「の際(19:00 エイ     」     、のの原因 M     」     「ののの反 M     」     、     、     、     、     ののの反 M     、     、     、     、     、     、     ののの反 M     、     、     、     、     、     、     、     、     、     、     、     、     、     、     、     、     、     、     、     、     、     、     、     、     、     、     、     、     、     、     、     、     、     、     、     、     、     、     、     、     、     、     、     、     、     、     、     、     、     、     、     、     、     、     、     、     、     、     、     、     、     、     、     、     、     、     、     、     、     、     、     、     、     、     、     、     、     、     、     、     、     、     、     、     、     、     、     、     、     、     、     、     、     、     、     、     、     、     、     、     、     、     、     、     、     、     、     、     、     、     、     、     、     、     、     、     、     、     、     、     、     、     、     、     、     、     、     、     、     、     、     、     、     、     、     、     、     、     、     、     、     、     、     、     、     、     、     、     、     、     、     、     、     、     、     、     、     、     、     、      、     、     、     、     、     、     、     、     、     、     、     、      、     、     、     、     、     、     、     、     、     、     、     、     、     、     、     、     、     、     、     、     、     、     、     、     、     、     、     、     、     、     、     、     、     、     、     、     、     、     、     、     、     、     、     、     、     、     、     、     、     、     、     、     、     、     、     、     、     、     、     、     、     、     、     、     、     、     、     、     、     、     、     、     、     、     、     、     、     、     、     、     、     、     、     、     、     、     、     、     、     、     、     、     、     、     、     、     、     、     、     、     、     、     、     、     、     、     、     、     、     、     、     、     、     、     、     、     、     、     、     、     、     、     、     、     、     、      |                                                                                                    |
|                                                                                                    |                                                                                                    |
| ANA-12345678         未受託         プロダクト         北映荷プロダクト         寿福計量電量         : 一           Awa没行目前: 201560.01 1920         (eAwa的電量型時)         子的形態         : パワ予約         運貨(税込)         : 一                                                                                                    |                                                                                                    |
| 10.28.05%     HND → FUK     Rm,     Rm,     Rm |                                                                                                    |
|                                                                                                    | ている場合や AWB 貨物人テー                                                                                                    |
| 新作1:K03周期) 新作2:C084点日学期) 新作3:K03株点の<br>法供知ら前: 示規指句詞: AWB会句詞:                                                                                                    | タスが「受託中」以降の場合は                                                                                                    |
| タグ・ラベルをダウンロード                                                                                                    | ボタンが非活性になります。                                                                                                    |
| 计金額(税达) : 一                                                                                                    |                                                                                                    |
| 日本印刷「不前小別」を加ませいせい。                                                                                                    |                                                                                                    |
|                                                                                                    |                                                                                                    |
|                                                                                                    |                                                                                                    |
| UBR(由日宇部) 創由方: MYX松山)                                                                                                    | 3、「予約分割を続けますか?」の確認                                                                                                    |
| 美洲亚拉斯 (引被建印解 AV                                                                                                    |                                                                                                    |
| タグ・ラベルをダウンロード                                                                                                    |                                                                                                    |
|                                                                                                    | ンを計 ドレムタ                                                                                                    |
| 予約分割を行うとすでに登録済みの                                                                                                    |                                                                                                    |
| この10日本、中口旧秋寺が主しアリノされより。<br>予約分割た続けますか?                                                                                                    | このタイアロクは予約分割を実                                                                                                    |
| 1 61/2 81/2 6 7 //**                                                                                                    | 施する際に必ず表示されます。                                                                                                    |
| 戻る 分割情報入力                                                                                                    | 「分割情報入力」ボタンを押下                                                                                                    |
|                                                                                                    | するとすでに登録済みのその他                                                                                                    |
|                                                                                                    | 情報、申告情報は削除されま                                                                                                    |
|                                                                                                    | す。                                                                                                    |
|                                                                                                    |                                                                                                    |

- 7 登録した予約を分割する

1

ANA FLY X CARGO!

目的別操作手順

# 1-7 登録した予約を分割する

1 — 7 登録した予約を分割する

| 予約情報         商送人情報         荷送人北名・氏名 名風 空野太郎 請求先コード 0010570         TEL 名風 03-1111-2222         E-mail7 ドレス sorano@sample.jp         伯将 東京都大田区利田空港3-1-1 東貨物地区 XXXX                                                                                                    | 4. 荷受人情報を更新します(必要な場合)         分割先予約の荷受人情報を更新します。                                                              |
|----------------------------------------------------------------------------------------------------|----------------------------------------------------------------------------------------------------|
| <ul> <li>         ● 荷受人情報         荷受人比名・氏名 <u>6項</u>          FEL <u>6項</u>          Gg <u>E-mail</u>アドレス      </li> <li>         Gg <u>G</u> <u>G</u> <u>G</u> <u>G</u> <u>G</u> <u>G</u> <u>G</u> <u>G</u> <u>G</u> <u>G</u></li></ul>                                                                                                    | <ul> <li>荷受人情報は分割操作完了<br/>後でも変更することができます。</li> <li>項目が灰色になっている項目は<br/>更新することができません。</li> </ul>                |
| プロモーションコード       *プロモーションコードを訪券5053株様はご入力するい、<br>(予約構定後の人力変更はできません。)         (好物情報)       ●         ● (竹竹菜)       ●         ● (竹竹菜)       ●         ● (竹竹菜)       ●         ● (竹菜)       ●         ● (竹菜)       ●         ● (竹菜)       ●         ● (竹菜)       ●         ● (竹菜)       ●         ● (竹菜)       ●         ● (竹菜)       ●         ● (竹菜)       ●         ● (竹菜)       ●         ● (竹菜)       ●         ●       ●         ●       ●         ●       ●         ●       ●         ●       ●         ●       ●         ●       ●         ●       ●         ●       ●         ●       ●         ●       ●         ●       ●         ●       ●         ●       ●         ●       ●         ●       ●         ●       ●         ●       ●         ●       ●         ●       ●         ●       ●     <                      |                                                                                                    |
| <section-header><section-header><text><text><text></text></text></text></section-header></section-header> | 6.「予約分割」ボタンを押下します         前項 4.~6.で必要事項を入力後に画面最下部にある「予約分割」ボタンを押下します。            ・・・・・・・・・・・・・・・・・・・・・・・・・・・・・ |

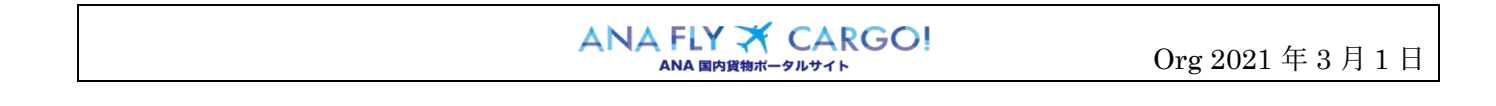

| 目的別操作手順                                                                  | 1-7 登録した予約を分割する                                                       | с Р. 4                                                                                                    |
|--------------------------------------------------------------------------|-----------------------------------------------------------------------|----------------------------------------------------------------------------------------------------|
| 予約<br>新しいAWE<br>第1<br>第1<br>第1<br>第1<br>第1<br>第1<br>第1<br>第1<br>第1<br>第1 | 分割が完了しました。<br>3番号はANA-43218765です。<br>z-<br>E-mailアドレス pormotrample jp | 7. 予約分割完了通知を確認します         予約分割が完了し、分割先予約の         AWB 番号が表示されます。         分割先予約の eAWB 登録を続ける場合は「eAWB 登録を続ける」ボタンを押下します。メインメニューへ戻る場合は「メインメニュー」ボタンを押下します。 |

| ANA FLY 🛪       | CARGO! |  |  |
|-----------------|--------|--|--|
| ANA 国内貨物ポータルサイト |        |  |  |

| 目的別操作手順 1 | 1 - 8 | 危険物申告情報を登録する | P. 1 |
|-----------|-------|--------------|------|
|-----------|-------|--------------|------|

### 1-8 危険物申告情報を登録する

本章は危険物申告情報を登録する手順を説明します。本章は以下で構成されています。

| 項番        | 名称                      | ページ          |
|-----------|-------------------------|--------------|
| 1 - 8 - 1 | 非放射性危険物情報を登録する          | P. 2∼        |
| 1-8-2     | 放射性危険物情報を登録する           | P. 5~        |
| 1-8-3     | 同梱の危険物情報を登録する           | P. 8∼        |
| 1 - 8 - 4 | オーバーパックの危険物情報を登録する      | P. 10 $\sim$ |
| 1-8-5     | 申告済みの情報を印刷する(危険物申告書の印刷) | P. 12~       |

ANA FLY ズ CARGO! Org 2021 年 3 月 1 日 ANA 国内貨物ホータルサイト

P. 2

1 | 8

危険物申告情報を登録する

#### 1-8-1 非放射性危険物情報を登録する

本項では非放射性危険物の申告情報を登録する手順を説明します。

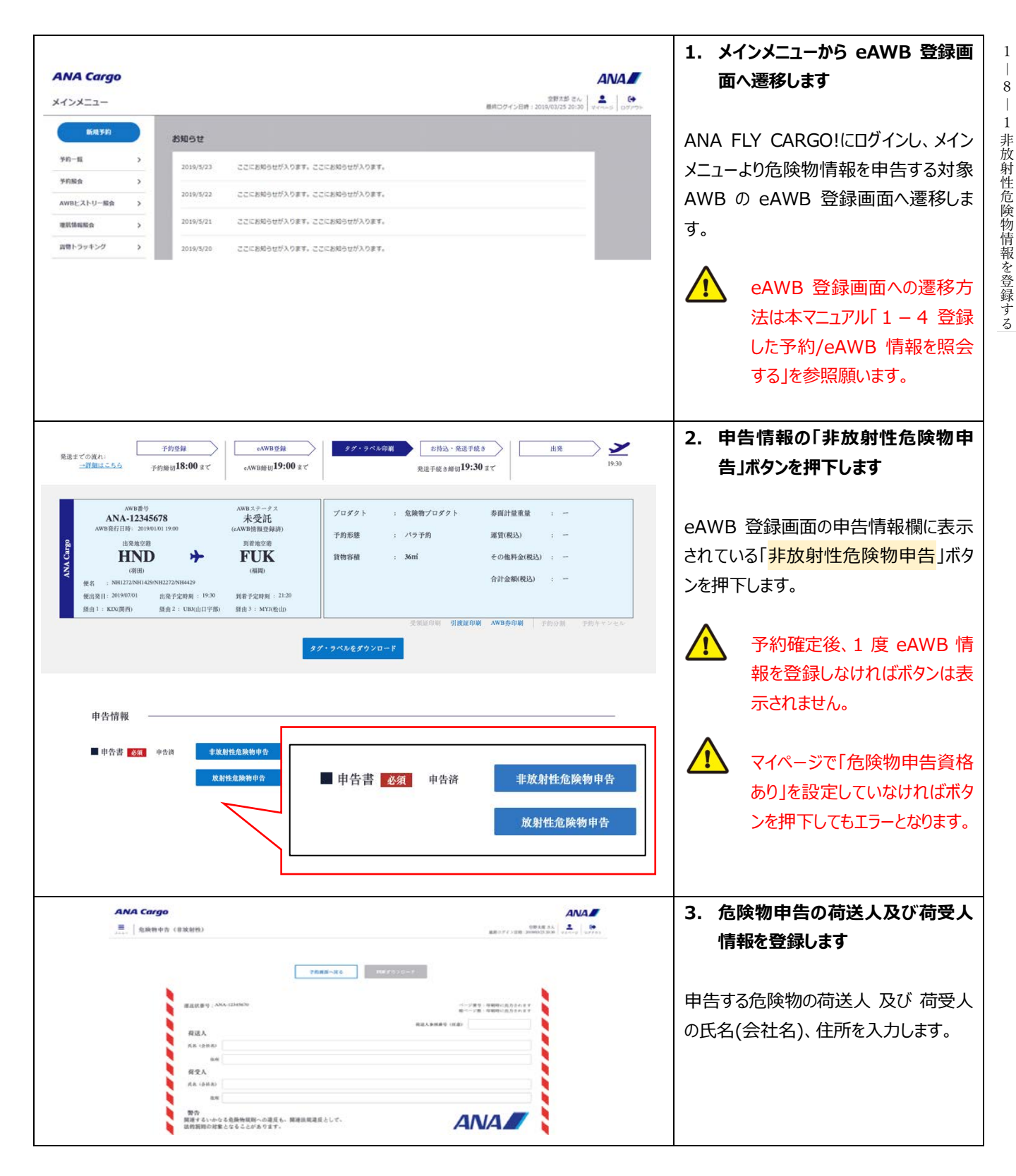

| 輸送の詳細                                                                                                    | 危険物のタイプ                                                                                                    | 4. 危険物の性質及び量を登録します                                                                                            |
|----------------------------------------------------------------------------------------------------|----------------------------------------------------------------------------------------------------|----------------------------------------------------------------------------------------------------|
| 10.1 年の日本<br>10.2 年の日本<br>10.2 年の日本 | 42回 新年本2時<br>日 初辺<br>単物の性質及び量<br>シノ部と1回たい15日常体<br>・<br>単数 14監察AA.5.50<br>正得職<br>正得職<br>原目                      | 申告する危険物の、航空機のタイプ別制限、危険物のタイプ、国連番号、正式輸送品目名、包装基準、容器の種類、個数、1 包装物あたりの正味量を登録します。                                    |
| 回peakit filled heads a 0xx 6f10場合は、意味能のキネッチポッチ、<br>または「All Packel a 0xx 6f10場合は、意味能なのキネッチポッチ、<br>または「All Packel a 0xx」を対してくたさい、<br>「やいPack または「All Packel a 0xx」を数定する場合は、一参上の意味<br>」           回加調問<br>(以れ2733)         危険物の<br>」原列         アミン城 (液体) (引火性かつ剤:<br>のようしアミン           23英雄の 通知         554 ・ 技術品目名称 ヘキシルアミン           容器の確如         Fibreboard box           備考                                                                                                    | All Flocked in Over<br>KEテルスタを入れて (Overpook) ポタン<br>(の解除ポタンを押して下さい。<br>創業 2 10%時物たちの<br>正見面 4 L ・<br>正見面 4 L ・ | <ul> <li>「航空機のタイプ別制限」は出発地から到着地までの区間に旅客便が含まれている場合は「旅客機、貨物機共に搭載可能」で固定されます。全ての区間で貨物便の場合は選択式となります。</li> </ul>     |
| 10.2000 た純物の 日用品   9   -<br>21.4170番号 108000 道明 日用品   9   -<br>包装基準 253 - 各部の 使用 Fibreboard box<br>信令                                                                                                    | ④数 2 12時あたりの 4 KGG 平均均多重相                                                                                      | <ul> <li>2 件以上の国連番号を登録する場合は、「危険物を追加する」ボタンを押下します。</li> <li>技術品目名称欄は技術品目名称が必須の危険物の場合のみ該当の入力欄が表示されます。</li> </ul> |
|                                                                                                    |                                                                                                    | 「削除」ボタンを押すと該当の危険物情報が削除されます。一度削除すると復元することはできません。                                                               |
|                                                                                                    |                                                                                                    | ▲ 申告書への表記が求められる<br>特別規定が該当する場合、備<br>考欄に登録します。                                                                 |
|                                                                                                    |                                                                                                    | 中告不要危険物がある場合<br>は、一般危険物とは異なり、ドラ<br>イアイス等の申告がなくてもAWB<br>ステータスが「未受託(AWB 未                                       |

| 目的別操作手順                                                                                                    | 1-8 危険物申告情報を登録する                                                                                                    | P. 4                                                                                                    |
|----------------------------------------------------------------------------------------------------|----------------------------------------------------------------------------------------------------|----------------------------------------------------------------------------------------------------|
| その他取り扱い注意事項<br>緊急連絡先(電話番号)<br>私は、当該或活物の内容物について正式撤退品目<br>電話、表示およびラベルの取付が完全かっ正確に行む<br>原規制度で国外周囲によななかられた我の職法するた<br>外間っているとをここになります。また、私に調<br>要件が全て満たされたことを質要します。                                                                                                    | 輸送責任者の氏名<br>(1955年3月<br>の記紙、分類、<br>品、週週子を具件<br>造する規2<br>造する規2<br>金融物営業単位<br>金融物営業単位                                                                                                    | <ul> <li>5.「危険物情報確定」ボタンを押下します</li> <li>その他必要事項を登録し「危険物情報</li> <li>確定」ボタンを押下します。</li> </ul>                               |
|                                                                                                    | ● AMACEP         ● AMACEP           日本         日本         122歳空あたりの         121歳空           日本         日本         日本         122歳空あたりの         121歳空           日本         日本         日本         121歳空         121歳空         121歳空           日本         日本         日本         日本         121歳空         121歳空 | 6.「OK」ボタンを押下します<br>申告した危険物の合計個数に間違いが<br>ないことを確認し「OK」ボタンを押下しま<br>す。<br>eAWB登録締切時刻を過ぎて<br>いる場合、もしくは貨物受託済<br>みの場合はエラーとなります。 |
| (AWB 55)     (AWB 55)     (AWB 55) | シブ・タイ・の時間        かお込・交送す低き<br>死送す低き前回19:30 ェブ<br>りつゴクト<br>デム・発送す低き<br>アログクト<br>ディングクト<br>ディングアカ<br>アログクト<br>ディングカ                                                                                                    | 7.「非放射性危険物申告」ボタンの<br>横に「申告済」が表示されます<br>非放射性危険物申告が完了すると<br>eAWB 登録画面「申告情報」の「非放<br>射性危険物申告」ボタンの横に「申告<br>済」ラベルが表示されます。      |
| ■ 申告書 <b>必须</b> 中含病 <b>非法封抗危険申会</b><br><u></u><br><u></u><br><u></u><br><u></u><br><del>     就封忧危険物中</del> 合                                                                                                    | 199 <b>8</b>                                                                                                    | 告」ホタンを押下すると甲告内容を照会することができます。 申告後に「 <u>放射性</u> 危険物申告」ボタンを押下すると確認画面が表示されます。「申告を続ける」を選択すると申告済みの内容が削除されます。                   |

1 - 8 危険物申告情報を登録する

ANA FLY ズ CARGO! Org 2021 年 3 月 1 日

# 1-8-2 放射性危険物情報を登録する

本項では放射性危険物情報を登録する手順を説明する。

| ANA Cargo<br>メインメニュー 御礼Dダイン日井: 3019(0)/25 20:00 マイン日井: 3019(0)/25 20:00 マイン日井: 3019(0)/25 20:00 マイン日本: 3019(0)/25 20:00 マイン日本: 3019(0)/25 20:00 \cdotter: 3019(0)/25 20:000(0)/25 20:000(0)/25 20:000(0)/25 20:000(0)/25 20:000(0)/25 20:000(0)/25 20:000(0)/25 20:000(0)/25 20:000(0)/25 20:000(0)/25 | 1. メインメニューから eAWB 登録画<br>面へ遷移します。                                            |
|----------------------------------------------------------------------------------------------------|------------------------------------------------------------------------------|
| 新用ラク         お知らせ           デ約-目         >           デ約-目         >           デ約300         >           デ約300         >           デ約300         >           デ約300         >           デ約300         >           2019/5/23         ここにお約らせが入ります。ここにお約らせが入ります。           2019/5/24         ここにお約らせが入ります。           2019/5/21         ここにお約らせが入ります。           2019/5/20         ここにお約らせが入ります。                                                                                                    | ANA FLY CARGO!にログインし、メイン<br>メニューより危険物情報を申告する対象<br>AWB の eAWB 登録画面へ遷移しま<br>す。 |
|                                                                                                    | ▲ eAWB 登録画面への遷移方法は本マニュアル「1 − 4 登録した予約/eAWB 情報を照会する」を参照願います。                  |
| 予約登録     eAWB登録     タブ・9ベル印刷     お持込・発送手紙き     出発     ご       一部知道こころふ     子約婚切18:00 まて     eAWB接線19:00 まて     発送手紙き締約19:30 まて     19:30                                                                                                    | 2. 申告情報の「放射性危険物申告」<br>ボタンを押下します                                              |
| AW18年9         AW18年9-年2           AN18年12345678         未受注<br>(42039前程登録時)           AW18年9         (4303)           AW18年9         (4303)           AW18年9         (4303)           AW18年9         (4303)           AW18年9         (4303)           AW18年9         (4303)           AW18年9         (4303)           AW18年9         (4303)           AW18年9         (4303)           AW18年11         (4303)           AW18年9         (4303)           AW18年11         (4304)           AW18年11         (4304)           AW18年11         (4304)           AW18年11         (5203)           AW18年11         (5203)           AW18年11         (5203)           AW18年11         (5203)           AW18年11         (5203)           AW18年11         (5203)           AW18         (5204)           AW18         (5204)           AW18         (5204)           AW18         (5204)           AW18         (5204)           AW18         (5204)           AW18         (5204)           AW18         (5204)                                                                                                    | eAWB 登録画面の申告情報欄に表示<br>されている「 <mark>放射性危険物申告</mark> 」ボタンを<br>押下します。           |
| ス第三中朝 引載200前 (1955年) (1955年) (1955年)<br>タグ・ラベルをダウンロード<br>申告情報                                                                                                    | 予約確定後、1 度 eAWB 情報を登録しなければボタンは表示されません。                                        |
| ■ 申告書 252 申告済<br>東計社金融物中合<br>東計社金融物中合<br>東計社金融物中合<br>東計社金融物中合<br>東京射社金融物中合<br>東京射社金融物中合<br>東京射社金融物中合<br>東京射社金融物中合<br>東京射社金融物中合<br>東京射社金融物中合                                                                                                    | マイページで「危険物申告資格<br>あり」を設定していなければボタ<br>ンを押下してもエラーとなります。                        |
| ANA Cargo<br>三 名用物中方(学派形内)                                                                                                    | 3. 危険物申告の荷送人及び荷受人<br>情報を登録します                                                |
| 田田田田      田田田田      田田田田      田田田田      田田田田      田田田田田田                                                                                                    | 申告する危険物の荷送人 及び 荷受人<br>の氏名(会社名)、住所を入力します。                                     |

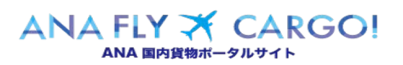

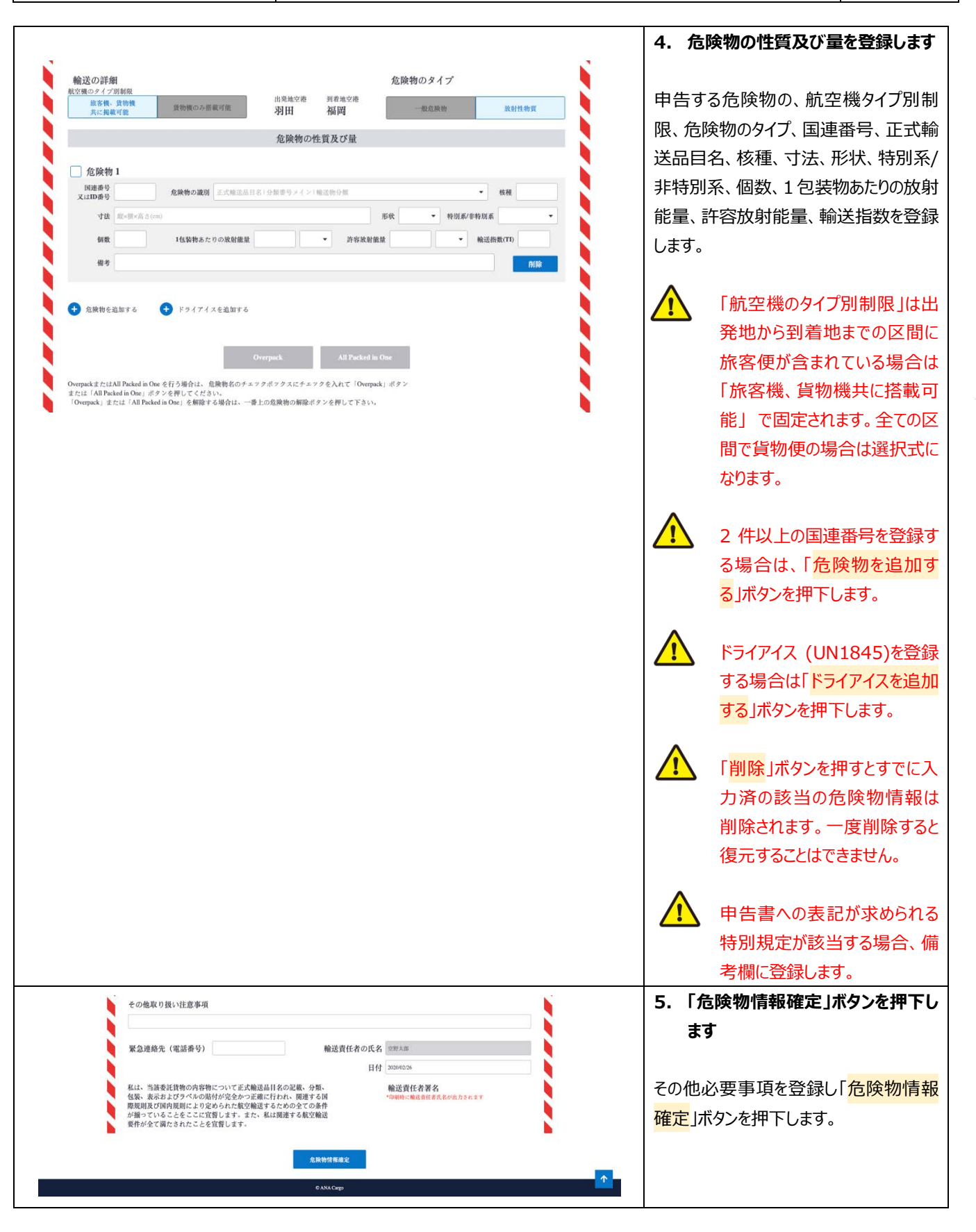

| 目的別操作手順 | 1 - 8 | 危険物申告情報を登録する | P. 7 |
|---------|-------|--------------|------|
|         |       |              |      |

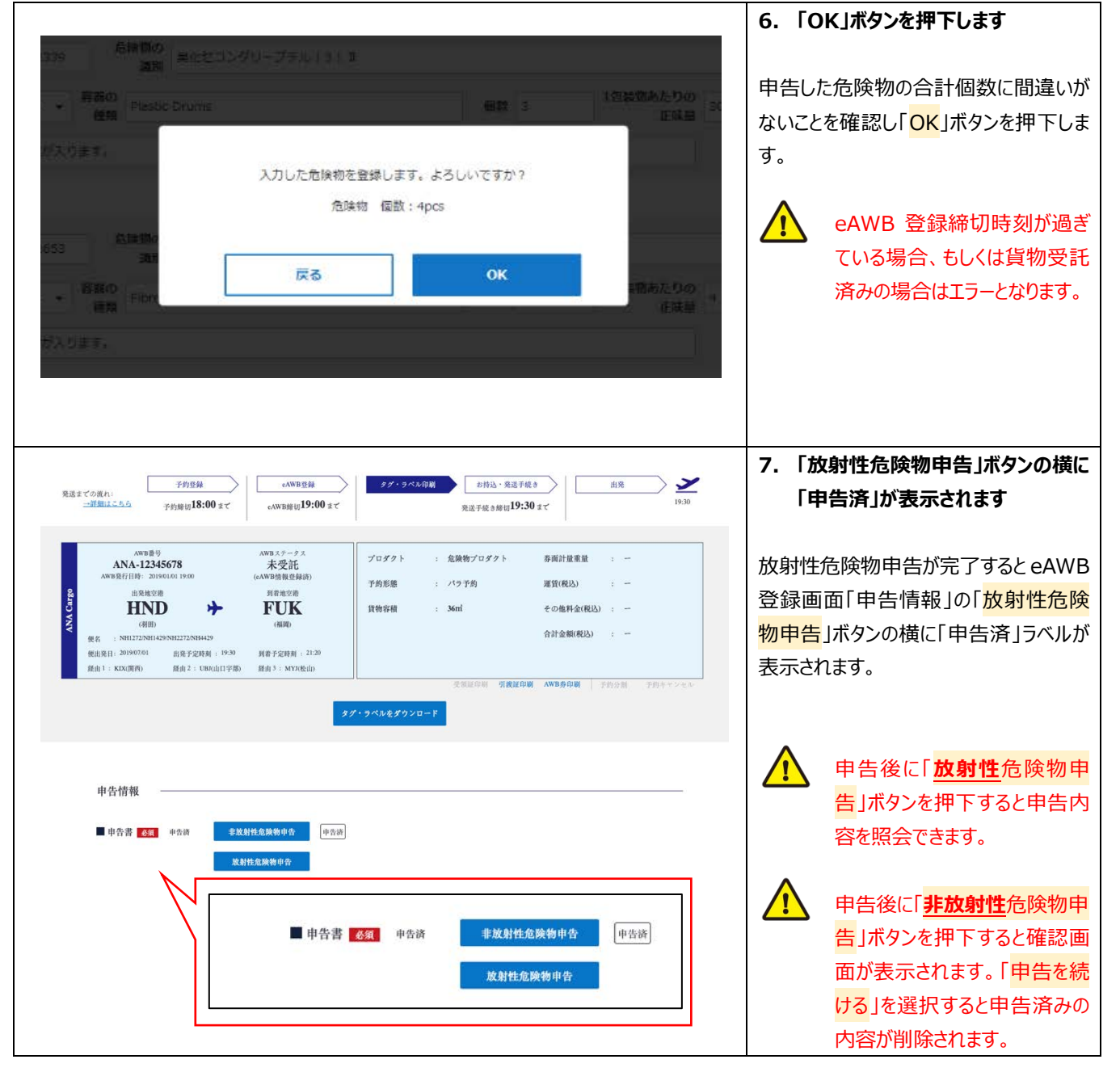

8

危険物申告情報を登録する

1

I

8 — 3 放射性危険物情報を登録する

### 1-8-3 同梱の危険物情報を登録する

本項では2件以上の危険物を同梱する場合の登録手順を説明します。

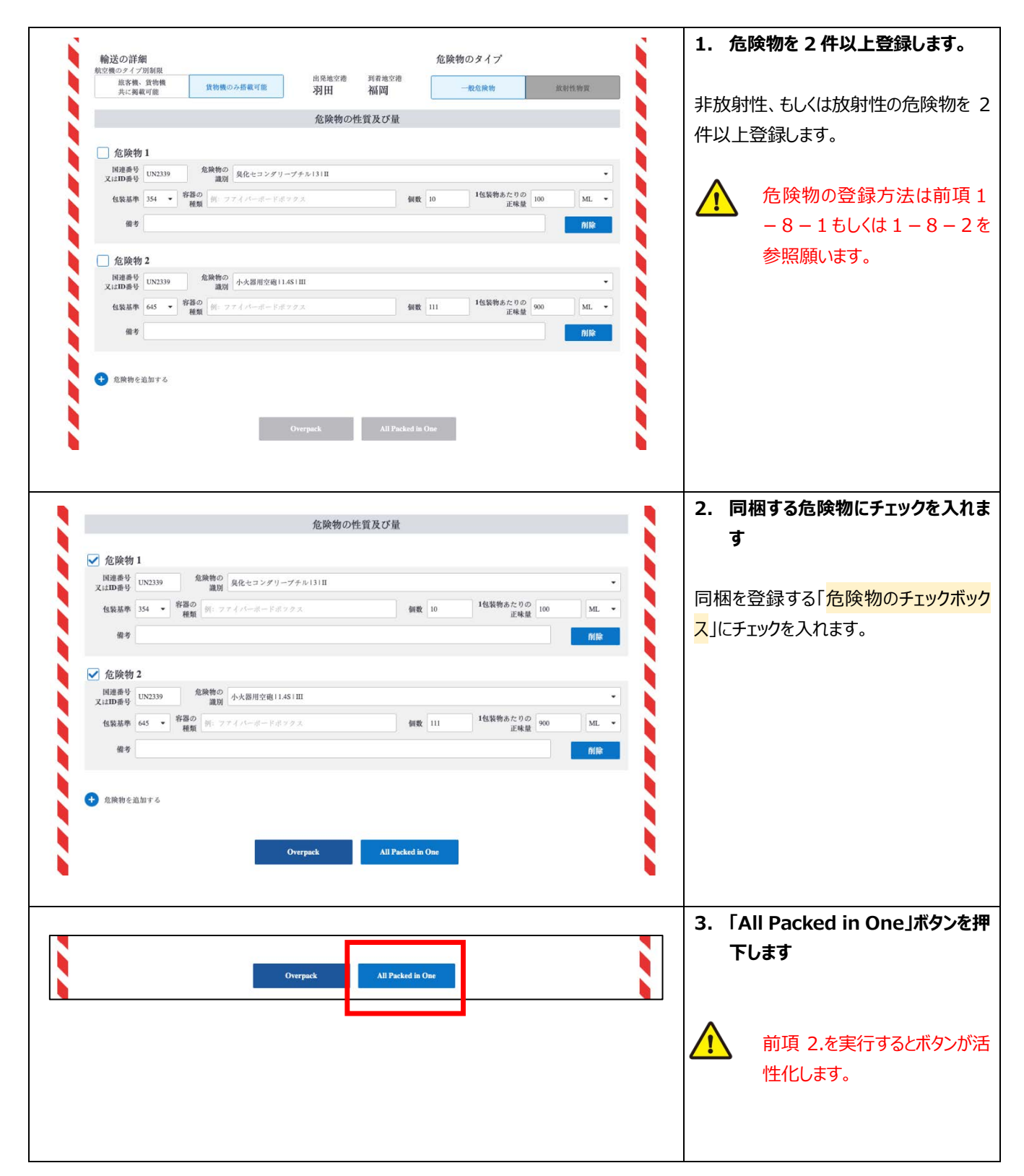

|  | Org 2021 年 3 月 1 日 |
|--|--------------------|
|  |                    |

| 目的別操作手順                                                                                                    | 1-8 危険物申告情報を登録する                                                                                                    | -                                                                                                    | P. 9                                                                                                    |
|----------------------------------------------------------------------------------------------------|----------------------------------------------------------------------------------------------------|----------------------------------------------------------------------------------------------------|----------------------------------------------------------------------------------------------------|
| <ul> <li>334 ・ 技術品目名称 ヘキシルアミン</li> <li>237 Fibreboard box</li> <li>247 Fibreboard box</li> <li>248 保健 (</li> <li>248 保健 (</li> <li>248 保健 (</li> <li>258 (の見知時間)</li> <li>258 保健 (</li> <li>258 (の見知時間)</li> <li>258 保健 (</li> <li>258 (</li> <li>258 (</li></ul> | Packed in One (No.1) として登録します。<br>事項を入力してください。       3.1       KGG   KGG       ル   KGG       ボ出告件者の氏名                                                                                                    | <ul> <li>4. 必要事項を登録し「A<br/>in One」ボタンを押下し</li> <li>同梱登録に必要なQ値、外<br/>数、種類、外装容器中の総<br/>し「All packed in One」ボ<br/>ます。</li> <li>Q 値は前項 2.で選<br/>物の正味量に基づ<br/>出されます。入力し<br/>こともできます。</li> </ul> | Il packed         Jます         法容器の個         重量を登録         タンを押下し         軽択した危険         き自動で算         て修正する |
| All Packed in One 1<br>・ 免決物 1<br>のは時間<br>りは2350 名は間の<br>単数 単化セコングリーブ<br>は2350 名数の<br>単数 単小セコングリーブ<br>は2350 名数の<br>単数 単小セコングリーブ<br>は350 名数の<br>単数 単小セコングリーブ<br>本数 単小セコングリーブ<br>本数 単小セコングリーブ<br>のたせコングリーブ<br>本数 単小セコングリーブ<br>本数 単小セコングリーブ<br>のたせコングリーブ<br>本数 単小セコングリーブ<br>本数 単小セコングリーブ<br>本数 単小セコングリーブ<br>本数 単小セコングリーブ<br>本数 単小セコングリーブ<br>本数 単小セコングリーブ<br>本数 単小セコングリーブ<br>本数 単小セコングリーブ<br>本数 単小セコングリーブ<br>本数 単小セコングリーブ<br>本数 単小セコングリーブ<br>本数 単小セコングリーブ<br>本数 単小セコングリーブ<br>本数 単小セコングリーブ<br>本数 単小セコングリーブ<br>本数 単小セコングリーブ<br>本数 単小セコングリーブ<br>本数 単小セコングリーブ                                                                                                    | デル (3) (1<br>・ (3) (2<br>・ (3) (2<br>・ (3) | <ul> <li>5. 同梱設定が完了します</li> <li>同梱の登録が完了すると、ま物は編集することはできません</li> <li></li></ul>                                                                                                    | 対象の危険<br><sub>い</sub> 。<br><mark>解除</mark> 」ボタン<br>物をオーバー<br>ができます。<br>さは次項を参                               |
| その他取り扱い注意事項<br>緊急連絡先(電話番号)<br>私は、当該委託貨幣の内容物について正式輸送品目名<br>位気、表示およびラベルの励付が完全かっ正確に行わ<br>限規則及び国内規則により定められた航空報道するた<br>が増かっていることをごに質問します。<br>たれば調<br>要件が全て満たされたことを覚醒します。                                                                                                    | <ul> <li>         ・ ● (第5,40)</li> <li>         ・ ● (第5,40)</li> <li>         の記載、分類、         ・ の記載、分類、         ・ の影響: 電波賞信意長が低力き点ます         ・ の影響: 電波賞信意長が低力き点ます         ・ の影響: 電波賞信意長が低力き点ます         ・ の影響: 電波賞信意長が低力き点ます         ・ の影響: 電波賞信意長が低力き点ます         ・ の影響: 電波賞信意長が低力き点ます         ・ の影響: 電波賞信意長が低力き点ます         ・ の影響: 電波賞信意長が低力き点ます         ・ の         ・ の         ・ の</li></ul>                                                                                                    | <ul> <li>6.「危険物情報確定」ボタます</li> <li>その他必要事項を登録し「ケ<br/>確定」ボタンを押下します。</li> <li>              ଲि離が必要な危険<br/>梱設定している場<br/>きずにエラーになりま      </li> </ul>                                            | <b>୨ンを押下し</b><br>を険物情報<br>激同士を同<br>合は登録で<br>ます。                                                             |

| ANA 国内貨物ボータルサイト | ANA FLY ズ CARGO! Org 2021 年 |
|-----------------|-----------------------------|
|-----------------|-----------------------------|

1 | 8

1 – 8 – 3 放射性危険物情報を登録する

危険物申告情報を登録する

# 1-8-4 オーバーパックの危険物情報を登録する

本項では2件以上の危険物をオーバーパックする場合の登録手順を説明します。

|                                                                                                    | 1. 危険物を2件以上登録します                |
|----------------------------------------------------------------------------------------------------|---------------------------------|
| 輸送の評理<br>塩酸物のダイブ<br>航空機のダイブ制制限<br>世界地交流<br>利用地交流                                                                                                    |                                 |
| 語客機、貨物機<br>共に規載可能 貨物機のみ搭載可能 羽田 福岡 一般危険物 放射性物質                                                                                                    | 非放射性 もしくは放射性の合除物を 2             |
| 危険物の性質及び量                                                                                                    |                                 |
|                                                                                                    | 件以上登録します。                       |
| 」 70.時代初 1<br>国連選号 [193330 26時初の 自在ルコングリュブチル1310                                                                                                    |                                 |
| スはD番号 (1023) 識別 (RR (2007) ) / / / / / / / / / / / / / / / / / /                                                                                                    | ▲ 6除物の登録方法け前項1                  |
| (4家泰平 354 ● 一一一一一一一一一一一一一一一一一一一一一一一一一一一一一一一一一一一                                                                                                    |                                 |
|                                                                                                    | - 8 - 1 もしくは 1 - 8 - 2 を        |
| □                                                                                                    | 参照願います。                         |
| 国連番号 UN2339 26歳物の 小火器用空疱11.4S1Ⅲ ・                                                                                                    |                                 |
| 和助用         和助用         和加         和加         和加         和加         和加         和加         和加         和加         和加         和加         和加         和加         和加         和加         和加 <th< td=""><td></td></th<> |                                 |
|                                                                                                    |                                 |
|                                                                                                    |                                 |
|                                                                                                    |                                 |
| 😧 危険物を追加する                                                                                                    |                                 |
|                                                                                                    |                                 |
| Overpack All Packed in One                                                                                                    |                                 |
|                                                                                                    |                                 |
|                                                                                                    |                                 |
|                                                                                                    | っ オーバーパックオス在除物にチェック             |
| 危険物の性質及び最                                                                                                    |                                 |
| ✓ 危険物1<br>回避単サ (N233) 危険物の 自発セヨングリーブチル1311                                                                                                    | を入れます                           |
| 2.110.00 mg (1) ファイノーボードボックス (4数 10 <sup>14</sup> 数数かた0.00 ML =<br>4.55.4 ● <sup>15</sup> .55.4 (1) (1) (1) (1) (1) (1) (1) (1) (1) (1)                                                                                                    |                                 |
|                                                                                                    |                                 |
| ✓ 危険物 3<br>回過単サ UN2339 危険物の 小人裏用金帳11.451回                                                                                                    | オーバーバックを豆球する「危険初のチェッ            |
| XLTDB100 0     Alt → 部品の     MR 01: ファイバーボードボックス     MR 111 14弦発売だりの     SOO MAL →     Li4歳 900 MAL →                                                                                                    | <mark>クボックス</mark> 」にチェックを入れます。 |
|                                                                                                    |                                 |
| <ul> <li>① 取換物を追加する</li> </ul>                                                                                                    |                                 |
|                                                                                                    |                                 |
| Overpark All Parked in One                                                                                                    |                                 |
|                                                                                                    |                                 |
|                                                                                                    | 5. TOVELPACK_M97257 FUA9        |
|                                                                                                    |                                 |
| Overpack All Packed in One                                                                                                    |                                 |
|                                                                                                    |                                 |
|                                                                                                    | ⅠⅠ 目頃 2.を美行9るとホタンか活             |
|                                                                                                    | 性化します。                          |
|                                                                                                    |                                 |
|                                                                                                    |                                 |
|                                                                                                    |                                 |
|                                                                                                    |                                 |
|                                                                                                    |                                 |
|                                                                                                    |                                 |

| 4 | Org 2021 年 3 月 1 日 |
|---|--------------------|
|   |                    |

| 目的別操作手順                                                                                                    | 1-8 危険物申告情報を登録する                                                                      | P. 11                                                                                                    |
|----------------------------------------------------------------------------------------------------|---------------------------------------------------------------------------------------|----------------------------------------------------------------------------------------------------|
| 選択した危険物で<br>必要<br>のverpack 外装領数<br>のverpack 外装領数<br>通知番号<br>1外装めたりの合計正味量<br>キャンセ                                                                                                    | EOverpack (No.1) として登録します。<br>参照を入力してください。<br>例:#0001,#0002<br>例:10L<br>ル<br>Overpack | <ul> <li>4. 必要事項を登録し「Overpack」<br/>ボタンを押下します</li> <li>オーバーパック登録に必要な外装個数、</li> <li>識別番号、1 外装中の合計正味量を登録し「Overpack」ボタンを押下します。</li> </ul>                             |
| Overpack 1           加速用号<br>以に03号         200230         20050         20050           化加速用号<br>以に03号         200230         20050         20050         20050           化加速用号<br>化加速用号         200230         20050         20050         20050         20050           化加速用号         Cverpack Used +22(+0001,+0003),位法信息だり         20050         20050         20050         20050         20050         20050         20050         20050         20050         20050         20050         20050         20050         20050         20050         20050         20050         20050         20050         20050         20050         20050         20050         20050         20050         20050         20050         20050         20050         20050         20050         20050         20050         20050         20050         20050         20050         20050         20050         20050         20050         20050         20050         20050         20050         20050         20050         20050         20050         20050         20050         20050         20050         20050         20050         20050         20050         20050         20050         20050         20050         200500         200500         200500 <td< td=""><td></td><td>5. オーバーパック設定が完了します<br/>オーバーパックの登録が完了すると、対象<br/>の危険物は編集することができません。</td></td<> |                                                                                       | 5. オーバーパック設定が完了します<br>オーバーパックの登録が完了すると、対象<br>の危険物は編集することができません。                                                                                                   |
| その他取り扱い注意事項<br>累急連絡先(電話番号)<br>私は、当該委託貨物の内容物について正式輸送品目名<br>包装、表示さよびラベルの取付が完全かっ正確に行わ<br>際原則及び間内規則により定められた範分構造するた<br>が描っていることをご知られた主义を演覧します。                                                                                                    |                                                                                       | <ul> <li>6.「危険物情報確定」ボタンを押下します</li> <li>その他必要事項を登録し「危険物情報確定」ボタンを押下します。</li> <li>✓</li> <li>✓</li> <li>「隔離が必要な危険物同士をオーバーパック設定している場合は登録できずにエラーになります。     </li> </ul> |

# 1-8-5 申告済みの情報を印刷する(危険物申告書の印刷)

本項では申告済みの危険物情報を印刷する手順を説明します。

|                                                                                                    | 1. メインメニューから eAWB 登録画                      |
|----------------------------------------------------------------------------------------------------|--------------------------------------------|
| ANA Cargo ANA                                                                                                    | 面へ遷移します                                    |
| 空野水却 200         空野水却 200         空中         (******)         (******)         (******)         (******)         (******)         (******)         (*******)         (************************************                                                                                                    |                                            |
| <b> </b>                                                                                                    | ANA FLY CARGO!にログインし、メイン                   |
| 第約一覧 >         2019/5/23         ここにお知らせが入ります。                                                                                                    | メニューより危険物申告書を印刷したい                         |
| 外的協会         >           2019/5/22         ここにお知らせが入ります。           AWBヒストリー協会         >                                                                                                    | AWB の eAWB 登録画面へ遷移しま                       |
| 確認確認会 > 2019/5/21 ここにお知らせが入ります。ここにお知らせが入ります。                                                                                                    | व.                                         |
| 調整トラッキング > 2019/5/20 ここにお知らせが入ります。                                                                                                    |                                            |
|                                                                                                    | A eAWB 登録画面への遷移方                           |
|                                                                                                    |                                            |
|                                                                                                    |                                            |
|                                                                                                    |                                            |
|                                                                                                    | 9る」を参照願いより。                                |
|                                                                                                    |                                            |
| 予約登録         eAWB登録         タグ・ラベル印刷         お持込・発送手続き         出発         ど                                                                                                    | 2. 「放射性危険物申告」ボタンもしく                        |
| →計測はころふ<br>→計測はころふ<br>予約瞬初18:00 まで<br>9:30 まで<br>19:30 まで<br>19:30 まで                                                                                                    | は「非放射性危険物申告」ボタンを                           |
| ANB参与 ANBステータス プロダクト 会議施プロダクト 委員刊協業員 ・ ー                                                                                                    | 押下します                                      |
| ANA-12345678         未受託           AWB费行出時: 20190101 19:00         (cAWB時限意味前)           予約形態         : パラ予約                                                                                                    |                                            |
| 1112年20日<br>HND → FUK<br>11世報 1200 (1000) : -                                                                                                    | eAWB 登録画面の申告情報欄に表示                         |
| (19)回     (19)回     (19)     (19)     (19)     (19)     (19)     (19)     (19)     (19)     (19)     (19)     (19)     (19)     (19)     (19)     (19)     (19)     (19)     (19)     (19)     (19)     (19)     (19)     (19)     (19)     (19)     (19)     (19)     (19)     (19)     (19)     (19)     (19)     (19)     (19)     (19)     (19)     (19)     (19)     (19)     (19)     (19)     (19)     (19)     (19)     (19)     (19)     (19)     (19)     (19)     (19)     (19)     (19)     (19)     (19)     (19)     (19)     (19)     (19)     (19)     (19)     (19)     (19)     (19)     (19)     (19)     (19)     (19)     (19)     (19)     (19)     (19)     (19)     (19)     (19)     (19)     (19)     (19)     (19)     (19)     (19)     (19)     (19)     (19)     (19)     (19)     (19)     (19)     (19)     (19)     (19)     (19)     (19)     (19)     (19)     (19)     (19)     (19)     (19)     (19)     (19)     (19)     (19)     (19)     (19)     (19)     (19)     (19)     (19)     (19)     (19)     (19)     (19)     (19)     (19)     (19)     (19)     (19)     (19)     (19)     (19)     (19)     (19)     (19)     (19)     (19)     (19)     (19)     (19)     (19)     (19)     (19)     (19)     (19)     (19)     (19)     (19)     (19)     (19)     (19)     (19)     (19)     (19)     (19)     (1 | されている「 <mark>非放射性危険物申告</mark> 」ボタ          |
|                                                                                                    | ンもしくは「 <mark>放射性危険物申告</mark> 」ボタンを         |
| タグ・ラベルをダウンロード                                                                                                    | 押下します。                                     |
|                                                                                                    |                                            |
|                                                                                                    |                                            |
| 申告情報 ————————————————————————————————————                                                                                                    |                                            |
| ■ 申告書                                                                                                    |                                            |
| ▲ 中口百 23/2 中口四 中田四 10/2010 中日                                                                                                    |                                            |
| 放射性危険物申告                                                                                                    |                                            |
|                                                                                                    |                                            |
|                                                                                                    |                                            |
| ANA Cargo ANA                                                                                                    | <b>≠a</b>                                  |
| 支援         支援         支援         通貨         支援         通貨         通貨         1                                                                                                    |                                            |
|                                                                                                    | <br>  由生済みであわげ「 <mark>DDF ダウンロード</mark> 」# |
| 予約回避へ回る。 ロログロウンガード                                                                                                    |                                            |
|                                                                                                    |                                            |
| 運送状語号: ANA-12345670 ページ録号: 印刷像に出力されます<br>税ページ数: 印刷像に出力されます                                                                                                    | し PDF を印刷しまり。                              |
|                                                                                                    |                                            |
| 氏各(会社各) ソラノ動業務式会社                                                                                                    |                                            |
| <ul> <li>              日所 〒105-7100 東京都港営業新館1丁目5番25 沙岩シティゼンター          </li> <li>             御受人      </li> </ul>                                                                                                    |                                            |
| 15名(会社名) ソラノ県茂                                                                                                    |                                            |
|                                                                                                    |                                            |
|                                                                                                    |                                            |

| 目的別操作手順1-9 動物運送申告情報を登録するP. | 物運送申告情報を登録する P.1 |
|----------------------------|------------------|
|----------------------------|------------------|

### 1-9 動物運送申告情報を登録する

本章では動物運送申告情報の登録手順を説明します。本章は以下で構成されています。

| 項番        | 名称               | ページ   |
|-----------|------------------|-------|
| 1 - 9 - 1 | 動物運送情報を申告する      | P. 2∼ |
| 1-9-2     | 申告済みの動物運送情報を印刷する | P. 4∼ |

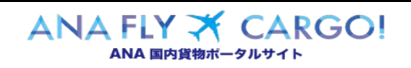

# 1-9-1 動物運送申告情報を登録する

本項では動物運送申告情報の登録手順を説明します。

| メインメニュー     2017     2017     2017     2017     2017     2017     2017     2017     2017     2017     2017     2017     2017     2017     2017     2017     2017     2017     2017     2017     2017     2017     2017     2017     2017     2017     2017     2017     2017     2017     2017     2017     2017     2017     2017     2017     2017     2017     2017     2017     2017     2017     2017     2017     2017     2017     2017     2017     2017     2017     2017     2017     2017     2017     2017     2017     2017     2017     2017     2017     2017     2017     2017     2017     2017     2017     2017     2017     2017     2017     2017     2017     2017     2017     2017     2017     2017     2017     2017     2017     2017     2017     2017     2017     2017     2017     2017     2017     2017     2017     2017     2017     2017     2017     2017     2017     2017     2017     2017     2017     2017     2017     2017     2017     2017     2017     2017     2017     2017     2017     2017     2017 <th><ol> <li>メインメニューから eAWB 登録画面へ<br/>遷移します</li> <li>ANA FLY CARGO!にログインし、メインメニ<br/>トロズ(たちょう)にログインし、メインメニ</li> </ol></th> | <ol> <li>メインメニューから eAWB 登録画面へ<br/>遷移します</li> <li>ANA FLY CARGO!にログインし、メインメニ<br/>トロズ(たちょう)にログインし、メインメニ</li> </ol>                                                                                                    |
|----------------------------------------------------------------------------------------------------|----------------------------------------------------------------------------------------------------|
| 第回ULD一覧 ><br>第回リスト戦策リクエスト ><br>回和健康電解件 G <sup>2</sup>                                                                                                    | ユーよりファッチャンビルしたいAWBのEAWB<br>登録画面へ遷移します。<br>▲ eAWB 登録画面への遷移方法は<br>本マニュアル「1 – 4 登録した予<br>約/eAWB 情報を照会する」を参                                                                                                    |
| <complex-block></complex-block>                                                                                                    | RR願いま9。     2.「動物運送申告」ボタンを押下します     該当の eAWB 登録画面に表示されている     「動物運送申告」ボタンを押下します。     eAWB 登録を 1 度完了していな     いとこのボタンは表示されません。     eAWB 登録締切時刻が過ぎてい     る場合、もしくはすでに受託済みの     場合、ボタン押下はできますが、     登録することが出来ません。     (照会のみ可能) |
| ANA Cargo           British B         Baroly College 20100000000000000000000000000000000000                                                                                                    | <ul> <li>3. 確認事項にチェックを入れます</li> <li>荷送人が確認すべき 7 つの事項を確認し、</li> <li>全ての項目にチェックを入れます。</li> <li>チェックが 1 つでも抜けている場合</li> <li>は登録ボタンを押下することができません。</li> </ul>                                                                  |

ANA FLY ズ CARGO! ANA 国内貨物ボータルサイト

| 目的別操作手順 | 1-9 | 動物運送申告情報を登録する | P. 3 |
|---------|-----|---------------|------|
|         |     |               |      |

1 — 9 動物運送申告情報を登録する

|                                                                                                    | 4. 動物情報を入力します                                     |
|----------------------------------------------------------------------------------------------------|---------------------------------------------------|
| No.         158400         498-0403         498-0403           1                                                                                                    | 外装個数、動物の種類、中身の頭数・羽数<br>を入力します                     |
| • neaxra                                                                                                    | 行を追加する場合は「行を追加する」ボタンを押下する。最大100行追加することができます。      |
|                                                                                                    | 5. その他申告情報を入力し、「登録」ボタ<br>ンを押下します                  |
| 中古日     2019/07/21     育成場所(研選前面)     科法人(秘密表信者)     空放大部       予約表面になる     空信       ※一面ご覧録いただくと、ご覧録の信を交換した内がをグランロードいただけます。(初会会社へ審査を提出する必要はございません)       CAMA.Corgo                                                                                                    | 荷送人情報はログインアカウントの<br>氏名を表示しているが変更すること<br>も可能です。    |
|                                                                                                    | eAWB 登録締切時刻が過ぎてい<br>る、もしくはすでに受託済みの場合<br>エラーとなります。 |
| 発表までの流れ:         予約登録         eAWD目短         タグ・ライス位明         利用品・発送手続き         出用         上          <          ●AWD目短         19:00 まで         第点手続き時間 19:30 まで         19:30                                                                                                    | 6. eAWB 登録画面の申告情報に「申告<br>済」ラベルが表示されます             |
| Montage Anno.272-09-25     ADNA-12235678 ANN-12235678 ANNO-12235678 ANNO-12235678 ANNO-12235678 ANNO-12235678 ANNO-12235678 ANNO-12235678 ANNO-122357 ANNO-122357 ANN | 登録が完了すると eAWB 登録画面の申告<br>情報欄に「申告済」ラベルが表示されます。     |
| クグ・ラベルをグランロード<br>中告者 2011 *A:A <b>EW2.K+A</b>                                                                                                    | ↓ ●告情報を更新する場合は再度 「動物運送申告」ボタンを押下します。               |
| 申告情報<br>■ 申告書 <u>必須</u> 申告済 動物運送申告                                                                                                    |                                                   |
|                                                                                                    |                                                   |

|  | Org 2021 年 3 月 1 日 |
|--|--------------------|
|  |                    |

1 | 9

動物運送申告情報を登録する

## 1-9-2 申告済みの動物運送情報を印刷する

本項では申告登録を実施した動物運送申告情報の印刷手順を説明する。

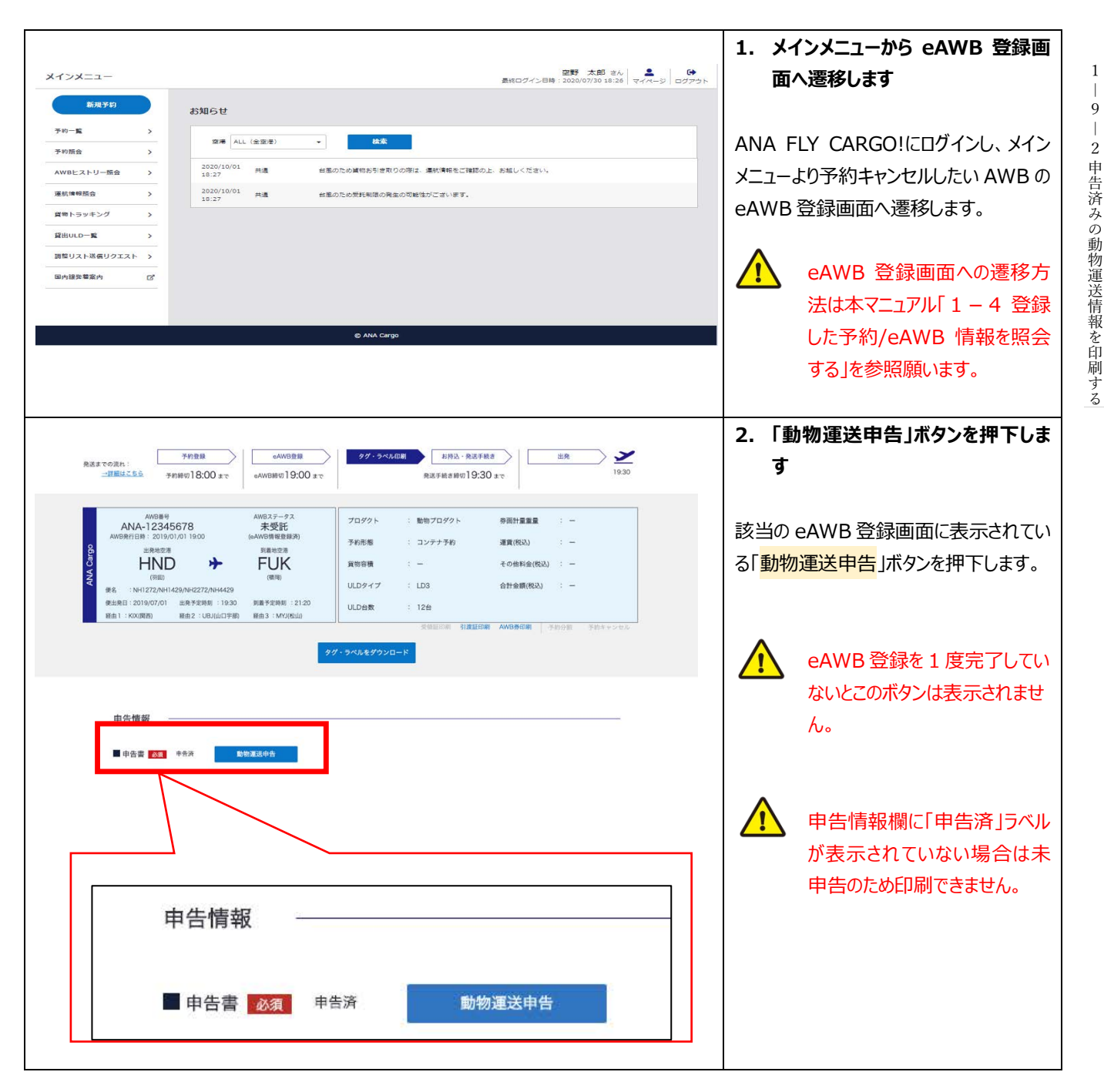

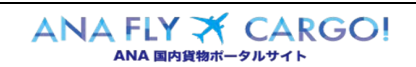

| 的別摞作手順                                | 1                                                                                                    |                                                     |                                                                                                    |                                                                                                    |                                      |
|---------------------------------------|----------------------------------------------------------------------------------------------------|-----------------------------------------------------|----------------------------------------------------------------------------------------------------|----------------------------------------------------------------------------------------------------|--------------------------------------|
| NA Carao                              |                                                                                                    |                                                     |                                                                                                    | ■ 3.「PDF ダウンロード」を押下しま                                                                                   | ₹đ                                   |
|                                       |                                                                                                    |                                                     | DETE 34                                                                                                    |                                                                                                    |                                      |
| - 動物連送甲告                              |                                                                                                    |                                                     | ●将ログイン目時:2019/03/25:20:30 マイパー⇒ 13                                                                                                    | 070×                                                                                                    |                                      |
| _                                     |                                                                                                    | Sector of the sector and the first sector of the    |                                                                                                    | 動物運送申告画面の最下部に表                                                                                          | 長万                                   |
|                                       | eAWa瞎切時刻                                                                                                    | が過ぎている為、変更できません。                                    |                                                                                                    |                                                                                                    | ≥t⊞                                  |
| AWB勝号: ANA-12345678 出発地(              | 278:4145 \$16546278:                                                                                                    | 福司 <b>经由地空港</b> :成回 - 伊丹 - 再松                       |                                                                                                    |                                                                                                    | 14                                   |
|                                       |                                                                                                    |                                                     |                                                                                                    | します。                                                                                                    |                                      |
| 下記貨幣の荷送人は、運送人(国内貨幣)                   | 歴送的数に定める会社)に対し、次の                                                                                                    | とおり申告し、記載内容に相違ないことを確認する。                            |                                                                                                    |                                                                                                    |                                      |
| No.                                   |                                                                                                    | 820M                                                | チェック                                                                                                    |                                                                                                    |                                      |
| 1 必要な事前の手続きがなされた上                     | で、資幣は正しく申告され遺正に報告さ                                                                                                    | กระเอ.                                              |                                                                                                    |                                                                                                    |                                      |
| 2 下記の動作は、健康状態等が良好                     | であり、到着地にて引渡しされるまで併                                                                                                    | や水の補除は必要ない。                                         | 2                                                                                                    |                                                                                                    |                                      |
| 3 TEOBROARECOUTE &                    | .900運用を受けない、もしくは運用活会                                                                                                    | の定めるところに削っている。                                      | ×                                                                                                    |                                                                                                    |                                      |
| 4 肥水症状を起こしやすいとされて<br>5 TROMAL 単次単体単体の | 10 ERRESULTATION                                                                                                    |                                                     | M                                                                                                    |                                                                                                    |                                      |
| 万一、自然的運営(初立場内の気)                      | AND CODE Eの目前目前目しくは他の動物の                                                                                                    | の生状等または俗包の欠陥等に起回して下記の動物が充備し                         | 2月台、それに伴う損 (11)                                                                                                    |                                                                                                    |                                      |
| 6 矢、損害殺しくは費用について運                     | 送人に責任を開わない。                                                                                                    |                                                     | ×                                                                                                    |                                                                                                    |                                      |
| 7 封着地において得受人が貨物を達<br>う。               | べに引き取るよう手配している。もし得                                                                                                    | 愛人が引き取らなかった場合、発地への返送等に要する料」                         | 8.費用は発送人が支払                                                                                                    |                                                                                                    |                                      |
|                                       |                                                                                                    |                                                     |                                                                                                    |                                                                                                    |                                      |
| No. 948688 801804838                  |                                                                                                    |                                                     | 中華の無数・制数                                                                                                    |                                                                                                    |                                      |
| 1 1 9.5                               |                                                                                                    |                                                     | 3                                                                                                    |                                                                                                    |                                      |
| 2 1 コールデン・レ                           | -1/04                                                                                                    |                                                     | 1                                                                                                    |                                                                                                    |                                      |
| 3 9999 50双手まで入り                       | ります50文字まで入ります50文字まで入                                                                                                    | ります50文字まで入ります50文字まで入ります                             | 9999                                                                                                    |                                                                                                    |                                      |
| Land Land Land Land                   |                                                                                                    |                                                     |                                                                                                    |                                                                                                    |                                      |
|                                       | 室的画面に見な<br>・登録済み実施を反映した中白書を IOE                                                                                                    | ※約<br>グロンロード(初定会社へ書気を抱めするの男はございませ<br>の ANA Cargo    | A)                                                                                                    | 1                                                                                                    |                                      |
| - THESE (MERSING)                     | 学校協会に従る<br>全球協力消滅を応用した中告書を IDE                                                                                                    | 世代<br>ジウンロード (利益会社へ募加を通知するの際はござい)ませ<br>O ANA Carepo | 5)                                                                                                    | <ul> <li>4. PDF を印刷します</li> </ul>                                                                       |                                      |
|                                       | тонны служания и при при при при при при при при при п                                                                                                    |                                                     | A)<br>1/1 Page<br>リスト) 米国内変物専用<br>Is Acceptance Deck List<br>空歌に構成ないことを知道する。<br>200<br>必要ない。<br>名に削っている。<br>単<br>数率または相包の次隔等<br>単<br>成人に関生を取りない。<br>各なかった場合。                                                                                                    | 4. PDFを印刷します ダウンロードした PDF を印刷します。                                                                       |                                      |
|                                       | танански<br>в изалианска и соеван сое<br>в изалиански соеван сое<br>Осторите<br>Самона и изаки<br>осторите<br>Самона и изаки<br>осторите<br>Самона и изаки<br>осторите<br>Самона и изаки<br>осторите<br>Самона и изаки<br>осторите<br>Самона и изаки<br>осторите<br>самона и изаки<br>осторите<br>самона и изаки<br>осторите<br>самона и изаки<br>осторите<br>самона и изаки<br>осторите<br>самона и изаки<br>осторите<br>самона и изаки<br>осторите<br>самона и изаки<br>осторите<br>самона и изаки<br>осторите<br>самона и изаки<br>самона и изаки<br>осторите<br>самона и изаки<br>самона и изаки<br>самона и изаки<br>осторите<br>самона и изаки<br>самона и изаки<br>самон |                                                     | 1/1 Page     1/1 Page     1/1 Page     1/1 Page     1/1 Page     1/2 Page     1/2 Page    |                                                                                                    |                                      |
|                                       | マロール・クレート     マロール・クレート     マロール・     マロール・     マール・     マール・      マール・      マール・      マール・      マール・                                                                                                    |                                                     | 1/1 Page     1/1 Page    |                                                                                                    | してす                                  |
|                                       | マローム・           ・世が添かす場合を立向したの目着をこのだ           ・日本の本の本の本の本の本の本の本の本の本の本の本の本の本の本の本の本の本の本の                                                                                                    |                                                     | 1/1 Page     1/1 Page     1/1 Page     1/1 Page     1/1 Page     1/1 Page     1/1 Page     1/1     1/1                                                                                                    |                                                                                                    | し<br>し<br>し<br>し<br>し<br>し<br>し<br>し |
|                                       | マローム・           ・世が添かす場色ながしたの日暮をしたの           ・日本のなり、           ・日本のなり、           ・日本のなり、           ・日本のかりのまたついては、お           ・日本のの物の考えらいては、お           ・日本のの物の考えらいては、           ・日本のの物の考えらいては、           ・日本のの物の考えらいでは、           ・日本のの物の考えらいでは、           ・日本のの物の考えらいでは、           ・日本のの物のが高し、           ・日本のの物のが高し、           ・日本のの物のが高し、           ・日本のの物のが高し、           ・日本のの物のが高し、           ・日本のの物のが高し、           ・日本のの物のが高し、           ・日本のの物のが高し、           ・日本のの物のが高し、           ・日本のの物のが高し、           ・日本のの物のが高し、           ・日本のの物のが高し、           ・日本のの物のが高し、           ・日本のの物のが高し、           ・日本のののののののののののののののののののののののののののののののののののの                                                                                                    |                                                     | 1/1 Page     1/1 Page     1/1 Page     1/1 Page     1/1 Page     1/1 Page     1/1 Page     1/1     1/1                                                                                                    |                                                                                                    | しず                                   |
|                                       |                                                                                                    |                                                     | 1/1 Page     フスト 米国内文称専用     Is Acceptance Deck List      Electrical Control      文庫のい、     Sic所っている。      文庫のい、     Sic所っている。      文庫のに、     Sic所っている。      文庫のに、     Sic所っている。      文庫のに、     Sic所っている。      文庫のに、     Sic所っている。      T     T |                                                                                                    | してす                                  |
|                                       | マローム           電気法の小事業を立所したの告書をこのご           電気法の小事業を立所したの告書をこのご           Marcing           Singer           TER他の中花られ、肥久(国内)           1. 必要な知らりまたついては、お           2. 下記を時になるがたりまた。           3. 下記の時的の運送ついては、お           5. 下記の時的が運送ついては、されていては、           5. 下記の時的を確認したの考知とされていては、           5. 下記の時的を確認していては、           5. 下記の時的を確認していては、           5. 下記の時の登場とないで見受人が見物を見<br>の時のがましていては、           1. 可能の時のを確認していては、           1. 可能の時のを認られては、           1. 可能の時のを認られていてき、           1. 可能の自然を見まますれる、           1. 可能の自然を見まますれる、           1. 可能の自然を見まますれる、           1. 可能の自然を見まますれる、           1. 可能の自然を見まますれる、           1. 可能の自然を見まますれる、           1. 可能の自然を見まますれる、           1. 可能の自然を見まますれる、           1. 可能の自然を見まますれる、           1. 可能の自然を見まますれる、           1. 可能の自然を見まますれる、           1. 可能の自然を見ままますれる、           1. コーキャ           1. 可能の自然を見ままままれる、           1. コーキャ           1. 日本           1. 日本           1. 日本           1. 日本           1. 日本                                                                                                    |                                                     | A)                                                                                                    | 4. PDFを印刷します         ダウンロードした PDF を印刷します。         ダウンロードした PDF を印刷します。                                  | しす                                   |
|                                       | マローの           ・東京市小市市を立向したの日期を1000           ・東京市小市市を立向したの日期を1000           ・東京市小市市を立向したの日期を1000           ・東京市・市市市市市市市市市市市市市市市市市市市市市市市市市市市市市市市市市市                                                                                                    |                                                     | 1/1 Page     フスト 米国方文称専用     1a Acceptance Deck List     20次に指定ないことを確認する。     100     20次の時間では、     100     100     100     1     1     1     1     1     1     1     1     1     1     1     1     1     1     1     1     1     1     1     1     1     1     1     1     1     1     1     1     1     1     1     1     1     1     1     1     1     1     1     1     1     1     1     1     1     1     1     1     1     1     1     1     1     1     1     1     1     1     1     1     1     1     1     1     1     1     1     1     1     1     1     1     1     1     1     1     1     1     1     1     1     1     1     1     1     1     1     1     1     1     1     1     1     1     1     1     1     1     1     1     1     1     1     1     1     1     1     1     1     1     1     1     1     1     1     1     1     1     1     1     1     1     1     1     1     1     1     1     1     1     1     1     1     1     1     1     1     1     1     1     1     1     1     1     1     1     1     1     1     1     1     1     1     1     1     1     1     1     1     1     1     1     1     1     1     1     1     1     1     1     1     1     1     1     1     1     1     1     1     1     1     1     1     1     1     1     1     1     1     1     1     1     1     1     1     1     1     1     1     1     1     1     1     1     1     1     1     1     1     1     1     1     1     1     1     1     1     1     1     1     1     1     1     1     1     1     1     1     1     1     1     1     1     1     1     1     1     1     1     1     1     1     1     1     1     1     1     1     1     1     1     1     1     1     1     1     1     1     1     1     1     1     1     1     1     1     1     1     1     1     1     1     1     1     1     1     1     1     1     1     1     1     1     1     1     1     1     1     1     1     1     1     1     1     1     1     1     1     1     1     1     1     1     1     1     1     1     1     1     1     1     1     1     1     1     1     1     1     1     1 | 4. PDFを印刷します         ダウンロードした PDF を印刷します。         ダウンロードした PDF を印刷します。                                  | しす                                   |
|                                       | マローの           ・東京市小市市を立用したの日期を1000           ・東京市小市市を立用したの日期を1000           ・東京市・市市市市市市市市市市市市市市市市市市市市市市市市市市市市市市市市市市                                                                                                    |                                                     | 1/1 Page     フスト) 米面方文称専用     1a Acceptance Deck List     20次に構成ないことを確認する。     100     20次回転のになった。     100     100     100     1     1     1     1     1     1     1     1     1     1     1     1     1     1     1     1     1     1     1     1     1     1     1     1     1     1     1     1     1     1     1     1     1     1     1     1     1     1     1     1     1     1     1     1     1     1     1     1     1     1     1     1     1     1     1     1     1     1     1     1     1     1     1     1     1     1     1     1     1     1     1     1     1     1     1     1     1     1     1     1     1     1     1     1     1     1     1     1     1     1     1     1     1     1     1     1     1     1     1     1     1     1     1     1     1     1     1     1     1     1     1     1     1     1     1     1     1     1     1     1     1     1     1     1     1     1     1     1     1     1     1     1     1     1     1     1     1     1     1     1     1     1     1     1     1     1     1     1     1     1     1     1     1     1     1     1     1     1     1     1     1     1     1     1     1     1     1     1     1     1     1     1     1     1     1     1     1     1     1     1     1     1     1     1     1     1     1     1     1     1     1     1     1     1     1     1     1     1     1     1     1     1     1     1     1     1     1     1     1     1     1     1     1     1     1     1     1     1     1     1     1     1     1     1     1     1     1     1     1     1     1     1     1     1     1     1     1     1     1     1     1     1     1     1     1     1     1     1     1     1     1     1     1     1     1     1     1     1     1     1     1     1     1     1     1     1     1     1     1     1     1     1     1     1     1     1     1     1     1     1     1     1     1     1     1     1     1     1     1     1     1     1     1     1     1     1     1     1     1     1     1     1     1     1     1     1     1     1     1     1     1     1     1     1     1     1     1     1     1    | 4. PDFを印刷します         ダウンロードした PDF を印刷します。         ダウンロードした PDF を印刷します。                                  | しす                                   |
|                                       |                                                                                                    |                                                     | A)<br>1/1 Page<br>フスト) 米国内資格専用<br>は Acceptance Orick List<br>医療に構造ないことを確認する。<br>1<br>2<br>次日<br>2<br>2<br>2<br>2<br>2<br>3<br>二<br>1<br>1<br>1<br>1<br>1<br>1<br>1<br>1<br>1<br>1<br>1<br>1<br>1                                                                                                    | 4. PDFを印刷します         ダウンロードした PDF を印刷します。         グウンロードした PDF を印刷します。                                  | しすん                                  |
|                                       | エローののののです。             エローののののです。             エローのののです。             エローののです。             エローののです。             エローのののです。             エローのののです。             エローののです。             エローののです。             エローののです。             エローのののです。             エローのののです。             エローのののです。             エローのののです。             エローののののののののののののののののののののののののの                                                                                                    |                                                     | 1 / 1 Page     7 月 Page     7 日 Page     7 日 Page     7 Hage     7 Hage     7 Hage     7 Hage     7 Hage     7 Hage | 4. PDFを印刷します         ダウンロードした PDF を印刷します。         グウンロードした PDF を印刷します。            ・         ・         ・ | しすん                                  |
|                                       | エローのでのであった。             エローのであった。             エローので             エローので             エローののののののののののののののののののののののののの                                                                                                    |                                                     | 1 / 1 Page     フト 第国内文化参考     1 / 1 Page     ア     ア                                                                                                    | 4. PDFを印刷します         ダウンロードした PDF を印刷します。         グウンロードした PDF を印刷します。                                  | しすん                                  |
|                                       | EXAMPLE CON           電気構成の構成になっています。           このでのなっています。           このでのなっています。           この                                                                                                    |                                                     | 1/1     Page       U.7.1)     米国内京物専用       Ls Acceptance Oneck List     ************************************                                                                                                    | 4. PDFを印刷します         ダウンロードした PDF を印刷します。         グウンロードした PDF を印刷します。                                  | しすん                                  |
|                                       | マロロホームの           電気がみや用きな気はしたの音音を1000           ションの           ションの                                                                                                    |                                                     | 1 / 1 Page     フェレ 第二面の支化の用     1 / 1     1 / 1     1 / 1     1 / 1     1 / 1     1 / 1     1 / 1     1 / 1     1 / 1     1 / 1     1 / 1     1 / 1     1 / 1     1 / 1     1 / 1     1 / 1     1 / 1     1 / 1     1 / 1     1 / 1     1 / 1     1 / 1     1 / 1     1 / 1     1 / 1     1 / 1     1 / 1     1 / 1     1 / 1     1 / 1     1 / 1     1 / 1     1 / 1     1 / 1     1 / 1     1 / 1     1 / 1     1 / 1     1 / 1     1 / 1     1 / 1     1 / 1     1 / 1     1 / 1     1 / 1     1 / 1     1 / 1     1 / 1     1 / 1     1 / 1     1 / 1     1 / 1     1 / 1     1 / 1     1 / 1     1 / 1     1 / 1     1 / 1     1 / 1     1 / 1     1 / 1     1 / 1     1 / 1     1 / 1     1 / 1     1 / 1     1 / 1     1 / 1     1 / 1     1 / 1     1 / 1     1 / 1     1 / 1     1 / 1     1 / 1     1 / 1     1 / 1     1 / 1     1 / 1     1 / 1     1 / 1     1 / 1     1 / 1     1 / 1     1 / 1     1 / 1     1 / 1     1 / 1     1 / 1     1 / 1     1 / 1     1 / 1     1 / 1     1 / 1     1 / 1     1 / 1     1 / 1     1 / 1     1 / 1     1 / 1     1 / 1     1 / 1     1 / 1     1 / 1     1 / 1     1 / 1     1 / 1     1 / 1     1 / 1     1 / 1     1 / 1     1 / 1     1 / 1     1 / 1     1 / 1     1 / 1     1 / 1     1 / 1     1 / 1     1 / 1     1 / 1     1 / 1     1 / 1     1 / 1     1 / 1     1 / 1     1 / 1     1 / 1     1 / 1     1 / 1     1 / 1     1 / 1     1 / 1     1 / 1     1 / 1     1 / 1     1 / 1     1 / 1     1 / 1     1 / 1     1 / 1     1 / 1     1 / 1     1 / 1     1 / 1     1 / 1     1 / 1     1 / 1     1 / 1     1 / 1     1 / 1     1 / 1     1 / 1     1 / 1     1 / 1     1 / 1     1 / 1     1 / 1     1 / 1     1 / 1     1 / 1     1 / 1     1 / 1     1 / 1     1 / 1     1 / 1     1 / 1     1 / 1     1 / 1     1 / 1     1 / 1     1 / 1     1 / 1     1 / 1     1 / 1     1 / 1     1 / 1     1 / 1     1 / 1     1 / 1     1 / 1     1 / 1     1 / 1     1 / 1     1 / 1     1 / 1     1 / 1     1 / 1     1 / 1     1 / 1     1 / 1     1 / 1     1 / 1     1 / 1     1 / 1     1 / 1     1 / 1     1 / 1     1 / 1     1 / 1     1 / 1   | 4. PDFを印刷します         ダウンロードした PDF を印刷します。                                                               | しすん                                  |

ANA FLY X CARGO!

1 - 9 - 2 申告済みの動物運送情報を印刷する1 - 9 動物運送申告情報を登録する

# 1-10 運送状を印刷する

本章では運送状の印刷手順を説明します。本章は以下で構成されています。

| 項番          | 名称       | ページ   |
|-------------|----------|-------|
| 1 - 1 0 - 1 | 運送状を印刷する | P. 2∼ |

| ANA             | FLY 🛪 | CARGO | )! |  |
|-----------------|-------|-------|----|--|
| ANA 国内貨物ポータルサイト |       |       |    |  |

P. 2

### 1-10-1 運送状を印刷する

本章では登録済みの eAWB 情報を PDF 印刷する手順を説明します。

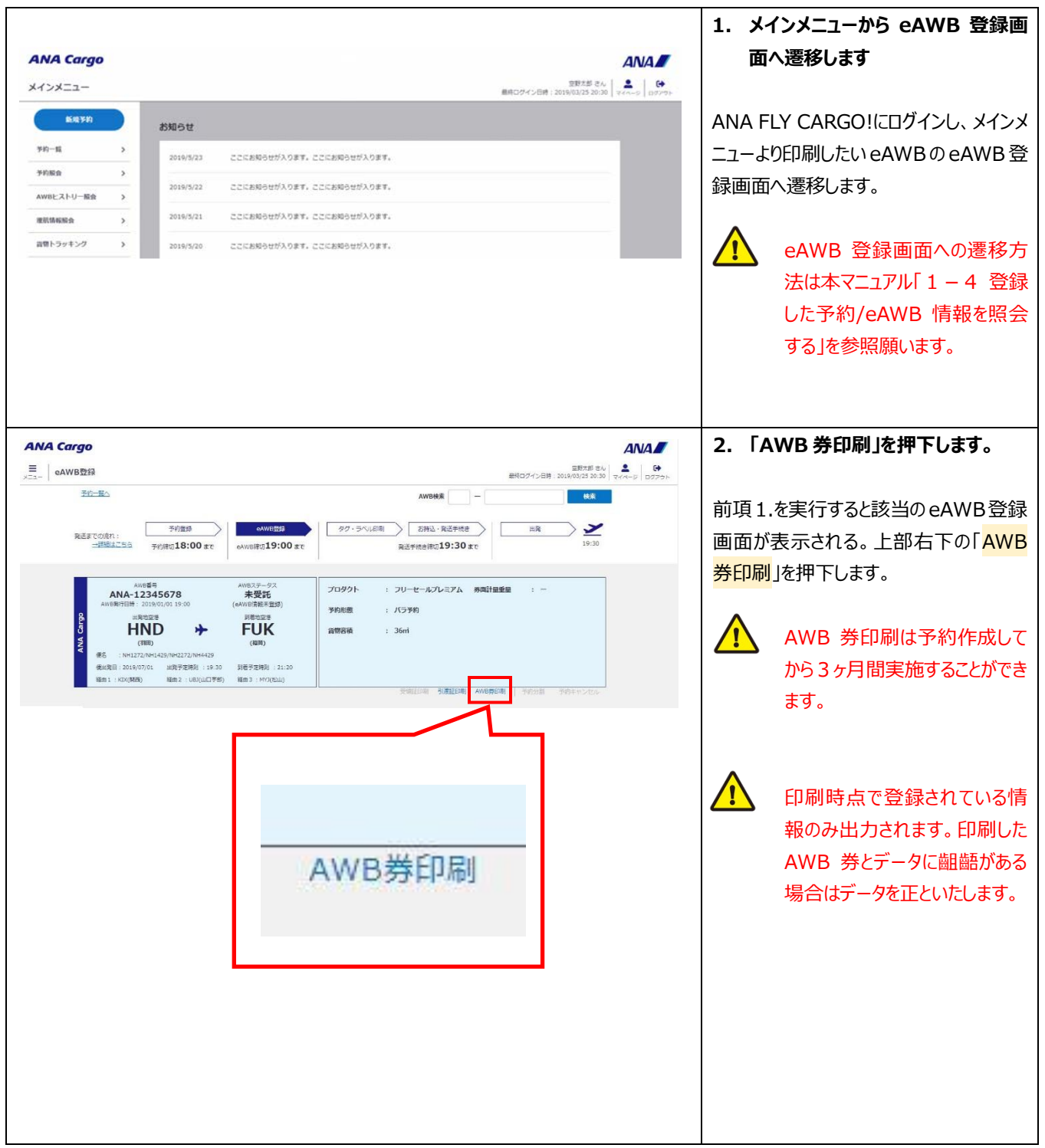

1 Т

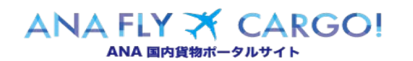

| 目的別操作手順                                                                                                    | 1-10 運送状を印刷する                                                                                                    | P. 3                                                                    |
|----------------------------------------------------------------------------------------------------|----------------------------------------------------------------------------------------------------|-------------------------------------------------------------------------|
|                                                                                                    |                                                                                                    |                                                                         |
| ANA         HKD         000006029-0           第21.56 · 日本         代理由来集体2-10           全日大郎         代理由来集体2-10           市町大田区         市町本大田区           市町大田区         代理由来集体2-10           中町大田区 - 10         ・日本           中町大田区 - 10         ・日本           中町大田区 - 10         ・日本 | Afr Waybill                                                                                                    | 3. PDF イメージが現れたら、「ファイ<br>ル」>「印刷」を選択するか、ツール<br>バーの印刷のアイコンをクリックし<br>印刷します |
| 田田2巻<br>構造<br>新田1<br>47977<br>178<br>178<br>178<br>178<br>178<br>178<br>178<br>1                                                                                                    | R 私力准<br>現金払い      13 年-177                                                                                                    |                                                                         |
|                                                                                                    | #0288         R         RUESH           1.0         #0288         ¥4,833                                                       |                                                                         |
| ¥4,85                                                                                                    | 2020.08.01     NO       BERNETH     BERNE       ANA-00006029-0       1/1       Printed by ANA Domestic cargo system       COPY |                                                                         |

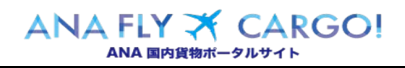

# 1-11 宛先ラベルを印刷する

本章では宛先ラベルを印刷する手順を説明します。

| 項番     | 名称         | ページ         |
|--------|------------|-------------|
| 1-11-1 | 宛先ラベルを印刷する | P. 2 $\sim$ |

| ANA             | FLY 🛪 | CARGO! |  |  |
|-----------------|-------|--------|--|--|
| ANA 国内貨物ポータルサイト |       |        |  |  |

1- 11 -1 宛先ラベルを印刷する

# 1-11-1 宛先ラベルを印刷する

本項では宛先ラベルを印刷する手順を説明します。

|                                                                                                    | 1. メインメニューから eAWB 登録画                                                                                                    |
|----------------------------------------------------------------------------------------------------|----------------------------------------------------------------------------------------------------|
| ANA Cargo                                                                                                    | aNA の 面へ遷移します                                                                                                    |
| メインメニュー         399<br>(第100%20)           を取りた         お知らせ           ア約一載         >           ア約一載         >           ア約一載         >           ア約一載         >           ア約一載         >           2010/5/23         ここにお約らせが入ります、ここにお約らせが入ります。           2010/5/22         ここにお約らせが入ります、ここにお約らせが入ります。           2010/5/21         ここにお約らせが入ります、ここにお約らせが入ります。           2010/5/20         ここにお約らせが入ります、ここにお約らせが入ります。                                                                                                    | ANA FLY CARGO!にログインし、メイン:<br>ニューより印刷したい eAWBの eAWB 登録画面へ遷移します。     eAWB 登録画面への遷移が<br>法は本マニュアル「1 - 4 登録<br>した予約/eAWB 情報を照会                                                                                                    |
| ANA Cargo         画数本           E         GMUB登録         算術ログイン目時:2019/03/25           予約二素へ         AWEB装         -           年送意下での使れ:         予約度切         各WEB装         2019/03/25           予約度切         そのWEB装         -         -           中世間はごちる         予約度切         8:00 まて         8/25 手成上目前辺         19:30 まて                                                                                                    | する」を参照願います。         2.「タグ・ラベルをダウンロード」を押了します         いれて         ************************************                                                                                                    |
| MYRE#T         AVWR.759.7.<br>未安記           AVWR.8715H:         2.001/03/13.93.00         (AVWR.8715H:         2.001/03/13.93.00         (AVWR.8715H:         2.001/03/14.93.01         (AVWR.8715H:         2.001/03/14.93.01         2.001/03/14.93.01         2.001/03/14.93.01         2.001/03/14.93.01         2.001/03/14.93.01         2.001/03/14.93.01         2.001/03/14.93.01         2.001/03/14.93.01         2.001/03/14.93.01         2.001/03/14.93.01         2.001/03/14.93.01         2.001/03/14.93.01         2.001/03/14.93.01         2.001/03/14.93.01         2.001/03/14.93.01         2.001/03/14.93.01         2.001/03/14.93.01         2.001/03/14.93.01         2.001/03/14.93.01         2.001/03/14.93.01         2.001/03/14.93.01         2.001/03/14.93.01         2.001/03/14.93.01         2.001/03/14.93.01         2.001/03/14.93.01         2.001/03/14.93.01         2.001/03/14.93.01         2.001/03/14.93.01         2.001/03/14.93.01         2.001/03/14.93.01         2.001/03/14.93.01         2.001/03/14.93.01         2.001/03/14.93.01         2.001/03/14.93.01         2.001/03/14.93.01         2.001/03/14.93.01         2.001/03/14.93.01         2.001/03/14.93.01         2.001/03/14.93.01         2.001/03/14.93.01         2.001/03/14.93.01         2.001/03/14.93.01         2.001/03/14.93.01         2.001/03/14.93.01         2.001/03/14.93.01         2.001/03/14.93.01         2.001/03/14.93.01         2.001/03/14.93.01         2.001/03/14.93.01         2.0 | PRFキンピル I PRFキンピル I P |

|  | Org 2021 年 3 月 1 日 |
|--|--------------------|
|  |                    |

| 宛先ラベ.<br>                                                                                                    | ルサンプル<br>ANNE NO<br>ANA-0000 8186-0 <sup>PCS</sup> 2/4                                                                                                    | <ol> <li>3. PDF イメージが現れたら、「ファイ<br/>ル」&gt;「印刷」を選択するか、ツール<br/>バーの印刷のアイコンをクリックしま</li> </ol>                                                                                                    |
|----------------------------------------------------------------------------------------------------|----------------------------------------------------------------------------------------------------|----------------------------------------------------------------------------------------------------|
| INTERNAL<br>NHOGGI<br>OZAUG<br>SPR<br>CHE<br>SPR<br>CHE<br>SPR<br>SPR<br>CHE<br>SPR<br>SPR<br>SPR<br>SPR<br>SPR<br>SPR<br>SPR<br>SPR<br>SPR<br>SPR | INFAT<br>NHOGG1<br>VA3<br>VA3<br>VA3<br>VA3<br>VA3<br>VA3<br>VA3<br>VA3                                                                                                    | <b>す。</b><br>ず。<br>が<br>が<br>が<br>が よ<br>が よ<br>が しは<br>A5 台紙印字設<br>が<br>た<br>が<br>た<br>が<br>た<br>か<br>た<br>か<br>た<br>か<br>た よ<br>の た<br>た<br>、<br>、<br>しは<br>A5 台紙印字設<br>、<br>た<br>、<br>た<br>、<br>、<br>、<br>し<br>、<br>、<br>、<br>、<br>、<br>、<br>、<br>、<br>、<br>、<br>、<br>、<br>、 |
| AWB NO<br>ANA-0000 8186 -0<br>SER VAC<br>01.85<br>SPR ONE PROD<br>01.85<br>RMSS                                                                    | AND NO<br>ANA-0000 8186-0<br>LIFAT<br>NHO661<br>02AUG<br>058<br>015.45<br>015.45<br>015.4 | か)<br>(夏陽 1    1    パル<br>で<br>印刷<br>する                                                                                                    |

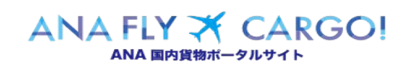

| 目的別操作手順 1-12 受領証を印刷する P.1 |  |
|---------------------------|--|
|---------------------------|--|

## 1-12 受領証を印刷する

本章では受領証の印刷手順を説明します。本章は以下で構成されています。

| 項番     | 名称       | ページ   |
|--------|----------|-------|
| 1-12-1 | 受領証を印刷する | P. 2~ |

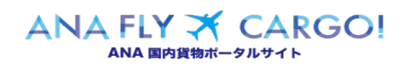

P. 2

1 – 12 受領証を印刷する

## 1-12-1 受領証を印刷する

本章では受領証を印刷する手順を説明します。

| ANA Cargo<br>メインメニュー 思惑にワイン目前: 2015年101/15 2010 05/254                                                                                                    | 1. メインメニューから eAWB 登録画面へ<br>遷移します                                                                                                    |
|----------------------------------------------------------------------------------------------------|----------------------------------------------------------------------------------------------------|
| KNPF         AUROE           サウービー・・・・・・・・・・・・・・・・・・・・・・・・・・・・・・・・・・・                                                                                                    | ANA FLY CARGO!にログインし、メインメニュ<br>–より印刷したい受領証の eAWB 登録画面<br>へ遷移します。<br>eAWB 登録画面への遷移方法は<br>本マニュアル「2 – 5 登録した予約<br>/eAWB (運送状) 情報を照会す<br>る」を参照願います。               |
| 日本日本     100回     100回     1000 - 000 - 000     1000 - 000 - 000     1000 - 000 - 000     1000 - 000 - 000     1000 - 000 - 000     1000 - 000 - 000     1000 - 000 - 000     1000 - 000 - 000     1000 - 000 - 000     1000 - 000 - 000     1000 - 000 - 000     1000 - 000 - 000     1000 - 000 - 000     1000 - 000 - 000     1000 - 000 - 000     1000 - 000 - 000     1000 - 000 - 000     1000 - 000 - 000     1000 - 000 - 000     1000 - 000 - 000     1000 - 000 - 000     1000 - 000 - 000     1000 - 000 - 000     1000 - 000 - 000     1000 - 000 - 000     1000 - 000 - 000     1000 - 000 - 000     1000 - 000 - 000     1000 - 000 - 000     1000 - 000 - 000     1000 - 000 - 000     1000 - 000 - 000     1000 - 000 - 000     1000 - 000 - 000     1000 - 000 - 000     1000 - 000 - 000     1000 - 000 - 000     1000 - 000 - 000     1000 - 000 - 000     1000 - 000 - 000     1000 - 000 - 000     1000 - 000 - 000     1000 - 000 - 000 - 000     1000 - 000 - 000 - 000     1000 - 000 - 000 - 000 - 000     1000 - 000 - 000 - 000 - 000     1000 - 000 - 000 - 000 - 000     1000 - 000 - 000 - 000 - 000 - 000     1000 - 000 - 0000 - 000 - 000 - 000 - 000 - 000 - 000 - 000 - 000 - 000                                                                                                    | 2.「受領証印刷」を押下します<br>前項 1.を実行すると該当の eAWB (運送<br>状)登録画面が表示される。画面上部右<br>下の「受領証印刷」ボタンを押下します。<br>「受領証印刷」ボタンは該当 AWB<br>(運送状) 貨物全量が受託完了<br>してから 3 ヶ月間印刷することが可<br>能です。 |
| PP RD.F.         PP RD.F.         PP RD.F.         Prediction of the statement of the statement of th | 3. PDF イメージが現れたら、「ファイル」><br>「印刷」を選択するか、ツールバーの印<br>刷のアイコンをクリックします。                                                                                             |

ANA FLY X CARGO!

| 目的別操作手順 | 1 – 1 3 | 引渡証を印刷する | P. 1 |
|---------|---------|----------|------|
|---------|---------|----------|------|

## 1-13 引渡証を印刷する

本章では引渡証の印刷手順を説明します。本章は以下で構成されています。

| 項番     | 名称       | ページ   |
|--------|----------|-------|
| 1-13-1 | 引渡証を印刷する | P. 2~ |

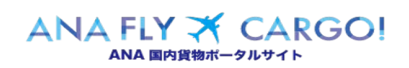

P. 2

# 1-13-1 引渡証を印刷する

## 本章では引渡証を印刷する手順を説明します。

|                                                                                                    | <ol> <li>メインメニューから eAWB 登録画面<br/>へ遷移します。</li> <li>ANA FLY CARGO!にログインし、メインメ<br/>ニューより印刷したい引渡証の eAWB 登<br/>録画面へ遷移します。</li> <li>eAWB 登録画面への遷移方法<br/>は本マニュアル「1 - 4 登録した<br/>予約/eAWB 情報を照会する」</li> </ol> |
|----------------------------------------------------------------------------------------------------|----------------------------------------------------------------------------------------------------|
| Statistics       Statistics       Statistics <th>を参照願います。<br/>2.「引渡証印刷」を押下します<br/>前項 1.を実行すると該当の eAWB 登録<br/>画面が表示される。画面上部右下の「引<br/>渡証印刷」ボタンを押下します。<br/>「引渡証印刷」ボタンは該当<br/>AWB 貨物全量が引渡完了して<br/>から 3 ヶ月間印刷することができ<br/>ます。</th> | を参照願います。<br>2.「引渡証印刷」を押下します<br>前項 1.を実行すると該当の eAWB 登録<br>画面が表示される。画面上部右下の「引<br>渡証印刷」ボタンを押下します。<br>「引渡証印刷」ボタンは該当<br>AWB 貨物全量が引渡完了して<br>から 3 ヶ月間印刷することができ<br>ます。                                       |
| Predizit         Lit           Predizit         Predizit           Predizit         Predizit                                                                                                    | <ol> <li>PDFイメージが現れたら、「ファイル」 &gt;「印刷」を選択するか、ツールバー の印刷のアイコンをクリックします</li> </ol>                                                                                                    |

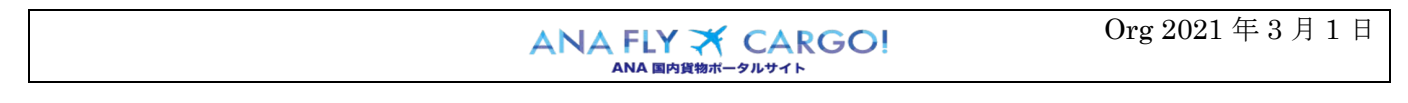

|--|

## 1-14貨物の動態情報を照会する

本章は貨物の動態情報を照会する手順を説明します。

| 項番          | 名称           | ページ   |
|-------------|--------------|-------|
| 1 - 1 4 - 1 | 貨物の動態情報を照会する | P. 2~ |

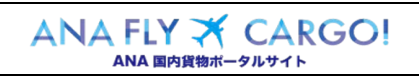

1  $\overline{4}$ 

貨物の動態情報を照会する

### 1-14-1 貨物の動態情報を照会する

本項では貨物の動態情報を照会する手順を説明します。

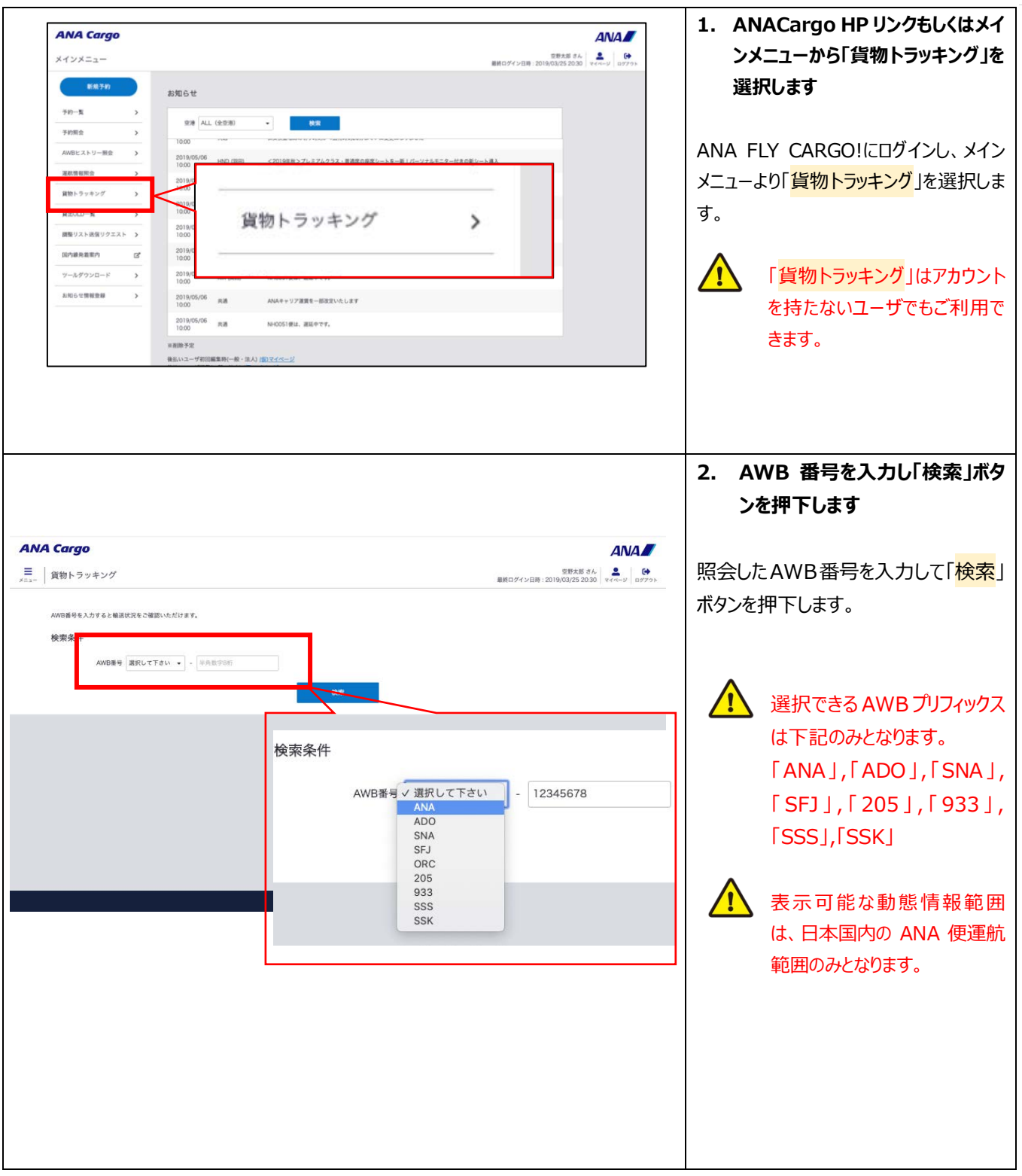

ANA FLY 🛪 CARGO!

ANA 国内貨物ポータルサイト

Org 2021 年 3 月 1 日

|             |                                                                                                    |                                                                                                    |                                                                                                    |                                                                                        |                                                                                                    |                                                                      | A                          | VA       |     |                                   |
|-------------|----------------------------------------------------------------------------------------------------|----------------------------------------------------------------------------------------------------|----------------------------------------------------------------------------------------------------|----------------------------------------------------------------------------------------|----------------------------------------------------------------------------------------------------|----------------------------------------------------------------------|----------------------------|----------|-----|-----------------------------------|
| 貨物トラッキング    | 7                                                                                                    |                                                                                                    |                                                                                                    |                                                                                        |                                                                                                    | 型<br>10月19イン日時:2010/03                                               | ex⊯ aA<br>/25 20:30 v (∧-) | P 117792 |     |                                   |
| AWD勝号を入力すると | 輸送鉄道をご確認いただけます。                                                                                                    |                                                                                                    |                                                                                                    |                                                                                        |                                                                                                    |                                                                      |                            |          | 検索条 | 件で入力した AWB の最新                    |
| 検索条件        |                                                                                                    |                                                                                                    |                                                                                                    |                                                                                        |                                                                                                    |                                                                      |                            |          | 情報が | 画面下部に表示されます。                      |
| AWB         | 重号 ANA + - 12345678                                                                                                    |                                                                                                    |                                                                                                    |                                                                                        |                                                                                                    |                                                                      |                            |          | •   |                                   |
|             |                                                                                                    |                                                                                                    | IR .                                                                                                    |                                                                                        |                                                                                                    |                                                                      |                            |          |     | 表示される便情報は全                        |
|             |                                                                                                    |                                                                                                    |                                                                                                    |                                                                                        |                                                                                                    |                                                                      |                            |          |     | 載便が表示されます。                        |
| 校束結果        |                                                                                                    |                                                                                                    |                                                                                                    |                                                                                        |                                                                                                    |                                                                      |                            |          |     |                                   |
|             | AWBE9<br>ANA-12345678                                                                                                    | EN.                                                                                                    | -88                                                                                                    |                                                                                        | 29-92                                                                                                    | 210                                                                  |                            |          |     | フテータフけい下の AW                      |
|             | 11月23日 月前23日<br>千浩 <b>十</b> 羽田                                                                                                    | 2021/03/02                                                                                               | 07:15                                                                                                    | 干痰                                                                                     | 受任政                                                                                                    |                                                                      |                            |          |     |                                   |
|             | 用标志 11月11<br>用标志为注目:2021/03/02                                                                                                    | 2003-1002002                                                                                             | 10.00                                                                                                    | T.B.                                                                                   | differ                                                                                                    | NH0052                                                               |                            |          |     | 初人ナーク人を衣示しま9                      |
|             | PFITHE INHOD52<br>総合物 10個<br>総直盤 25kg                                                                                                    | 2021/03/02                                                                                               | 10:05                                                                                                    | +m                                                                                     | 460                                                                                                    |                                                                      |                            |          |     | ・受託済                              |
|             | 日第1回時のみ集目しております。                                                                                                    | 2021/03/02                                                                                               | 11:00                                                                                                    | Hm                                                                                     | SIRCH                                                                                                    | _                                                                    |                            |          |     | ・出発済                              |
|             |                                                                                                    | * 797                                                                                                    | Cargo                                                                                                    |                                                                                        |                                                                                                    |                                                                      |                            |          |     | ・到着済                              |
|             |                                                                                                    |                                                                                                    |                                                                                                    |                                                                                        |                                                                                                    |                                                                      |                            |          |     | • 引渡落                             |
|             |                                                                                                    |                                                                                                    |                                                                                                    |                                                                                        |                                                                                                    |                                                                      |                            |          |     | 分割券が発生している<br>は全ての分割券情報が<br>されます  |
| 割券が         | 発生している AWE                                                                                                    | 3の場合】                                                                                                    |                                                                                                    |                                                                                        |                                                                                                    |                                                                      |                            |          |     | 分割券が発生している<br>は全ての分割券情報が<br>されます。 |
| 割券が         | 発生している AWE                                                                                                    | 3の場合】<br><sup>┉</sup>                                                                                    | 時刻                                                                                                    | 53                                                                                     | 27-92                                                                                                    | 86                                                                   |                            |          |     | 分割券が発生している<br>は全ての分割券情報が<br>されます。 |
| 割券が         | 発生している AWE                                                                                                    | 3 の場合】<br>Ett<br>2018/11/29                                                                              | 瞬刻<br>15:00                                                                                                    | <b>交通</b><br>7983                                                                      | <b>ステータス</b><br>受託済                                                                                                    | <b>9</b> 6                                                           |                            |          |     | 分割券が発生している<br>は全ての分割券情報が<br>されます。 |
| 割券が         | 発生している AWE<br>ADO-12345678-0<br>山晩春9<br>ADO-12345678-0<br>明音な海<br>羽田 ・ 那覇<br>東美学会日: 2016/12/01                                                                                                    | 3 の場合】<br>E#<br>2018/11/29                                                                               | 明期<br>15:00                                                                                                    | <b>23</b><br>780                                                                       | <b>ステータス</b><br>受出済                                                                                                    | <b>95</b>                                                            |                            | i        | Â   | 分割券が発生している<br>は全ての分割券情報が<br>されます。 |
| 割券が         | 発生している AWE<br>ADO-12345678-0<br>出発言: 新聞の研究<br>研究: 100/01<br>予約者: 100/02<br>新聞をご 1<br>記述のの表<br>には、100/03<br>日本のののののののののののののののののののののののののののののののののののの                                                                                                    | 3 の場合】<br>eff<br>2016/11/29                                                                              | 略制<br>1500                                                                                                    | 23                                                                                     | スアー9ス<br>安定済                                                                                                    | 96                                                                   |                            | i        |     | 分割券が発生している<br>は全ての分割券情報が<br>されます。 |
| 割券が         | 発生している AWE<br>AVG89<br>ADC-12345678-0<br>出発空源 ■ 第83<br>第100.058<br>第100.058<br>第100.058<br>第100.059<br>第100.059<br>第100.0                                                                                                    | 3 の場合】<br>Ett<br>2018/11/29<br>Ett                                                                       | 間別<br>15:00<br>単数                                                                                                    | 23<br>782                                                                              | 27-92<br>923<br>29-92                                                                                                    | <i>φ</i> .                                                           |                            |          |     | 分割券が発生している<br>は全ての分割券情報が<br>されます。 |
| 割券が         | 発生している AWE<br>ADO-12345678-0<br>出発意: 新羅意味<br>30日 ご 那第<br>勝気度: 2018/1201<br>子妙度: 1<br>100.68<br>日前に成ら点泉しております。<br>3008年<br>ADO-12345678-1<br>出発意: 新羅意味                                                                                                    | 3 の場合】<br>84<br>2018/11/29<br>84<br>2018/11/29                                                           | <b>바티</b><br>15:00<br><b>바티</b><br>15:00                                                                                                    | 23<br>700<br>28                                                                        | ステータス<br>安正派<br>ステータス<br>安正派                                                                                                    | <b>φ</b> δ                                                           |                            |          |     | 分割券が発生している<br>は全ての分割券情報が<br>されます。 |
| 割券が         | 発生している AWE<br>ADO-12345678-0<br>単ので ア単立で<br>アロン・アリーン・<br>新聞で アロン・<br>新聞で の Gag<br>ごの Gag<br>ごの Gag<br>ひの Gag<br>ごの Gag<br>ひの Gag<br>ひの<br>Gag<br>ひの<br>Gag<br>の<br>Gag<br>の | 3 の場合】<br>E#<br>2016/11/29<br>E#<br>2016/11/29                                                           | 98<br>15:00<br>15:00<br>20:00                                                                                                    | 28<br>783<br>28<br>783<br>783                                                          | ステージス<br>学校王<br>ステージス<br>文王<br>天王<br>二<br>二<br>六<br>月<br>二<br>二<br>二<br>二<br>二<br>二<br>二<br>二<br>二<br>二<br>二<br>二<br>二<br>二<br>二<br>二                                                                                                    | 便名<br>便名<br>NHO147                                                   |                            |          |     | 分割券が発生している<br>は全ての分割券情報が<br>されます。 |
| 割券が         | <b>発生してしいる AWUE</b><br>AWG8年<br>ADC122456678-0<br>出版空雪 ア JB空3<br><b>301 2 新明</b><br>開度で発音: 2018/12/01<br>子が第三: 2000kg<br>ごは1000kgU 12/05<br>子が第三: 2000kg<br>ごは1000kgU 12/05<br>子が考え、14/01/7<br>子が考え、14/01/7<br>子が考え、14/01/7<br>子が考え、14/01/7<br>子が考え、14/01/7                                                                                                    | 3 の場合】<br>EH<br>2018/11/29<br>BH<br>2018/11/29<br>2018/11/29<br>2018/11/29                               | 15.00<br>15.00<br>19.01<br>15.00<br>20.00                                                                                                    | 23<br>30<br>23<br>70<br>70                                                             | <b>Х7-92</b><br>988<br><b>Х7-92</b><br>988<br>988                                                                                                    | £6.<br>19:01-17                                                      |                            |          |     | 分割券が発生している<br>は全ての分割券情報が<br>されます。 |
| 割券が         | 発生している AWE<br>ADD-12345678-0<br>出発空源 ● 第電流<br>37日 ● 第電<br>37日 ● 第電<br>1900-2345678-1<br>出発空源 :1<br>1900-2345678-1<br>出発空源 :1<br>1900-12345678-1<br>出発空源 :1<br>1900-12345678-2                                                                                                    | 3 の場合】<br>8#<br>2018/11/29<br>8#<br>2018/11/29<br>2018/11/29<br>2018/11/29<br>2018/11/29                 | 時期<br>15:00<br>時期<br>15:00<br>20:00<br>月期                                                                                                    | 23<br>700<br>28<br>700<br>700<br>700<br>700                                            | ステータス<br>多記ス<br>ステータス<br>多読み<br>の読み<br>こ<br>弟の子<br>ス<br>ステータス                                                                                                    | <b>@</b> \$<br><b>@</b> \$<br>Nei0147<br><b>@</b> \$                 |                            |          |     | 分割券が発生している<br>は全ての分割券情報が<br>されます。 |
| 割券が         | 発生している AWE<br>ADO-12345678-0<br>出発空源 ア第空源<br>羽田 ア 那期<br>単常空間::01208a<br>2015/2014/2011<br>2015/2014/2011<br>2015/2014/2015<br>2015/2014/2015<br>2015/2014<br>2015/2014<br>201                                                                                                    | 3 の場合】<br>84<br>2016/11/29<br>84<br>2016/11/29<br>2018/12/01<br>EH<br>2018/11/29                         | 98)<br>15:00<br>98)<br>15:00<br>20:00<br>90<br>90<br>90<br>90<br>90<br>90<br>90<br>90<br>90<br>90<br>90<br>90<br>9                                                                                                    | 23<br>303<br>23<br>303<br>303<br>303<br>303<br>303<br>303<br>303<br>30                 | ステークス       ダビス       ステークス       支圧ス       ステークス       支圧ス                                                                                                    | £6<br>£6<br>1840147<br>86                                            |                            |          |     | 分割券が発生している<br>は全ての分割券情報が<br>されます。 |
| 割券が         | 発生してしいる AWUE<br>AWUE #<br>AWUE #<br>AWUE  | 3 の場合】<br>Ett<br>2018/11/29<br>Ett<br>2018/11/29<br>2018/11/29<br>2018/11/29<br>2018/11/29<br>2018/11/29 | 1500<br>1500<br>1500<br>1500<br>1500<br>2000                                                                                                    | 23<br>30<br>20<br>70<br>70<br>70<br>70<br>70<br>70<br>70<br>70<br>70<br>70<br>70<br>70 | <mark>Х7-92</mark><br>9227<br>9227<br>9227<br>9227<br>9227<br>9227<br>9227<br>9                                                                                                    | <ul> <li>₽5</li> <li>₽60147</li> <li>₽60147</li> </ul>               |                            |          |     | 分割券が発生している<br>は全ての分割券情報が<br>されます。 |
| 割券が         | 発生している AWE<br>AV08* <sup>0</sup><br>ADO-12345578-0<br>出発意: ・ 1882<br>37日 ・ 第第第<br>第第1 ・ 100.06g<br>1813(100.06g 100.0578-1<br>出発意: ・ 100.06g<br>1813(100.06g 100.0578-1<br>出発意: ・ 100.06g<br>1813(100.06g 100.0578-1<br>出発意: ・ 100.05g<br>1813(100.06g 100.0578-1<br>出発意: ・ 100.05g<br>1813(100.06g 100.0578-1<br>日間: 000.05g<br>1813(100.06g 100.0578-1<br>日間: 000.05g<br>1813(100.06g 100.0578-1<br>日間: 000.05g<br>1813(100.06g 100.0578-1<br>日間: 000.05g<br>1813(100.06g 100.0578-1<br>日間: 000.05g<br>1813(100.06g 100.0578-1<br>日間: 000.05g<br>1813(100.06g 100.0578-1<br>1813(100.06g 100.0578-1<br>1813(100.06g 100.0578-1<br>1813(100.06g 100.0578-1<br>1813(100.0578-1)<br>1813(100.0578-1)<br>1813(100.06g 100.0578-1<br>1813(100.0578-1)<br>1813(100.0578-1)<br>1813(100.                                                                                                    | 3 の場合)<br>H<br>2018/11/20                                                                                | NNI           15:00           NNI           15:00           NNI           15:00           NNI           15:00           20:00           NNI           15:00           20:00           NNI           15:00           20:00           15:00           20:00 | 23<br>303<br>23<br>303<br>303<br>303<br>303<br>303<br>303<br>303<br>30                 | スワーケス           ダエス           メエーケス           東川市           スワーケス           東川市           スワーケス           東川市           北川市           北川市 | &\$<br>&<br>&<br>&<br>&<br>&<br>&<br>&<br>&<br>&<br>&<br>&<br>&<br>& |                            |          |     | 分割券が発生している<br>は全ての分割券情報が<br>されます。 |

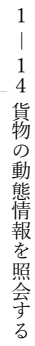

| 目的別操作手順 | 1 - 1 5 | 予約/eAWB 情報の更新履歴を照会する | P. 1 |
|---------|---------|----------------------|------|
|         |         |                      | 1.1  |

## 1-15予約/eAWB 情報の更新履歴を照会する

本章は「ANA FLY CARGO」で登録・更新を行なった予約/eAWB 情報の更新履歴を照会する手順を説明します。

| 項番     | 名称                   | ページ   |
|--------|----------------------|-------|
| 1-15-1 | 予約/eAWB 情報の更新履歴を照会する | P. 2~ |

| ANA             | FLY | × | CA | RGO! |
|-----------------|-----|---|----|------|
| ANA 国内貨物ポータルサイト |     |   |    |      |

P. 2

## 1-15-1 予約/eAWB 情報の更新履歴を照会する

1. メインメニューから「AWB ヒストリー ANA Carao ANA 照会」を選択します メインメニュー 空野太郎 さん 🌲 🚺 🤐 新規予約 お知らせ ANA FLY CARGO!にログインし、メイン 予約一覧 空港 ALL (全空港) . メニューより「AWB ヒストリー照会」を選択 0:00 WBヒストリー腕は します。 運動情報聚会 2019 貨物トラッキング AWBヒストリー照会 > 2019, 10:00 貸出ULD一覧 2019, 10:00 調整リスト送信リクエスト 2019/ 5/06 ANAキャリア運営を一部改定いたしま1 间内線發展常定内 ONJ (大銀版代) ツールダウンロード 2019/05/06 10:00 KIX (関西) NH0051便は、遅延中です。 お知らせ情報登録 2019/05/06 10:00 共通 ANAキャリア運賃を一部改定いたします 2019/05/06 共通 NH0051使は、遅延中です。 いユーザ初回編集時(一般・法人) (<u>歳)マイペー</u>シ 2. AWB (運送状) 番号を入力し ANA Cargo ANA 「検索」ボタンを押下します 空野太郎 さん 最終ログイン日時 : 2019/03/25 20:30 マイページ ログアウト ■ AWBヒストリー照会 照会したい AWB (運送状) 番号を入 検索条件 カして「検索」ボタンを押下します。 R84 3101 <u>/!</u>\ 選択できる AWB プリフィックス ここに検索結果を表示します。 は以下のみとなります。 ANA, ADO, SNA, SFJ, ORC, 検索条件 205,933,SSS,SSK AWB番号 ✓ 選択して下さい 12345678 ANA ADO СТМ MMM ORC SFJ SNA SSK SSS

本項では「ANA FLY CARGO!」で登録・更新を行なった予約/eAWB 情報の更新履歴を照会する手順を説明します。

| ANA FLY 🛪       | CARGO! |  |  |
|-----------------|--------|--|--|
| ANA 国内貨物ポータルサイト |        |  |  |

| <b>秦結果</b><br>WB画号:ADO-12345678 |                     |                                          |                     |                     |                     | 歴が表示されます               |
|---------------------------------|---------------------|------------------------------------------|---------------------|---------------------|---------------------|------------------------|
|                                 | 1                   | 2                                        | 3                   | 4,                  | 5                   |                        |
| 新编辑                             |                     |                                          |                     |                     |                     |                        |
|                                 | 2019/01/23 11:00:00 | 2019/01/22 11:00:00                      | 2019/01/21 18:00:00 | 2019/01/21 15:00:30 | 2019/01/21 15:00:00 | 検索条件で入力した AWB (運送)     |
| 1-9100                          | ng(123+307          | NEC1234007                               | NEC.1234307         | NEC1234502          | 1001034307          |                        |
|                                 | 2019/01/20          | 2019/01/20                               | 2019/01/20          | 2019/01/20          | 2019/01/20          | の更新履歴が画面下部に表示さ         |
| 送试算行時間                          | 10:00:00            | 10:00:00                                 | 10:00:00            | 10:00:00            | 10:00:00            | +                      |
| WB貨物ステータス                       | 引渡中                 | 2183                                     | 出発演                 | 委托用                 | 受託中(物殊賞問/危険問チエック語)  | 9.                     |
| 孝元成語コード                         | 3333333             | 3333333                                  | 3333333             | 3333333             | 3333333             |                        |
| 受人(代理由店舗)コード                    | 1111111             | 1111111                                  | 1111111             | 1111111             | 111111              |                        |
| 苦地                              | 970D                | 90                                       | 7105                | 羽田                  | 712                 |                        |
| <b>2</b> 10                     | 28                  | 238                                      | 12188               | 22.48               | 28                  |                        |
| () 使名                           | NH0051              | NH0051                                   | NH0051              | NH0051              | NH0051              | -   /! - 更新履歴は最大 100 件 |
| 1) 使出発日                         | 2019/01/01          | 2019/01/01                               | 2019/01/01          | 2019/01/01          | 2019/01/01          |                        |
| <ol> <li>出発地空港</li> </ol>       | 90 <b>H</b>         | 利田                                       | 制田                  | 31                  | 88                  | 新日時降順に表示されま            |
| 1) 刻着地空港                        | 千戒                  | 千板                                       | 千般                  | 千歲                  | 千板                  | 100 件を招ラスと過土屋          |
| 2) 便名                           | NH4870              | NH4670                                   | NH+070              | NH4670              | NH4870              | 100 千で旭へると過ム腹          |
| 2) 便出発日                         | 2019/01/01          | 2019/01/01                               | 2019/01/01          | 2019/01/01          | 2019/01/01          | 削除されます。(ただし予約)         |
| 2) 出発地空港                        | fit                 | 千式                                       | 千歲                  | fa                  | fa                  |                        |
| 2)到着地空港                         | 2014                | 2018                                     | 22. <del>88</del>   | 2019                | 24                  | 期登録履歴は削除されませ           |
| 3) 使名                           | NH4871              | NH4871                                   | NH4871              | hH4871              | NH4871              |                        |
| 3) 使击角日                         | 2019/01/01          | 2019/01/01                               | 2019/01/01          | 2019/01/01          | 2019/01/01          |                        |
| 3) 両発地空港                        |                     | ी छ<br>जन्म                              | <b>宁微</b>           | 78                  | 1R                  |                        |
| 27 31石吧工活                       | 1085<br>NH4872      | 2385<br>NH4672                           | NH4872              | ESTE<br>NH4577      | 635                 |                        |
| 17 15 18<br>11 17 16 18 17      | 2019/01/01          | 2019/01/01                               | 2019/01/01          | 2019/01/01          | 2019/01/01          |                        |
| 4) 武荣地空港                        | 千歳                  | 千成                                       |                     | 4.8                 | 18                  |                        |
| <ul> <li>4) 對當地空房</li> </ul>    | 28                  | 08                                       | Dife                | mie                 | 28                  | 券単位で更新履歴を参照            |
| 5) (26                          | NH4873              | NH4873                                   | NH4873              | NH4873              | NH4873              |                        |
| 5) 使出跑日                         | 2019/01/01          | 2019/01/01                               | 2019/01/01          | 2019/01/01          | 2019/01/01          | ことはできません。              |
| 5) 出発地空港                        | 干戒                  | 千歳                                       | 千贵                  | ֎                   | Ť#                  |                        |
| 5) 發着地空港                        | 医绒                  | 20 <b>1</b> 1                            | 函編                  | Eit                 | 王道                  |                        |
| HORE THE                        | (19天前)              | 10530                                    | ((古亮約               | ((马来的)              | 1753.00             |                        |
| (kg)                            | 10274               | 1920                                     | 112.24              | 10220               | 1010                |                        |
| 目カチゴリ                           | <b>先限初</b>          | 先時初                                      | <b>2.18</b> 10      | 580                 | 230                 | ANA ユーザーが ATOM で§      |
| 18册                             | その他有書相作             | その地界書物件                                  | その信有書物件             | その低有富物件             | その他用書物件             |                        |
| 0921                            | 580                 | 后限切                                      | 危険物                 | 法编程                 | 后来市                 | した履歴は、ユーザ ID 札         |
| 189-MIX                         | 3                   | 1                                        | 1                   | ar.                 | 1                   |                        |
| LD台歌                            |                     |                                          |                     |                     |                     | 「AINA」と衣示されます。         |
| LDタイプ                           |                     |                                          |                     |                     |                     |                        |
| (mi)                            | 111-1               | 111.1                                    | 111.1               | 111.1               | 111.1               |                        |
| 15.価額(円)                        | 50,000              | 50,000                                   | 50,000              | 50.000              | 50.000              |                        |
| 霍方法                             | 空港上の                | 空港上的                                     | 定意止の                | 空産止め                | 空意止め                |                        |
| 到篇微知(副后规杆)                      | 80                  | 80<br>80                                 | あり                  | 89                  | あり                  |                        |
| 地上取次サービス                        | 80<br>0             | 75 U                                     | 80<br>80            | 80                  | 80<br>0             |                        |
| コンテナ予約バラ引渡                      | なし                  | ತರಿ                                      | \$U                 | 4U                  | 9U                  |                        |
| パラ予約コンテナ引渡                      | <b>s</b> U          | <b>U</b>                                 | 5U                  | なし                  | 8U                  |                        |
| カチ数料(円)                         | 1,000               | 1,000                                    | 1,000               | 1,000               | 1,000               |                        |
| おキャンセルギ (円)                     | 1,000               | 1.000                                    | 1,000               | 1,000               | 1,000               |                        |
|                                 | 020122000           | DEN: YORK                                | DEDISTRICT          | DENI YANG           | OWN TRAVE           |                        |
| 02) 10 089                      | DKN1234KH           | DRN1234KM                                | DKM1234KM           | DKN1234RH           | DRINTEGARD          |                        |
| 03) ULDES                       | DKN1234KH           | DKN1234KH                                | DKN1234KH           | DKN1234KH           | DKN1234KH           |                        |
| 04) ULD #号                      | DKN1234KH           | DKN1234KH                                | DKN123464           | DKN1234KH           | DKN1234KH           |                        |
| 05) ULD菁号                       |                     | 100 (100 100 100 100 100 100 100 100 100 |                     |                     |                     |                        |
| 06) ULD番号                       |                     |                                          |                     |                     |                     |                        |
| 07) ULD番号                       |                     |                                          |                     |                     |                     |                        |
| 08) ULD番号                       |                     |                                          |                     |                     |                     |                        |
| 09)ULD番号                        |                     |                                          |                     |                     |                     |                        |
| (10) ULD書号                      |                     |                                          |                     |                     |                     |                        |
| 11) ULD#R                       |                     |                                          |                     |                     |                     |                        |
| (12) ULD番号                      |                     |                                          |                     |                     |                     |                        |
| 使情報                             |                     |                                          |                     |                     |                     |                        |
| άB                              | 2019/01/01          | 2019/01/01                               | 2019/01/01          | 2019/01/01          | 2019/01/01          |                        |
| 立局                              | 新東京局                | 6878                                     | 新東京県                | 新東東局                | 新東京局                |                        |
| 85                              | #1977.M             |                                          | *****               | 新编写同                | 新福司局                |                        |
|                                 |                     |                                          |                     |                     |                     |                        |
|                                 |                     |                                          | © ANA Cargo         |                     |                     |                        |
| 1                               |                     |                                          | Contra di Managari  |                     |                     |                        |

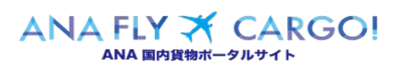